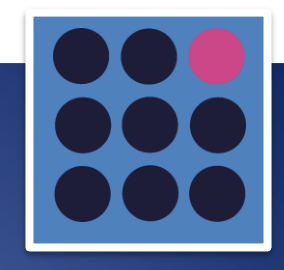

# **TELLQ Multi**

**TELLQ MULTI PROGRAM INSTRUCTION** 

### CONTENT

| TECHNICAL SPECIFICATIONS AND DOWNLOAD OF THE PROGRAM                       | 4  |
|----------------------------------------------------------------------------|----|
| Minimum requirements for hardware:                                         | 4  |
| DOWNLOADING THE APPLICATION:                                               | 4  |
| INSTRUCTIONS FOR INSTALLING A NEW APP IN WINDOWS                           | 6  |
| CHANGING THE PASSWORD ON THE TELLQ PLATFORM                                | 7  |
| TELLQ TEAMLEADER SETTINGS                                                  | 9  |
| PROFILE SETTINGS                                                           |    |
| SIGNATURES (SIGNATURE SETTINGS)                                            | 10 |
| TEMPLATES CREATION                                                         |    |
| AGENTS (AGENT CREATION/EDITING/LICENSES)                                   |    |
| TWO – FACTOR AUTHENTICATION SETTING                                        | 14 |
| GENERAL SETTINGS                                                           |    |
| EMAIL CHANEL SETTINGS                                                      | 16 |
| ADD A NEW OUTLOOK MAILBOX (THROUGH API INTEGRATION)                        | 17 |
| THE MOST COMMON ERRORS AND THEIR CORRECTION (USING THE OUTLOOK API)        | 19 |
| 1.SUBSCRIBE ERROR:                                                         | 19 |
| IF THE OUTLOOK MAILBOX IS NOT SHARED TYPE, BUT FULLY LICENSED              |    |
| 2. DOES NOT ALLOW TO WRITE ADMIN LOGIN:                                    |    |
| 3. AUTHORIZATION ERROR:                                                    |    |
| 4. YOU HAVE ADDED THE INBOX SUCCESSFULLY, BUT YOU DO NOT RECEIVE EMAILS:   | 23 |
| REAUTORIZE AN EXISTING OUTLOOK MAILBOX (USING THE NEW OUTLOOK INTEGRATION) |    |
| ADD GMAIL MAILBOX (SMTP SETTINGS)                                          |    |
| ADD OTHER MAILBOXES (SMTP SETTINGS)                                        |    |
| CONNECTED MAILBOX SETTINGS                                                 |    |
| NPS TICKETS EVALUATION SETTINGS (NPS promoter score)                       |    |
| THE COURSE OF THE NPS TICKETS EVALUATION                                   |    |
| RESULTS OF THE NPS TICKETS EVALUATION                                      |    |
| LIVE CHAT CHANNELS                                                         |    |
| ADD ADDITIONAL LINES TO A LIVE CHAT ONLINE CLIENT FORM                     | 40 |
| NPS LIVECHAT ASSESSMENT SETTINGS                                           |    |
| THE COURSE OF THE NPS LIVE CHAT ASSESSMENT                                 |    |
| RENDERING OF THE RESULTS OF THE NPS LIVECHAT ASSESSMENT                    | 46 |
| CHATBOTS                                                                   |    |
| ACTIVATION OF CHATBOT IN THE TELLQ SYSTEM                                  | 61 |
| MESSENGER CHANNELS                                                         |    |
| TICKET TAGS                                                                |    |
| EMAIL RULES                                                                | 64 |
| EXAMPLES OF AUTOMATIC RULES                                                | 64 |
| CALL DISTRIBUTION                                                          |    |
| 5. ENABLING THE FORWARD FUNCTION FOR INCOMING CALLS.                       | 70 |
| 6. ENABLING AUDIO MESSAGE FOR INCOMING CALLS.                              | 71 |

 $Date \ of \ preparation \ of \ the \ instruction: \ 2024-08-26$ 

| 7. ENABLING IVR (INTERACTIVE VOICE RESPONSE) IN THE SYSTEM  | 71  |
|-------------------------------------------------------------|-----|
| CALL TAGS                                                   | 74  |
| UNAVAILABILITY REASONS                                      | 75  |
| CALL CENTER SETTINGS                                        | 75  |
| SLA % CALCULATION                                           | 79  |
| AUDIO FILE CONVERSION (FOR TELLQ APP)                       | 81  |
| NPS CALL SETTINGS                                           | 82  |
| CACHE RESET INSTRUCTION (In case of application)            | 85  |
| TELLQ PROGRAM MAIN WINDOW                                   | 86  |
| CALLS                                                       | 87  |
| CALL VIEW                                                   | 87  |
| MISSED CALLS                                                | 89  |
| CALLBACKS                                                   | 89  |
| CREATING A CALLBACK OUTSIDE OF A CONVERSATION               | 90  |
| CREATING A CALLBACK AFTER A CONVERSATION                    | 92  |
| CALLBACK UPLOAD FROM EXCEL . CSV                            | 92  |
| THE PROCESS OF UPLOADING A CSV CALLBACK FILE TO TELLQ       | 93  |
| LOGS (CALL RECORDS)                                         | 94  |
| CALL AND SMS STATUS IN TELLQ SYSTEM:                        | 95  |
| TRANSFER + HOLD FUNCTION                                    | 96  |
| SENDING SMS                                                 | 97  |
| CALLS MODULE BREAKS AND AGENT STATUS                        | 98  |
| CALLING (CALLS MODULE)                                      | 99  |
| E-MAILS (MARKINGS)                                          | 100 |
| E-MAILS (WORKING WITH TICKET)                               | 101 |
| ARCHIVING A MESSAGE:                                        | 103 |
| WORK ON THE LETTER RECEIVED BY THE CLIENT:                  | 103 |
| WRITING THE LETTER YOU RECEIVED:                            | 103 |
| EMAIL TAG ASSIGNMENT:                                       | 106 |
| CUSTOMER CARD + CORRESPONDENCE HISTORY:                     | 107 |
| TICKET LOGS                                                 | 107 |
| TICKET LOGS FILTER OPERATION                                | 108 |
| EXPORT OF TICKET LOGS RESULTS TO EXCEL FILE                 | 109 |
| DRAFTS                                                      | 109 |
| ARCHIVED (ARCHIVED LETTERS SECTION)                         | 110 |
| Returning an archived message to the total flow of inboxes: | 110 |
| CONTACTS                                                    | 111 |
| ADD A SINGLE CONTACT:                                       | 111 |
| SELECT ONE OR MORE CONTACTS:                                | 111 |
| ADD/EDIT YOUR CONTACT CARD                                  | 112 |
| UPLOAD A CONTACT FILE                                       | 113 |
| DELETING CONTACTS                                           | 114 |
| EXPORT OF CONTACTS (FROM THE TELLQ SYSTEM)                  | 115 |

| COMPANIES (CREATING A GROUP OF CORPORATE CONTACTS) | 116 |
|----------------------------------------------------|-----|
| Adding contacts to the created company folder:     | 116 |
| TEAMS                                              | 117 |
| ANALYTICS (DASHBOARD)                              | 118 |
| ANALYTICS (INBOX)                                  | 120 |
| ANALYTICS (CALLS)                                  | 122 |
| MOBILE APPLICATION FOR ANDROID PLATFORM            | 127 |

#### TECHNICAL SPECIFICATIONS AND DOWNLOAD OF THE PROGRAM [BALTNETA]

#### Minimum requirements for hardware:

- ✓ Workstation computer with at least 8Gb RAM (16Gb RAM recommended).
- ✓ Professional 3.5mm connector headphones, or professional USB headphones.
- ✓ Wired Internet access (The Internet comes to the computer by wire, not WiFi).
- ✓ Microsoft Windows 10 / 11 operating system only 64bit. (Non-older) or Mac OS latest version.
- ✓ Operating systems must have the most up-to-date UPDATE.

#### **Requirements for network settings:**

#### **Engage the following IP addresses in the firewall so that there are no restrictions:**

185.140.231.165 185.140.231.166 185.140.231.167 185.140.231.168 185.140.231.169 185.140.231.170 185.140.231.171 185.140.231.172 185.140.231.173 185.140.231.174 185.140.231.175 185.140.231.176 185.140.231.177 185.140.231.179 185.140.231.181 185.140.231.182

Or the IP address mode (without any restrictions): 185.140.231.0/24

#### $\diamond$ The specified STUN services must be available without restrictions:

stun1.tellq.io:3478 (185.140.231.181) (UDP/TCP)

stun2.tellq.io:3478 (185.140.231.182) (UDP/TCP)

#### ♦ Data packet delay (Ping) - up to 10ms;

**IMPORTANT:** The Tellq system has no restrictions on operating through a VPN, but in a VPN network configuration, it is necessary to implement the same exceptions to the rules that apply to your organization's internal network (workstations from which you used the Tellq system). Your company's IT administrator can help you verify that you create a VPN configuration.

If the Tellq system works correctly when using the company, and there are various malfunctions when working from home, check with the company's IT administrator whether the above requirements are implemented in your home network.

#### **DOWNLOADING THE APPLICATION:**

For the correct operation of the Tellq Multi platform, it is necessary to install the latest Tellq application in the workplace, which you can download at the addresses below:

Microsoft Windows 10 / 11 (Baltneta client) 64bit. <u>https://tellq.io/application/latest/TellqBK.exe</u> MAC (Baltneta client) <u>https://tellq.io/application/latest/TellqBK.dmg</u>

#### TECHNICAL SPECIFICATIONS AND DOWNLOAD OF THE PROGRAM [BITĖ]

#### Minimum requirements for hardware:

- ✓ Workstation computer with at least 8Gb RAM (16Gb RAM recommended).
- ✓ Professional 3.5mm connector headphones, or professional USB headphones.
- ✓ Wired Internet access (The Internet comes to the computer by wire, not WiFi).
- ✓ Microsoft Windows 10 / 11 operating system only 64bit. (Non-older) or Mac OS latest version.
- ✓ Operating systems must have the most up-to-date UPDATE.

#### **Requirements for network settings:**

#### **Engage the following IP addresses in the firewall so that there are no restrictions:**

86.38.35.4 86.38.35.5

86.38.35.3

86.38.35.6

86.38.35.7

86.38.35.8

86.38.35.2

#### ♦ The specified STUN services must be available without restrictions:

<u>stun1.tellq.io:3478</u> (185.140.231.181) (UDP/TCP) <u>stun2.tellq.io:3478</u> (185.140.231.182) (UDP/TCP)

#### $\diamond$ Data packet delay (Ping) - up to 10ms;

**IMPORTANT:** The Tellq system has no restrictions on operating through a VPN, but in a VPN network configuration, it is necessary to implement the same exceptions to the rules that apply to your organization's internal network (workstations from which you used the Tellq system). Your company's IT administrator can help you verify that you create a VPN configuration.

If the Tellq system works correctly when using the company, and there are various malfunctions when working from home, check with the company's IT administrator whether the above requirements are implemented in your home network.

#### **DOWNLOADING THE APPLICATION:**

For the correct operation of the Tellq Multi platform, it is necessary to install the latest Tellq application in the workplace, which you can download at the addresses below:

Microsoft Windows 10 / 11 (Bee Client) 64bit. <u>https://tellq.io/application/latest/TellqBite.exe</u> MAC (Bee Client) <u>https://tellq.io/application/latest/TellqBite.dmg</u>

#### **INSTRUCTIONS FOR INSTALLING A NEW APP IN WINDOWS**

Click on the download link that suits you (you should choose according to your operating system and operator. If you download the wrong version - you will not be able to connect to the Tellq system with your logins):

Microsoft Windows 10 / 11 (Baltneta client) 64bit. https://tellq.io/application/latest/TellqBK.exe

Microsoft Windows 10 / 11 (Bee Client) 64bit. https://tellq.io/application/latest/TellqBite.exe

After starting to send the program, you should see the following image (examples of Google chrome and Mozilla Firefox):

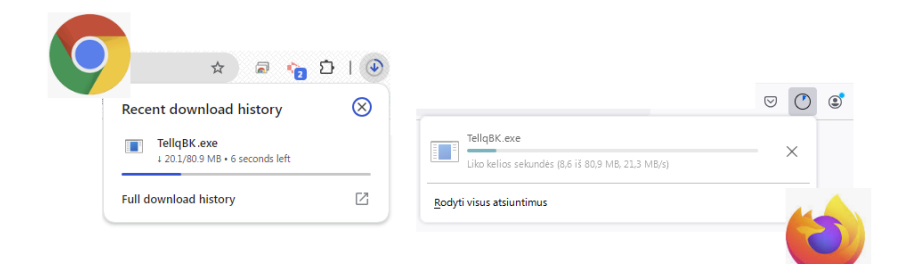

If it so happens that the apps don't allow you to download and you see the same messages, follow the steps:

|                   | 🖈 🗟 🍖 🖸                                                                    | 1 4                              |                                                                    |    |                                                                                                   |
|-------------------|----------------------------------------------------------------------------|----------------------------------|--------------------------------------------------------------------|----|---------------------------------------------------------------------------------------------------|
|                   | Recent download history                                                    | ×                                | Windows protected your PC                                          |    | Windows protected your PC                                                                         |
|                   | TellqBK-Setup.exe isn't commonly do<br>Make sure you trust TellqBK-Setup.e |                                  | Microsoft Defender SmartScreen prevented an unrecognised app from  | >> | starting. Running this app might put your PC at risk.<br>Application: TellqMulti-Setup-1.1.13.exe |
| TellqBK-Setup.exe | isn't commonly downloaded. Make sure you trust Tellq                       | BK-Setup.exe before you open it. | starting. Running this app might put your PC at risk.<br>More info |    | Publisher: Unknown publisher                                                                      |
|                   | Removed                                                                    |                                  |                                                                    |    |                                                                                                   |
|                   | Full download history                                                      |                                  | 了<br>了                                                             |    | Run anyway Don't run                                                                              |

1. Press [...] and in the box that opens, select keep >> then the app will be downloaded to the end.

2. When you open the downloaded app – click on More info in the security table that pops up.

3. In the following security table press - Run anyway.

4. If you did everything well - the recording of the program will begin. The following table will indicate about this:

| TellqBK Setup           | _ |  | The latest version should be 1.3.11 about this is indicated by the badge visible in the upper left corner (above the name): |
|-------------------------|---|--|----------------------------------------------------------------------------------------------------|
| Installing, please wait |   |  | TellqBK v1.3.11                                                                                                    |
|                         |   |  | Renatas ~<br>Komandos vadovas                                                                                               |
|                         |   |  |                                                                                                    |

| tellq 👁 EN         |  |
|--------------------|--|
| Welcome            |  |
| Login to continue  |  |
| ⊖ renatas@tellq.io |  |
| <u>ه</u>           |  |
| Login              |  |
| Forgot password?   |  |

©Tellq. All rights reserved. Privacy policy and Terms of service

- 5. When you save the program a login window will open. Enter your login details.
- 6. If you do not remember your password press Forgot password and enter your Login information.
- 7. Click send email and the password recovery link you will receive in your email which matches your login information.
- 8. After resetting the password log in to the app with your new login details.

IMPORTANT: If you are a new user - you should have received the password creation link via email.

#### CHANGING THE PASSWORD ON THE TELLQ PLATFORM

In order to change your forgotten password – click on "Forgot password" at the bottom of the login window:

| Welcome<br>Login to continue |   |
|------------------------------|---|
|                              |   |
| ۵                            | ø |
| Login                        |   |
| Forgot password?             |   |

In the window that appears, enter your e-mail address (the address for which your account was created). Once the address is entered (the address must be valid and active) – click on send email to send the password reminder link to your e-mail.:You will see about the password recovery link sent successfully on the screen, in the next table:

| Welcome                 | We sent you an email with instructions to reset your            |
|-------------------------|-----------------------------------------------------------------|
| Enter veur empil edrees | password.                                                       |
| enter your eman adress  | If you haven't received this email within a few minutes, please |
|                         | check your spam folder.                                         |
| Email address           | 🖂 renatas@tellq.io                                              |
| Send email              | Send email                                                      |

When you open the e-mail, you should see a letter with the following text. Press Reset password to start the password recovery process:

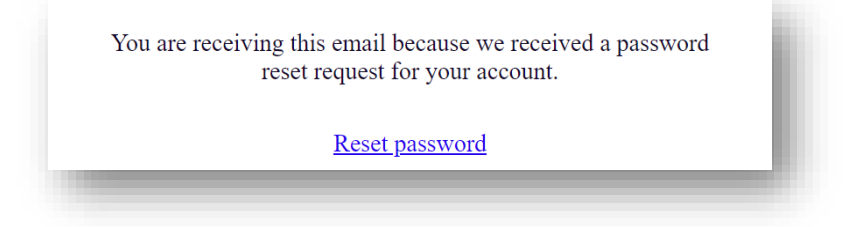

A new browser page will open, where you will see the table "Enter new password":

|                                                     | <b>tellq</b>                                                                                                    |   |
|-----------------------------------------------------|----------------------------------------------------------------------------------------------------|---|
| Wel                                                 | come                                                                                                    |   |
| Ente                                                | New password                                                                                                    | 0 |
| Too wea<br>Must be<br>Must co<br>Must co<br>Must co | k<br>at least 10 characters!<br>ntain at least 1 number!<br>ntain at least 1 capital and small letters!<br>ntain at least 1 special character (I@#\$%^&* etc)! |   |
| A                                                   | Confirm password                                                                                                    | ۲ |
|                                                     | Update password                                                                                                    |   |
|                                                     | Goto Jogin paga                                                                                                    |   |

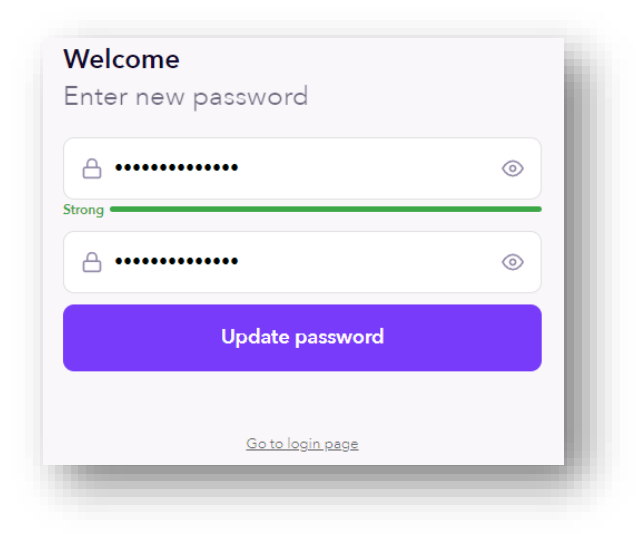

- 1. Your password should contain at least 8 characters.
- 2. The password should contain at least 1 number.
- 3. There should be at least 1 uppercase letter and 1 lowercase.
- 4. There should be at least one of the specified characters.

- 5. If you entered the new password correctly twice, you'll see a green arrow that says "Strong", which means that the signature is created and it's valid.
- 6. If you enter it correctly, the button with the inscription "Update password" should be activated press it.
- 7. Turn off the browser window and log in to the app with a new password.

If you did all the steps correctly, you should log in to the app. Do not forget that the changed password is now your permanent password, which will need to be used when trying to log in to the app.

#### TELLQ TEAMLEADER SETTINGS

| TellqBK v1.3.11        |                                                                                |
|------------------------|--------------------------------------------------------------------------------|
| Renatas ~ Teamleader   | To get to TEAMLEADER SETTINGS, click on your name and select Settings.         |
| Calls<br>Available     | - Press this button to <u>start working with calls</u> (Status "Available").   |
| Ticket sounds<br>On    | - Press this button to <u>receive mail notifications</u> (Status "Available"). |
| Settings               |                                                                                |
| Help & Feedback        | - Press this button to enter the <u>TELLQ help page</u> .                      |
| Log out                | - Press this button to <u>log out of the system</u> .                          |
| < Back                 | Return to the main window of the program.                                      |
| PERSONAL               |                                                                                |
| Profile                | User profile settings. Password / personal information / photo.                |
| Signatures             | Mailbox signature settings. Personal /Agents.                                  |
| Templates              | Creating letter templates. Personal / general – for agents.                    |
| ADMINISTRATION         |                                                                                |
| Agents                 | Creating a user and editing it.                                                |
| General settings       | Enabling additional functions.                                                 |
| TICKETS                |                                                                                |
| Email channels         | Add mailboxes and set up users.                                                |
| Chat channels          | Live Chat user settings.                                                       |
| Messenger channels     | Messenger user settings.                                                       |
| Chatbots               | Chatbot settings.                                                              |
| Ticket Tags            | Setting up message tags.                                                       |
| Rules                  | Automation of letters.                                                         |
| CALL CENTER            |                                                                                |
| Call distribution      | Number settings / adding agents / forward / number entries, etc.               |
| Call tags              | Call end Tag' setting.                                                         |
| Unavailability reasons | Setting breaks.                                                                |
| Settings               | Additional call settings.                                                      |
| NPS calls settings     | NPS evaluation settings.                                                       |
| INTEGRATIONS           |                                                                                |
| Webhooks               | Webhooks are used.                                                             |
| API 0                  | API description.                                                               |

9

#### **PROFILE SETTINGS**

| Personal                      | Locale                                                        | <u>Avatar</u> – you can upload your photo or the picture   |
|-------------------------------|---------------------------------------------------------------|------------------------------------------------------------|
| Choose your file (Max: 1.5MB) | Language                                                      | you want. Also remove it with remove image.                |
| Remove image                  | English                                                       | <u><b>Time zone</b></u> – You can set a time zone based on |
|                               |                                                               | which we will count the system hours.                      |
| First name                    | Time settings                                                 | Time format – Select the system time format                |
| Renatas 7 / 20                |                                                               | settings.                                                  |
| Last name                     | Time format                                                   | First name – Your name.                                    |
| Tellq 5 / 20                  | 12 hours 24 hours                                             | Last name – Your last name.                                |
| Email                         | Time zone                                                     | <b>Fmail</b> – your e-mail                                 |
| renatas@tellq.io              | (UTC+02:00) Helsinki, Kyiv, Riga, Sofia, Tallinn, Vilnius 🗸 🗸 | Default amail Set the main inhow from which                |
| Default email                 |                                                               | Default email – Set the main moox nom when                 |
| Select v                      |                                                               | you will write letters.                                    |
| Password                      |                                                               | <u>Password</u> – Clicking change password will allow      |
| Change password               |                                                               | you to change your current password.                       |
|                               |                                                               | Language – You can choose the language of the              |
|                               |                                                               | system.                                                    |

#### SIGNATURES (SIGNATURE SETTINGS)

| Signatures                                                                |         |
|---------------------------------------------------------------------------|---------|
| help@tellq.io                                                             | ^       |
| Font $  \vee $ Size $  \vee $ $\square$ B $I \ \cup := \mathcal{O} $      |         |
| Pagarbiai, Renatas<br>Tellq: Multi channel comm platform                  |         |
| Techninė pagalba<br>El paštu help@tellq.io<br>Web: https://help.tellq.io/ |         |
|                                                                           | <> HTML |
|                                                                           |         |

By selecting the Signatures option, you will be able to create an electronic signature, which will always be attached to the letter you are writing.

There can be two ways to add:

<u>The 1st method is the</u> Copy paste function from another source. It is very important to know that when copying a signature from another source - the pictures will not load. Pictures should be copied to the signature separately. Also, the minus of copying is that a layout may form, for this we would advise you to use html code loading.

<u>The 2nd way</u> is to load the <> HTML code into the system. This method is the most reliable if you want to load the signature neatly and not spoil the layout. It is important to remember that when creating a code - picture links should be under the https:// otherwise you will see an empty space in the place of the picture.

<> HTML method, you can upload the signature as follows:

In the corner of the table, press the badge <> html. When a new window opens – load your HTML code. In my example, the signature is the most elementary. If the signature is complex, the HTML code will be longer and more complex. The main thing is to maintain the

correct structure of the code. It is best to use when writing code . CSS values.

#### It should look something like this:

| Font                                                                                                    |                                                                           | ∂ ⊠ |
|----------------------------------------------------------------------------------------------------|---------------------------------------------------------------------------|-----|
| html                                                                                                    |                                                                           |     |
| <html></html>                                                                                                    |                                                                           |     |
| <head><br/><title>Pagarbiai, Re</title></head>                                                                                                    | natas                                                                     |     |
|                                                                                                    |                                                                           |     |
| <body><br/>Pagarbiai, Rena<br/>Pagarbiai, Rena<br/>Tellq: Multi cha<br>Techninė paga<br/>El.paštu <a hre<="" th=""><th>tas<br/>nnel comm platform<br/>ba<br/>f="mailto:help@tellq.io"&gt;help@tellq.io</th></a></br></body> | tas<br>nnel comm platform<br>ba<br>f="mailto:help@tellq.io">help@tellq.io |     |
| vveb: <a nrei="&lt;br"></a>                                                                                                    | https://heip.teliq.io/>https://heip.teliq.io                              |     |
|                                                                                                    |                                                                           |     |
|                                                                                                    |                                                                           |     |

If you have uploaded the code and want to check the representation of the signature >> click **on the <> HTML** badge and you will see what your final signature looks like.

| Font                   | Size V        | $B \ I \ \underline{\cup} \ \coloneqq \ \mathcal{O} \ \boxtimes $ |  |
|------------------------|---------------|-------------------------------------------------------------------|--|
| Pagarbiai, Renatas     |               |                                                                   |  |
| Tellq: Multi channel   | comm platform |                                                                   |  |
| Techninė pagalba       |               |                                                                   |  |
| El.paštu help@tellq.   | io            |                                                                   |  |
| Web: https://help.tell | q.io          |                                                                   |  |

#### Signature table values:

| Font                     | Galima pasirinkti šriftą.        |
|--------------------------|----------------------------------|
| Size                     | —— Galima pasirinkti šrifo dydį. |
| Galim                    | na pasirinkti šrifto spalvą.     |
| B← Galin                 | na paryškinti (bold) šriftą.     |
| $I \leftarrow Galim$     | na pakreipti šriftą.             |
| <u>∪</u> ← Galin         | na pabraukti šriftą.             |
| ≡ <del>&lt;−</del> Galin | na pasirinkti (bullet points).   |
| ∂ ← Galin                | na įdėti link'ą.                 |
| 🗵 <del>(</del> Galin     | na pašalinti formatą.            |

#### **TEMPLATES CREATION**

By clicking on this section, you will be able to create personal templates or - general templates that will be visible to all colleagues who use the mail modules. These templates can be used for Email / LiveChat / Messenger modules.

| Personal temptates<br>Respond to popular queries by creating pre-written responses | >      |
|------------------------------------------------------------------------------------|--------|
|                                                                                    |        |
| General Templates                                                                  | 、<br>、 |
| Templates created by TeamLeader                                                    | /      |

In order to create a new template (Template) >> open the desired section and press "Create new template"

| Personal Templates                                 |                     | ^ |
|----------------------------------------------------|---------------------|---|
| Respond to popular queries by creating pre-writter | responses           |   |
|                                                    | Create new template |   |
|                                                    |                     |   |
|                                                    |                     |   |
|                                                    |                     |   |

A template development window will open where you can write the template by hand, upload it from other sources, or place the template <>HTML code you already have:

| Template's title*        |                       |                 |             |       |     |   |                     |
|--------------------------|-----------------------|-----------------|-------------|-------|-----|---|---------------------|
| Title                    |                       |                 |             |       |     |   |                     |
| Text in 'Subject' field' | (for auto-response er | nails when this | template is | used) |     |   |                     |
| Subject                  |                       |                 |             |       |     |   |                     |
| Font                     | Size                  |                 | ΒI          | U     | ≔ ć | × |                     |
|                          |                       |                 |             |       |     |   |                     |
| Type                     |                       |                 |             |       |     |   |                     |
|                          |                       |                 |             |       |     |   |                     |
|                          |                       |                 |             |       |     |   |                     |
|                          |                       |                 |             |       |     |   | < > H I W           |
|                          |                       |                 |             |       |     |   | Create new template |
|                          |                       |                 |             |       |     |   |                     |

<> HTML method, you can load the template as follows:

In the corner of the table, press the badge <> **HTML**. When a new window opens – load your HTML code. In my example, the signature is the most elementary. If the signature is complex, the HTML code will be longer and more complex. The main thing is to maintain the correct structure of the code. It is best to use when writing code **. CSS values**.

<u>**Title</u>** – The name of the template (so that it's easy to distinguish if you're not creating one). <u>**Subject**</u> – Here you can enter the name of "Subject", if you want the "Subject" section to change when you choose – the name you wrote will also be added. If you want the name of the <u>Subject line to remain unchanged</u>, leave this line blank.</u>

| Font                     | Galima pasirinkti šriftą.       |
|--------------------------|---------------------------------|
| Size 🛛 <                 | Galima pasirinkti šrifo dydį.   |
| 🗲 — Gali                 | ma pasirinkti šrifto spalvą.    |
| B←Gali                   | ma paryškinti (bold) šriftą.    |
| I ← Gali                 | ma pakreipti šriftą.            |
| <u>∪</u> ← Gali          | ima pabraukti šriftą.           |
| i≣ <del>&lt;</del> Gali  | ima pasirinkti (bullet points). |
| ∂ <del>&lt; –</del> Gali | ima įdėti link'ą.               |
| 🗵 <del>(</del> Gali      | ima pašalinti formatą.          |

#### AGENTS (AGENT CREATION/EDITING/LICENSES)

In this section, you will be able to see all the agents working with the Tellq system, as well as edit their profile information and default settings.

|                                                                              | Agents                                                          |                          | <u>To</u>     | <u>tal licenses</u> –             | in this sectio                  | n you will see                        |
|------------------------------------------------------------------------------|-----------------------------------------------------------------|--------------------------|---------------|-----------------------------------|---------------------------------|---------------------------------------|
| Total licenses                                                               | Available licenses                                              |                          | no            | w many and v                      | what incenses                   | you have ordered                      |
| Calls: 15 D Live chat: 16 O Messenger                                        | Calls: 3 D Inbox: 5 D Live                                      | e chat: 6 💮 Messenger: 5 | Av            | ailable licens                    | ses – In this s                 | ection, you'll see                    |
| Q Search                                                                     |                                                                 | 12 Agents + Add n        | new           | w many neen                       | ses you curre                   | ntry nave.                            |
| Renatas Tellq                                                                |                                                                 | Edit                     | te            | ) Search                          |                                 |                                       |
| (Teamleader) 🖾 🖸 🕲 🥲                                                         |                                                                 |                          | If t<br>sea   | the list of age<br>with string by | nts is long, yo<br>entering the | ou can use this<br>agent's full name. |
| Pressing + Add new the button -<br>To <u>create a new agent</u> (if you have | - you will start the creation<br>we free licenses) – click on t | of the agent. The        | e following t | able should a                     | ppear on the                    | screen:                               |
| To edit the agent card – click on t                                          | the following button:                                           | dit                      |               |                                   |                                 |                                       |
| To remove the agent account from                                             | n the system – click on the                                     | following button:        | Delete        |                                   |                                 | ×                                     |
| Personal                                                                     |                                                                 | Security                 |               |                                   |                                 |                                       |
| * Permission                                                                 |                                                                 | Two-factor authenticatio | on:           |                                   |                                 |                                       |
| Teamleader                                                                   | v )                                                             | Modules                  |               |                                   |                                 |                                       |
| * First name                                                                 |                                                                 |                          |               |                                   |                                 |                                       |
| Renatas                                                                      | 7 / 20                                                          | Calls                    | Inbox         | Live chat                         | Messenger                       |                                       |
| * Last name                                                                  |                                                                 | Modules - Calls          |               |                                   |                                 |                                       |
| Tellq                                                                        | 5 / 20                                                          | Outbound number          |               |                                   |                                 |                                       |
| * Email                                                                      |                                                                 | Support 37052041571      |               |                                   |                                 |                                       |
| renatas@tellq.io                                                             |                                                                 |                          |               |                                   |                                 |                                       |
| Default agent email                                                          |                                                                 |                          |               |                                   |                                 |                                       |
| renatas@tellq.io                                                             | ~                                                               |                          |               |                                   |                                 |                                       |

In the First and Last name sections, we enter the agent's name (or other meanings). Both sections must be filled. You must also not exceed the character quantity of /20

In the Permission section, you can choose whether the agent you are creating will be Teamleader or ordinary Agent.

In the email section, the agent's e-mail must be entered. This mail must be active and valid (not invented).

If the agent has the Email module enabled, you should select the agent's default email box from which he will write OUT

In the Modules section, you will see all the available modules. All of them will be displayed only if you have enough licenses.

The Outbound number is a section where you can select an OUT number for an agent if the Call module is enabled for them. From this number, agents will make calls from the system.

Two-factor authentication - When this setting is enabled, the agent will have to connect to the system using double authentication.

If you have entered all the data and want to create an agent - press the submit button and the agent will be created in the Tellq system. The password creation link will be sent to him to the mailing address you entered. The login name will be the email address of the agent.

#### **TWO – FACTOR AUTHENTICATION SETTING**

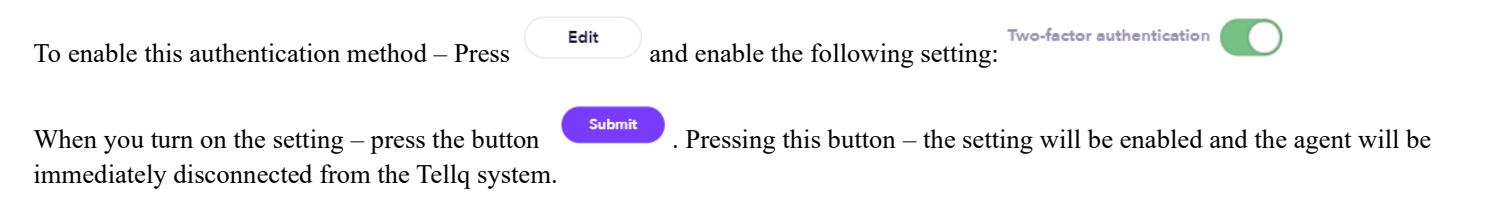

From now on, in order to log in to the system, he will need to enter a 2-FA code. Everything will go like this:

The agent enters the logins of his account and presses the button. If the data is correct, a table will immediately pop up asking you to enter the code:

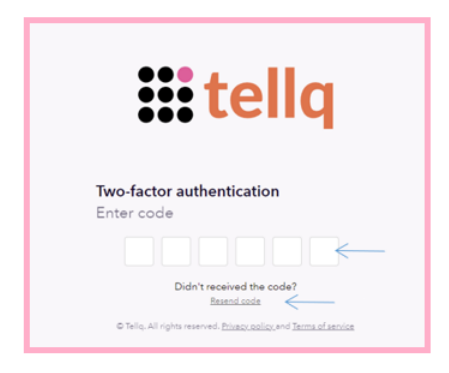

Important: The 2FA code will be sent to the e-mail - in the form of a letter.

#### **iii tellq**

## One-time Login Passcode Your one-time login passcode is 581845

| If you did not initiate the login, we recommend reviewing your account credentials. |
|-------------------------------------------------------------------------------------|
| Thank you,                                                                          |
| Tellg Team                                                                          |

After entering the received code – the agent should log in to his account. This process will have to be repeated every time you try to log in to the Tellq system again.

2FA is on - You'll see a message next to the agent's name:

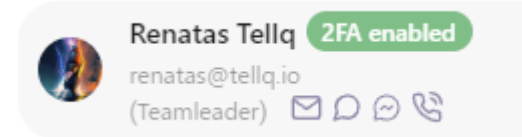

In order to disable 2FA authentication for agent – do identical actions described above, just instead of enabling – disable this functionality.

#### **GENERAL SETTINGS**

| Agents sees other agents info<br>Logs and analytics                                                                  |       |          |
|----------------------------------------------------------------------------------------------------|-------|----------|
| Assigment rules<br>If setting is activated, no other agent will be able to assign the ticket for the selected period | 16:15 | 0        |
| Deleting tickets data<br>Please select one of the following tickets deletion options                                 |       |          |
| <ul> <li>Delete attachments only</li> </ul>                                                                          |       |          |
| O Delete all tickets data: history, ticket logs, attachments (without possibility to recover)                        |       |          |
| Automatically delete selected information older than                                                                 | :     | 180 days |

Agents sees other agents info – You can additionally enable the feature so that not only Teamleader, but also each agent sees the statistics of their colleagues.

Assignment rules – An example of this feature: Agent 1 assigns a ticket to himself  $\rightarrow$  Agent 2 cannot assign the same ticket to himself for a specified period of time.

Deleting tickets date - Mail deletion settings.

#### **EMAIL CHANEL SETTINGS**

In this section, you can add e-mail inboxes (the quantity is not limited). To add a mailbox, follow the steps below:

|                         | Email channels | + |            |
|-------------------------|----------------|---|------------|
| To add a mailbox, click |                |   | the symbol |

In the table that popped up, type the address and name of the mailbox. Once you've done that, press the button

| testas@testas.eu |        |
|------------------|--------|
| Name             |        |
| testas           | 6 / 30 |
|                  |        |

After clicking on the "Submit" button, the system will ask you in what way you want to add your existing mailbox:

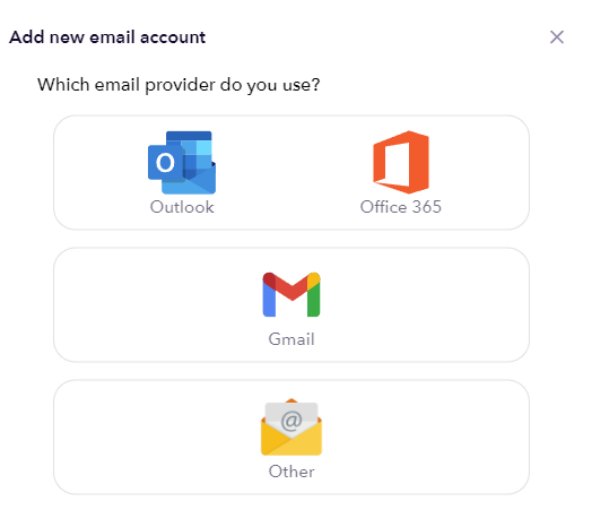

The ways to add a mailbox are as follows:

1. Add **an OUTLOOK/OUTLOOK 365** mailbox by using API integration.

Submit

2. Adding a GMAIL SMTP mailbox using the SMTP protocol.

3. Adding a different mailbox using custom settings and SMTP protocol. All boxes for which SMTP is not disabled.

To add an Outlook mailbox using the API, select one of the following choices:

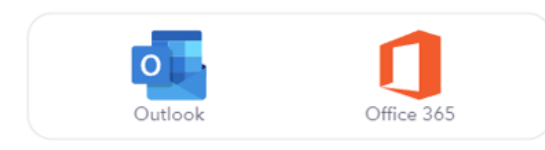

**Option 1** - Simple Outlook mailboxes. **2nd Choice** – New Outlook 365 mailboxes

#### ADD A NEW OUTLOOK MAILBOX (THROUGH API INTEGRATION)

Click on your teamleader name (1) and go to settings >> settings (2)

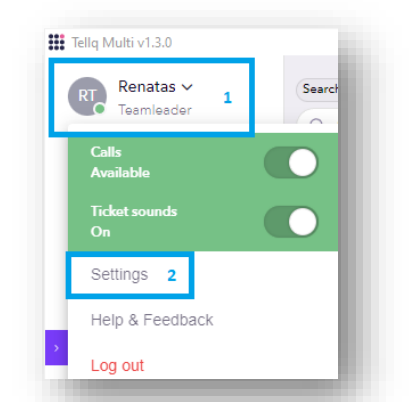

 TICKETS

 Email channels
 3

 Live char channels

 Messenger channels

 Chatbots

 Ticket Tags

Under Inboxes, press add email (4)

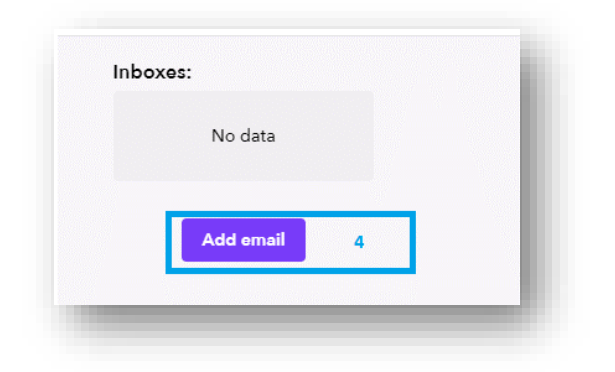

Enter your new mailbox details and click create (5)

| Email |        |   |  |
|-------|--------|---|--|
| Name  |        |   |  |
|       | Create | 5 |  |

In the table that pops up, select the type of Outlook mailbox you are using (365 or Plain Outlook) (6)

| man provider do you e |            |   |  |
|-----------------------|------------|---|--|
| 0                     |            | 6 |  |
| Outlook               | Office 365 |   |  |

In the login window that opens (7), enter the logins of your main outlook admin (the main admin is the one that manages the licenses and settings of all mailboxes (Global admin)):

| Microsoft                  |      |      |
|----------------------------|------|------|
| Sign in                    |      |      |
| Email, phone, or Skype     | 7    |      |
| No account? Create one!    |      |      |
| Can't access your account? |      |      |
|                            | Back | Next |

With the correct entry of main admin logins, you should log into your box about successful login should be indicated by the following table (8)

Sometimes a permission approval table pops up, where you need to press confirmation.

After **completing (10)** the item, a table should pop up in which you need to choose from which outlook folder the tellq system will be able to pick up the messages **(11)** 

| 't see | outlook folders? ( | ?)  |  |    |
|--------|--------------------|-----|--|----|
| Sync   |                    |     |  |    |
|        | Archive            |     |  |    |
|        | Conversation Histo | ory |  |    |
|        | Deleted Items      |     |  |    |
| -      | Drafts             |     |  |    |
| -      | Inbox 11           |     |  |    |
|        | Junk Email         |     |  |    |
| -      | Outbox             |     |  |    |
|        | Sent Items         |     |  | 12 |
|        |                    |     |  | 12 |

After selecting the desired folders >> click confirm (12)

#### THE MOST COMMON ERRORS AND THEIR CORRECTION (USING THE OUTLOOK API)

#### **1.SUBSCRIBE ERROR:**

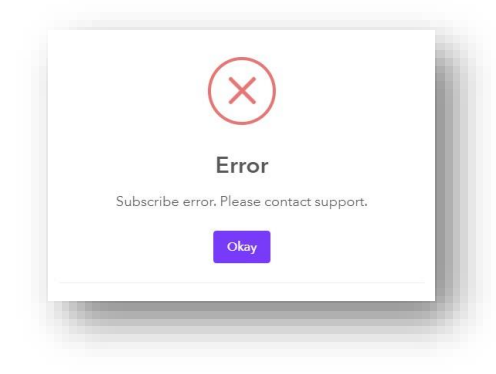

You receive this type of error when you try to add a mailbox without having to manage mailbox permissions

The following settings should be searched by logging in to the main admin, in the following location (If the attached mailbox is of the shared type):

#### LOG IN TO (GLOBAL OUTLOOK ADMIN PAGE): https://admin.microsoft.com/#/homepage

- 1. Press the three dashes in the upper left corner.
- 2. Select teams and groups.
- **3.** Select shared mailboxes
- 4. Select a mailbox.
- 5. In the manage mailbox permissions section, put all 3 permissions in the global admin account.
- 6. This should be done by clicking on each permission and selecting the global admin account:

| 1                                                                                                    | ✓ integration2                                                                                                    | 4 : integ                                                                                                    |
|----------------------------------------------------------------------------------------------------|----------------------------------------------------------------------------------------------------|----------------------------------------------------------------------------------------------------|
| Home                                                                                                    |                                                                                                    |                                                                                                    |
|                                                                                                    |                                                                                                    |                                                                                                    |
| Users 🗸                                                                                                    |                                                                                                    |                                                                                                    |
| Teams & groups ^ 2                                                                                                    |                                                                                                    |                                                                                                    |
| Active teams & groups                                                                                                    |                                                                                                    |                                                                                                    |
| Deleted groups                                                                                                    |                                                                                                    |                                                                                                    |
| Shared mailboxes 3 actor authenticat                                                                                                    |                                                                                                    |                                                                                                    |
| Delet                                                                                                    | integ                                                                                                    | ration2                                                                                                    |
| Koles                                                                                                    | integration                                                                                                    | 2@                                                                                                    |
|                                                                                                    | integration                                                                                                    |                                                                                                    |
|                                                                                                    |                                                                                                    |                                                                                                    |
|                                                                                                    |                                                                                                    |                                                                                                    |
|                                                                                                    | Basic information                                                                                                    | Email addresses                                                                                                    |
|                                                                                                    | Basic information<br>Name                                                                                                    | Email addresses<br>Primary                                                                                                    |
|                                                                                                    | Basic information<br>Name<br>integration2                                                                                                    | Email addresses<br>Primary<br>integration2@                                                                                                    |
| ×                                                                                                    | Basic information<br>Name<br>integration2<br>Edit                                                                                                    | Email addresses<br>Primary<br>integration2@<br>Aliases                                                                                                    |
| nd manage permissions                                                                                                    | Basic information<br>Name<br>integration2<br>Edit                                                                                                    | Email addresses<br>Primary<br>integration2@<br>Aliases<br>None                                                                                                    |
| Ind manage permissions                                                                                                    | Basic information<br>Name<br>integration2<br>Edit                                                                                                    | Email addresses<br>Primary<br>integration2@<br>Aliases<br>None<br>Edit                                                                                                    |
| And manage permissions<br>rs can read emails in the shared mailbox, and perform management actions<br>ding and removing mailbox content. Changes can take up to 60 minutes to                                         | Basic information<br>Name<br>integration2<br>Edit                                                                                                    | Email addresses<br>Primary<br>integration2@<br>Aliases<br>None<br>Edit<br>Automatic replies                                                                                                    |
| ×<br>Ind manage permissions<br>rs can read emails in the shared mailbox, and perform management actions<br>Iding and removing mailbox content. Changes can take up to 60 minutes to<br>t.                             | Basic information<br>Name<br>integration2<br>Edit<br>Email forwarding<br>None                                                                              | Email addresses<br>Primary<br>integration2@<br>Aliases<br>None<br>Edit<br>Edit<br>Automatic replies<br>Off                                                                                                    |
| Ind manage permissions<br>rs can read emails in the shared mailbox, and perform management actions<br>Iding and removing mailbox content. Changes can take up to 60 minutes to<br>t.                                  | Basic information<br>Name<br>integration2<br>Edit<br>Email forwarding<br>None<br>Edit                                                                      | Email addresses<br>Primary<br>integration2@<br>Aliases<br>None<br>Edit<br>Automatic replies<br>Off<br>Edit                                                                                                    |
| × Ind manage permissions Irs can read emails in the shared mailbox, and perform management actions ding and removing mailbox content. Changes can take up to 60 minutes to t. permissions                             | Basic information<br>Name<br>integration2<br>Edit<br>Email forwarding<br>None<br>Edit<br>Sent items                                                        | Email addresses<br>Primary<br>integration2@<br>Aliases<br>None<br>Edit<br>Automatic replies<br>Off<br>Edit<br>Email apps                                                                                                    |
| A main manage permissions rs can read emails in the shared mailbox, and perform management actions ding and removing mailbox content. Changes can take up to 60 minutes to t. permissions Display name                | Basic information<br>Name<br>integration2<br>Edit<br>Email forwarding<br>None<br>Edit<br>Sent items<br>Not copied to mailbox                               | Email addresses<br>Primary<br>integration2@<br>Aliases<br>None<br>Edit<br>Automatic replies<br>Off<br>Edit<br>Email apps<br>All email apps allowed                                                                          |
| A states                                                                                                    | Basic information<br>Name<br>integration2<br>Edit<br>Email forwarding<br>None<br>Edit<br>Sent items<br>Not copied to mailbox<br>Edit                       | Email addresses<br>Primary<br>integration2@<br>Aliases<br>None<br>Edit<br>Automatic replies<br>Off<br>Edit<br>Email apps<br>All email apps allowed<br>Edit                                                                  |
| Artyna X                                                                                                    | Basic information<br>Name<br>integration2<br>Edit<br>Email forwarding<br>None<br>Edit<br>Sent items<br>Not copied to mailbox<br>Edit<br>Members            | Email addresses<br>Primary<br>integration2@<br>Aliases<br>None<br>Edit<br>Automatic replies<br>Off<br>Edit<br>Email apps<br>All email apps allowed<br>Edit                                                                  |
| ✓ Ind manage permissions Is can read emails in the shared mailbox, and perform management actions diding and removing mailbox content. Changes can take up to 60 minutes to t.  permissions Display name Display name | Basic information<br>Name<br>integration2<br>Edit<br>Email forwarding<br>None<br>Edit<br>Sent items<br>Not copied to mailbox<br>Edit<br>Members<br>Martyna | Email addresses<br>Primary<br>integration2@<br>Aliases<br>None<br>Edit<br>Automatic replies<br>Off<br>Edit<br>Email apps<br>All email apps allowed<br>Edit<br>Manage mailbox permissions<br>Read and manage permissions (1) |

#### IF THE OUTLOOK MAILBOX IS NOT SHARED TYPE, BUT FULLY LICENSED

- 1. Log in to the admin exchange portal: <u>https://admin.exchange.microsoft.com/#/mailboxes</u>
- 2. Press the three dashes in the upper left corner (1)
- 3. Click on recipients (2)
- 4. Click on the mailboxes (3)

| = 1    |           |   |
|--------|-----------|---|
| 命 Hom  | ne        |   |
| A Reci | ipients 2 | ~ |
| Mail   | lboxes 3  |   |
| Grou   | ups       |   |
| Resc   | ources    |   |
|        |           |   |

5. In the Mailboxes section, we select the licensed box that we want to add to the tellq application:

| 0 | Testinis | testinis@helptellq.onmicrosoft.com |  |
|---|----------|------------------------------------|--|
|   |          |                                    |  |

6. In the user table that opens on the side, press delegation:

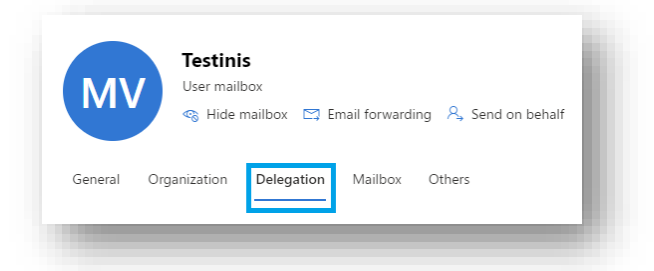

7. Grant permissions, as in the shared mailbox instruction:

| iend as (0) The Send as permission allows the delegate to send an email from this                                                                                                    | Manage mailbox delegation                                                                                                    |  |  |
|----------------------------------------------------------------------------------------------------|----------------------------------------------------------------------------------------------------|--|--|
| nallbox. Message will appear to have been sent from this mailbox owner.                                                                                                    | The Send as permission allows the delegate to send an email from this mailbox.<br>Message will appear to have been sent from this mailbox owner. |  |  |
| iend on behalf (0)<br>The Send on Behalf permission allows the delegate to send email on behalf of<br>his mailbox. The From line in any message sent by a delegate indicates that<br>he message was sent by the delegate on behalf of the mailbox owner. | + Add members 🗊 Delete(1) 🔎 Search …                                                                                                    |  |  |
| Edit                                                                                                    | <ul> <li>User Principal Name</li> </ul>                                                                                                    |  |  |
| Read and manage (Full Access) (0)<br>The Full Access permission allows a delegate to open this mailbox and behave<br>s the mailbox owner.                                                                                                    | Martyna @helptellq.onmicrosoft.com                                                                                                    |  |  |
| Edit                                                                                                    |                                                                                                    |  |  |

Important: All three permissions must be in the main (global) system admin.

#### 2. DOES NOT ALLOW TO WRITE ADMIN LOGIN:

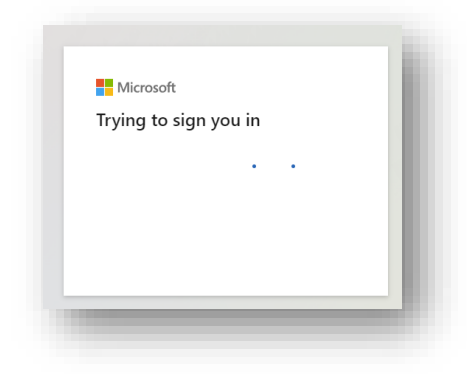

You go through all the steps to add a new mailbox to point 6, but instead of the 7-point table (admin login), the >> system is trying to connect to some kind of system-memorized logins on its own.

1. Make sure you are logged out of all microsoft outlook accounts on your computer:

https://admin.exchange.microsoft.com/

https://admin.microsoft.com/#/homepage

https://outlook.office.com/mail/

https://www.office.com/?auth=2

2. In the mailbox, in the upper right corner, click on your user initials and log out:

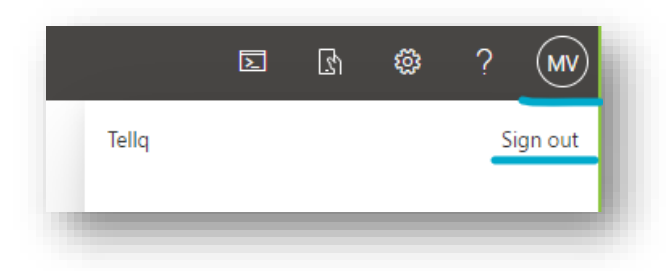

3. When you log out of accounts, log in to the tellq web page (not the application) at the address:

https://multi.tellq.io/

#### AFTER LOGGING IN, PRESS CTRL + R

4. Follow all the steps to add a mailbox as described on the second page.

If all goes well, it should allow you to connect and display the following table:

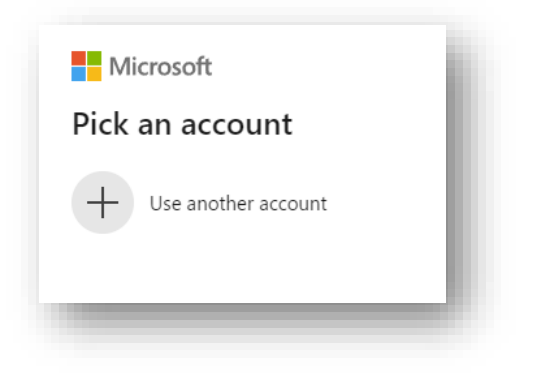

#### **3. AUTHORIZATION ERROR:**

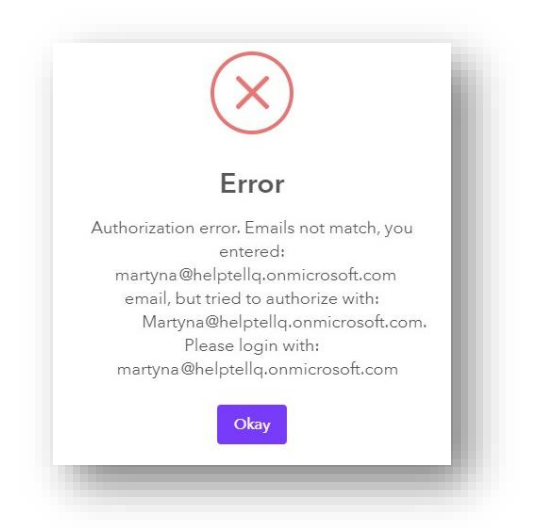

You try to add a mailbox, you enter the correct data, but you get this type of error.

This happens when you are not typing as logical as is specified in the admin account. If you want to check how correct the login should be saved, you need to log in to one of the following links:

https://admin.exchange.microsoft.com/

https://admin.microsoft.com/#/homepage

- 1. For example, you chose to sign in to <u>https://admin.microsoft.com/#/homepage</u>
- 2. Press the three dashes in the upper left corner.
- **3.** Select teams and groups.
- 4. Select shared mailboxes

|    | Microsoft 365 ad     | lmin | center |                   |
|----|----------------------|------|--------|-------------------|
| ≡  | 1                    |      |        |                   |
| ŵ  | Home                 |      |        |                   |
| 8  | Users                |      | $\sim$ |                   |
| የድ | Teams & groups       |      | ^      | 2                 |
|    | Active teams & group | os   |        |                   |
|    | Deleted groups       |      |        |                   |
|    | Shared mailboxes     | 3    |        | actor authenticat |
| R  | Roles                |      | $\sim$ |                   |
|    |                      |      |        |                   |

5. See how your account is named.

In my example, you can see that I tried to add a mailbox by typing its address from a lowercase letter:

#### martyna@helptellq.onmicrosoft.com

However, in the admin account, you can see that the name of the user's mailbox is from a capital letter:

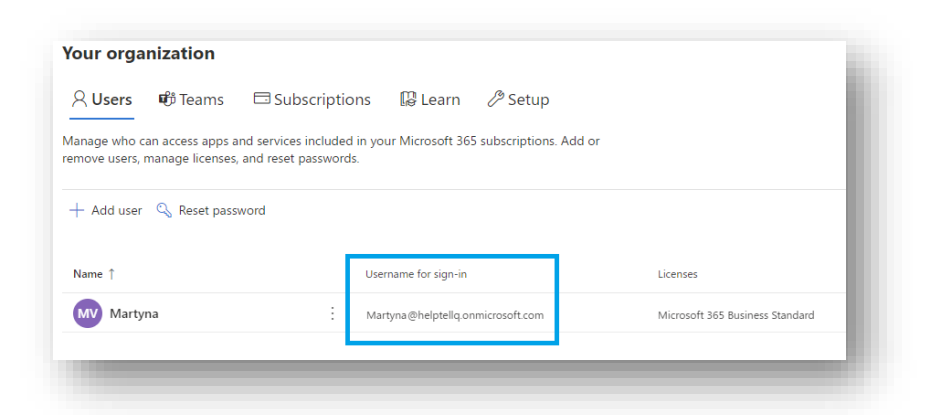

If you did everything right - the mailbox should contribute immediately.

Try adding the mailbox to the tellq system again, only this time enter the name of the mailbox as is set in the admin account.

#### **<u>4. YOU HAVE ADDED THE INBOX SUCCESSFULLY, BUT YOU DO NOT RECEIVE EMAILS:</u>**

This can only happen in one case.

#### It is possible that you forgot to mark, or incorrectly marked the folder in the mailbox from which the system will take mail.

- 1. When you are in the tellq app, click on your name.
- 2. Press settings.
- 3. In the Tickets tab, select email channels.
- 4. Select the mailbox you have added.
- **5.** Go to the Outlook folders tab.
- 6. Select the outlook folders you need (put a checkmark) and click sync

| ase choose                   | which Outlook folders to sync |   |
|------------------------------|-------------------------------|---|
| Don't see outlook folders? 🔅 |                               |   |
| Sync                         |                               | I |
|                              | Archyvas                      | I |
|                              | Archive                       |   |
|                              | Gauta                         |   |
|                              | Išsiųsta                      |   |
|                              | Juodraščiai                   |   |
|                              | Nepageidaujamas el. pa        |   |
|                              | Panaikinta                    |   |
|                              | Pokalbių retrospektyva        |   |
|                              | Siunčiama                     |   |

7. When you press Sync, additionally press ctrl + R in the app to reboot everything.

8. After following these steps, check if you are receiving incoming mail.

#### 5. THE MAILBOX HAS STOPPED WORKING AND YOU NO LONGER RECEIVE LETTERS:

This can only happen in one case.

It is possible that the primary admin has changed the password and the added mailbox has lost access. In this case, you will see the following error when you log in to the Teamleader account and at the mailbox to which you are not receiving mail:

| Email accounts                 |                                     |     |  |  |
|--------------------------------|-------------------------------------|-----|--|--|
| Inboxes:                       | Integration error                   |     |  |  |
| A Martyna<br>Martyns@halptellq | Error ocurred, please re-authorize! | - 1 |  |  |
| Add email                      | Authorize                           | - 1 |  |  |
|                                |                                     |     |  |  |
|                                |                                     |     |  |  |

Press **authorize** and log in with the new admin logins.

#### REAUTORIZE AN EXISTING OUTLOOK MAILBOX (USING THE NEW OUTLOOK INTEGRATION)

#### CLICK ON YOUR TEAMLEADER NAME (1) AND GO TO SETTINGS >> SETTINGS (2)

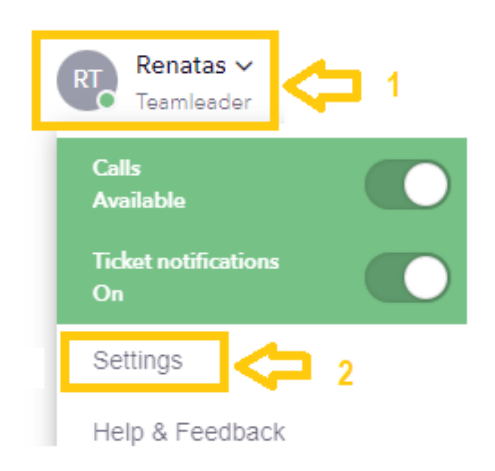

## IN THE SETTINGS WINDOW THAT OPENS, CLICK ON EMAIL CHANNELS (3):

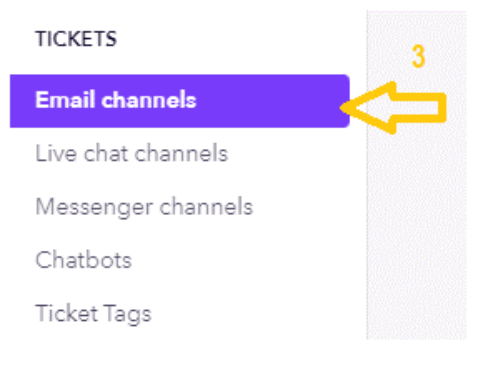

IN THE EMAIL CHANNELS WINDOW THAT OPENS CHOOSE OUTLOOK 365 MAILBOX TO WHICH YOU WILL WANT TO CUSTOMIZE YOUR NEW TELLQ OUTLOOK INTEGRATION (4)

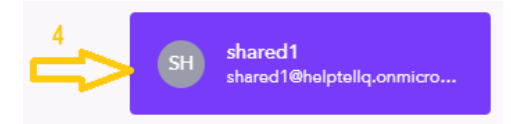

IN THE MAILBOX SETTINGS WINDOW THAT OPENS, CLICK CONNECT (5) BESIDE THE SECTION OUTLOOK INTEGRATION:

Outlook integration Connect

IN THE LOG IN WINDOW THAT OPENS (6) ENTER YOUR MAIN OUTLOOK ADMIN CONNECTIONS (MAIN ADMIN IS THE ONE WHO MANAGES ALL MAIL BOX LICENSES AND SETTINGS):

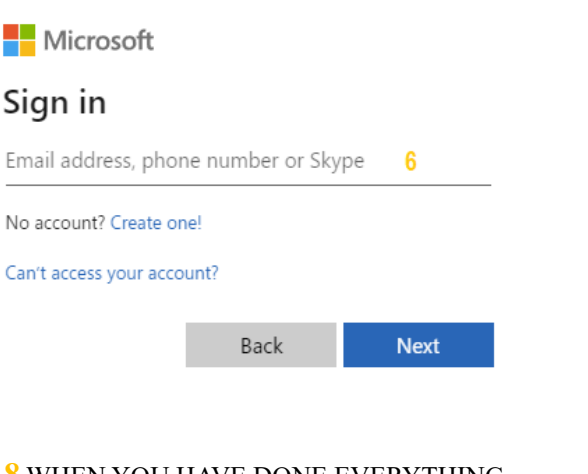

8 WHEN YOU HAVE DONE EVERYTHING SUCCESSFULLY, **TURN OFF THE FORWARD FUNCTION IN THE MAILBOX** (WHICH YOU JUST SET UP). THIS STEP IS VERY IMPORTANT FOR THE MAIL BOX TO CONTINUE TO FUNCTION PROPERLY. 7 WHEN YOU LOG IN - YOU SHOULD GET A CONFIRMATION WINDOW (SECURITY CONFIRMATION FOR TELLQ APP) - IT ONLY SHOWS TO THE MAIN ADMINISTRATOR OF ALL MAILBOXES. IF YOU TRY TO LOG IN WITH A OTHER THAN THE PRIMARY ADMINISTRATOR LOGIN, YOU WILL RECEIVE A MESSAGE LIKE THIS:

#### Need admin approval

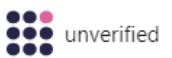

This app may be risky. If you trust this app, please ask your admin to grant you access. Learn more

Have an admin account? Sign in with that account

Return to the application without granting consent

IF YOU SEE THIS MESSAGE, TRY TO LOG IN WITH ADMINISTRATOR LOGIN OR CONTACT YOUR MAIL SERVER ADMINISTRATOR TO PROVIDE THOSE LOGIN.

#### ADD GMAIL MAILBOX (SMTP SETTINGS)

| Add new email account × Email Name Create                                                                                                    | <u>Add_</u>                                                             | an existing GMAIL mailbox to the TELLQ                                                                                                    |
|----------------------------------------------------------------------------------------------------|-------------------------------------------------------------------------|----------------------------------------------------------------------------------------------------|
| ▲ pavyzdys<br>pavyzdys@pavyzdys.lt                                                                                                    |                                                                         | It's important to know: When you add a mailbox, a<br>red exclamation mark lights up to it. This red<br>exclamation mark means that the mailbox has not yet<br>been set up and you need to configure it. |
| Receiving emails         In order to receive emails to pavyzdys@pavyzdys.lt inbox in the Tellq syster following steps:                                                                                 | em, please do the                                                       | ——— Message means that you need to complete the mailbox configuration.                                                                                                    |
| Forward pavyzdys@pavyzdys.lt emails to this Tellq email: multipavyzdys-603-1@mg.tellq.io     Copy the link:     multi-pavyzdys-603-1@mg.tellq.io     Enable email forwarding on your email web server. | Copy URL                                                                | In the settings of your mail web server, you need to set the "FORWARD" function for incoming messages to the specified system link.                                                                     |
| Priese find into about set-up for most often email providers:                                                                                                    | Instructions<br>Video tutorial<br>uctions for web<br>o tutorial for web | — Check out the instructions on how to set up FORWARD on your<br>web server. Keep in mind that these instructions are examples of<br>specific mailboxes – your situation may vary.                      |
| yahoo!<br>3 When forwarding is set, please test email by clicking on this butt                                                                                                    | video tutorial                                                          | <u>If the mailbox is different from this example</u> , you should contact<br>your IT specialist to adjust the mail server settings according to the<br>requirements.                                    |
| Send test email                                                                                                    |                                                                         | After setting the settings, press this button and if all goes well you should receive a test format message that confirms that mail forwarding is enabled successfully.                                 |

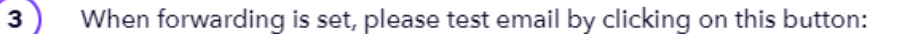

 $\overline{}$ 

If you have entered correct email address (renatas@tellq.io) and successfully forwarded emails, please send
 In progress
 test email to renatas@tellq.io and it should be received in (Tellq) system

The next steps >>> go to the <u>https://mail.google.com</u> and log in to your original mailbox.

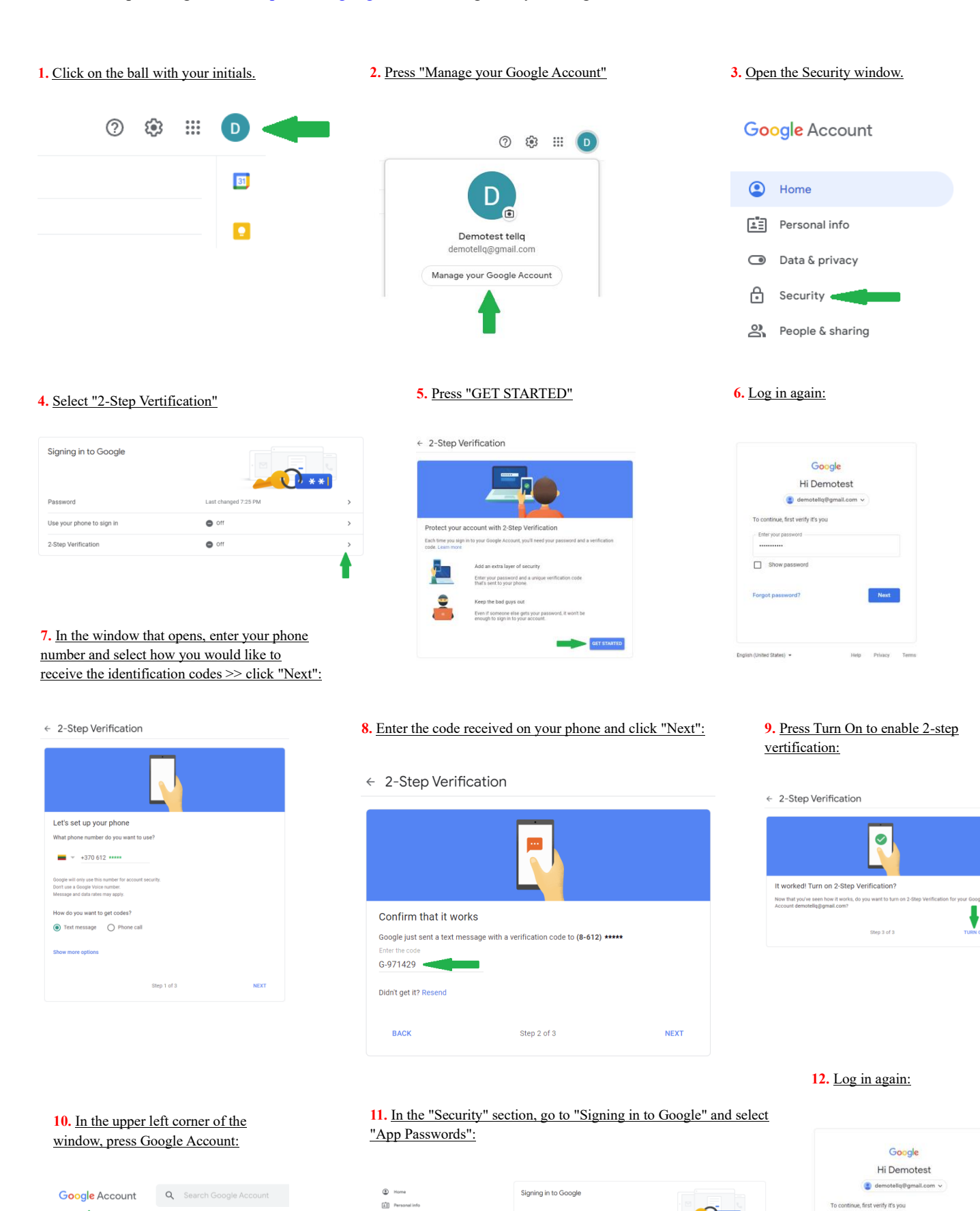

| ٢  | Home                     | Signing in to Google |                      |   |
|----|--------------------------|----------------------|----------------------|---|
| ۱. | Personal info            |                      |                      |   |
| 0  | Data & privacy           |                      | <u>↓</u> * * I       |   |
| ۵  | Security                 | Password             | Last changed 7:25 PM | > |
| 2  | People & sharing         | 2-Steo Verification  | 🙆 On                 | > |
|    | Payments & subscriptions |                      |                      |   |
| 0  | About                    | App passwords        | None                 | > |
|    |                          |                      |                      | 4 |
|    |                          |                      |                      |   |

| Coog                               |            |      |
|------------------------------------|------------|------|
| Hi Demo                            | test       |      |
| ( demotellq@gr                     | nail.com v |      |
| To continue, first verify it's you |            |      |
| Enter your password                |            |      |
| Show password                      |            |      |
| Forgot password?                   |            | Next |
|                                    |            |      |

 $Date \ of \ preparation \ of \ the \ instruction: \ 2024-08-26$ 

#### 13. <u>Chose Select App >> Other and after entering the invented name, click on the Generate >>:</u>

| ← App passwords                                                                                                    |                                                                               | ← App passwords                                                                                                    |
|----------------------------------------------------------------------------------------------------|-------------------------------------------------------------------------------|----------------------------------------------------------------------------------------------------|
| App passwords let you sign in to your Google Account fron<br>Verification. You'll only need to enter it once so you don't n                                                | n apps on devices that don't support 2-Step<br>eed to remember it. Learn more | App passwords let you sign in to your Google Account from apps on devices that don't support 2-Step<br>Verification. You'll only need to enter it once so you don't need to remember it. Learn more |
| You don't have any app passwords.<br>Select the app and device you want to generate the ap<br>Select app<br>Mail<br>Calendar<br>Contacts<br>YouTube<br>Other (Custom name) | p password for.                                                               | You don't have any app passwords.<br>Select the app and device you want to generate the app password for.<br>My Tellq Chanel X                                                                      |

#### 14. The system will generate your mailbox password for you >> Copy it or save it:

| Enail<br>securesally@gmail.com<br>Password                                                                                                    | Your app password for your device<br><b>chyz mokd jepd tkhu</b><br><b>How to use it</b><br>To the settings for your Google Account in<br>the application or device you are trying to set<br>up. Replace your password with the 16-<br>character password shown above.<br>Just like your normal password, this app<br>password grants complete access to your<br>Google Account. You won't need to remember<br>it, so don't write it down or share it with<br>anyone. | Congratulations – you have enabled the dual authentication setting >> your Gmail<br>inbox.<br>Next, follow the instructions for the Settings of the Tellq app:                                                                                                    |
|----------------------------------------------------------------------------------------------------|----------------------------------------------------------------------------------------------------|----------------------------------------------------------------------------------------------------|
| Tellq Multi v1.1.15          Rt       Renatas ~       1         Calls       1         Available       1         Ticket notifications       0         Settings       2         Help & Feedback       2         ,       Log out | Searc Back to ticketing<br>PERSONAL<br>Profile<br>Signatures<br>Templates<br>ADMINISTRATION<br>Agents<br>General settings<br>TICKETS<br>Email channels<br>Live chat channels                                                                                                    | <ul> <li>Inboxes:</li> <li>Inboxes:</li> <li>Gmail Test inbox<br/>(Renatas)<br/>demotellq@gmail.com</li> <li>Select Email channels.</li> <li>Select your Gmail inbox.</li> <li>Select your Gmail inbox.</li> <li>Find the Sending emails and press the<br/>down arrow next to it to expand the<br/>selections.</li> <li>Enable the setting "Send emails from<br/>Tellq through your email provider.</li> </ul> |
| Outlook integration Sending emails Send emails through Tellq server or y (demotellq@gmail.com) Send emails through Tellq s Customers receiving emails will see                                                                | our email provider                                                                                                    | <ul> <li>Connect</li> <li>7. Select OWARL and enter the generated 2FA password.</li> <li>8. Press Test connection.</li> <li>9. If you see a message in the system window: "Your gmail custom SMTP set-up is successfully done" – Your mailbox has been successfully configured.</li> </ul>                                                                                                    |
| Send emails from Tellq thro<br>(Gmail, Outlook, etc.)<br>Your email provider<br>Email<br>Password                                                                                                    | gmail<br>demotellq@gmail.<br>7 Type password                                                                                                    | 6 Com                                                                                                    |

#### ADD OTHER MAILBOXES (SMTP SETTINGS)

| Add new        | w email account × Email Name Croato                                                                                                    | <u>Ad</u>                                            | d an existing mailbox to the TELLQ system.                                                                                                    |
|----------------|----------------------------------------------------------------------------------------------------|------------------------------------------------------|----------------------------------------------------------------------------------------------------|
| 4              | pavyzdys<br>pavyzdys@pavyzdys.lt                                                                                                    | ŀ                                                    | It's important to know: When you add a mailbox, a<br>red exclamation mark lights up to it. This red<br>exclamation mark means that the mailbox has not yet<br>been set up and you need to configure it. |
| Receivin       | ng emails<br>ish setting up receiving and sending emails<br>eceive emails to <b>pavyzdys©pavyzdys.lt</b> inbox in the Tellq sys<br>eps:                              | item, please do the                                  | ——— Message that you need to complete the mailbox configuration.                                                                                                    |
| 1 F<br>p       | onward <b>pavyzdys@pavyzdys.lt</b> emails to this Tellq email: <b>mul</b><br>a <b>vyzdys-603-1@mg.tellq.io</b><br>Copy the link:<br>multi-pavyzdys-603-1@mg.tellq.io | lti-                                                 | In the settings of your mail web server, you need to set the "FORWARD" function for incoming messages to the specified                                                                                  |
| 2 E            | nable email forwarding on your email web server.<br>lease find info about set-up for most often email providers:                                                     | ~                                                    | TORWARD function for meetining messages to the specified                                                                                                    |
| _              |                                                                                                    | Instructions<br>Video tutorial<br>structions for web | Check out the instructions on how to set up FORWARD on your web server. Keep in mind that these instructions are examples of specific mailboxes – your situation may vary.                              |
| 1              | yahoo!                                                                                                    | Instructions<br>Video tutorial                       | If the mailbox is different from this example, you should contact your IT specialist to adjust the mail server settings according to the requirements.                                                  |
| 3 V<br>Send to | Vhen forwarding is set, please test email by clicking on this bu                                                                                                    | utton: V                                             | After setting the settings, press this button and if all goes well you should receive a test format message that confirms that mail forwarding is enabled successfully.                                 |

When forwarding is set, please test email by clicking on this button:

 $\sim$ 

√ In progress

3

If you have entered correct email address (renatas@tellq.io) and successfully forwarded emails, please send test email to renatas@tellq.io and it should be received in (Tellq) system

#### SMTP settings for a different type of mailbox:

Click on your mailbox that you added and go to the section Sending emails

| <mark>iding emails</mark><br>id emails through Tellq server<br>tomer= receiving emails will see FROM: your mailbo | ox via Tellq                                                                                            | Enable the following setting:                            |                             |
|----------------------------------------------------------------------------------------------------|----------------------------------------------------------------------------------------------------|----------------------------------------------------------|-----------------------------|
| nd emails from Tellq through your email pro<br>nail, Outlook, etc.)                                               | vvider 🔹                                                                                                | Send emails from Tellq through<br>(Gmail, Outlook, etc.) | n your email provider       |
| order to send emails from Tellq through your em<br>few quick steps:                                               | all provider's server (Gmail, Outlook, etc.), please finalise Custom SMTP set-up in                     | In this section, select OTHER:                           |                             |
| <ol> <li>Email providers ask for some additional period</li> </ol>                                                | rmissions, please find how to provide them:                                                             | Your email provider                                      | 0                           |
| Gmail Generate app password, co                                                                                   | py it in "passwords" field bellow Video tutorial outlook inbox Video tutorial                           | Fill in the other necessary infor<br>Connection:         | rmation and press Test      |
| Choose your email provider from the list     Enter users name and password of you                                 | t<br>mailbox                                                                                            | Host                                                     | Type host                   |
| Press Test connection                                                                                             | nono on                                                                                                 | Port                                                     | Type port                   |
| For Outlook users:<br>Outlook will ack your confirmation by amai                                                  | After the confirmation proce "Test connection" again If the license is not boundst                      | Email                                                    | testas@testas.l             |
| directly from Microsoft (e.g. GoDaddy), you<br>Please apply to your email server provider                         | may have limited user permissions to enable the "Authenticated SMTP" service.<br>for these permissions. | Password                                                 | Type password               |
| ur email provider                                                                                                 | other -                                                                                                 | Connect with encryption                                  | ssl 👻                       |
| st                                                                                                    | Type host                                                                                               | Test connection                                          |                             |
| rt                                                                                                    | Type port                                                                                               |                                                          |                             |
| nail                                                                                                    | testas@testas.lt                                                                                        | If all goes well, you should see                         | e the following inscript    |
| ssword                                                                                                    | Type password                                                                                           |                                                          | -                           |
| onnect with encryption                                                                                            | ssi 👻                                                                                                   | Your gmail custom SMTP                                   | set-up is successfully done |
|                                                                                                    |                                                                                                    |                                                          |                             |

#### **CONNECTED MAILBOX SETTINGS**

If the settings are successful - the following window should appear in which you can enable mailbox access and other settings:

| iet office hours to get more accurate response time analytics. All new and up | dated tickets outside of office hours will not affect these numbers | ~        |
|-------------------------------------------------------------------------------|---------------------------------------------------------------------|----------|
| Autoresponse                                                                  |                                                                     | ~        |
| Change templates for default reply                                            |                                                                     |          |
| Default template                                                              | None                                                                | <b>.</b> |
| hoose pre-selected template when opening the ticket                           |                                                                     |          |
| Dutlook integration                                                           |                                                                     | Connect  |
| Sending emails                                                                |                                                                     |          |
| iend emails through Tellq server or your email provider<br>help@tellq.io)     |                                                                     | ~        |
| Receiving emails                                                              |                                                                     | ~        |
| Receive emails to help@tellq.io inbox in the                                  |                                                                     | •        |
| Net Promoter Score (NPS)                                                      | C                                                                   |          |
| et customers evaluate your tickets                                            |                                                                     |          |

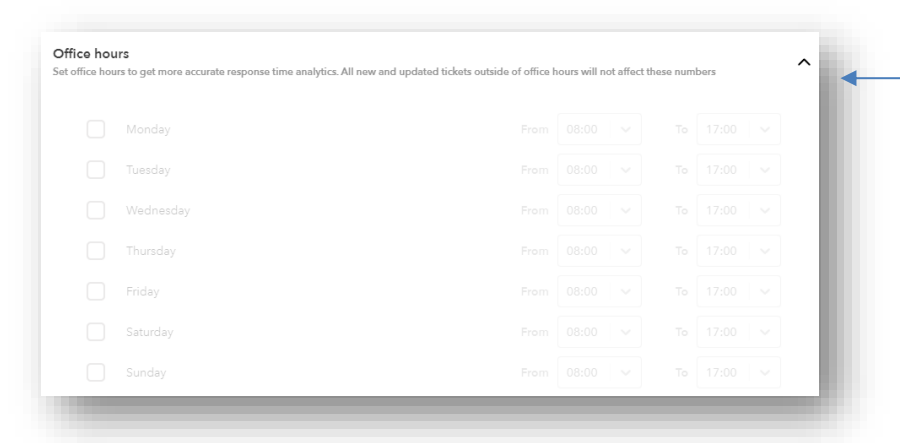

Operating time settings:

Determine the working time to get a more accurate analysis of the time of response to the letter - in statistics.

All new and updated Tickets will not affect the display of statistics outside of business hours.

| Autoresponse<br>Change templates for default reply               | ~ |                                                                                                    |
|------------------------------------------------------------------|---|----------------------------------------------------------------------------------------------------|
| Automatic response when receiving an email.<br>Template:<br>None | - | You can set up <u>an automatic message to the sender as soon as you receive a mes</u><br><u>from them</u> . For example: "Hello, Your letter has been received. We will answer in<br>near future.                                                       |
| Automatic response during closed hours.<br>Template:<br>None     | * | You can set up <u>an automatic message to the sender as soon as you receive the mesoutside of business</u> hours. You can create a template in "Personal templates". example: "Hello, Your letter has been received. We will answer in the near future. |
| Automatic response when ticket is archived.<br>Template:<br>None | * | You can set up <u>an automatic message to the sender as soon as you archive the mes</u><br>For example: "Hello, Your letter has been received. We will answer in the near futu                                                                          |

| Default template<br>Choose pre-selected template when opening the ticket   |                           | None -  |
|----------------------------------------------------------------------------|---------------------------|---------|
| Outlook integration                                                        |                           | Connect |
| Sending emails                                                             |                           |         |
| Send emails through Tellq server or your email provider<br>(help@tellq.io) |                           | ~       |
| Receiving emails                                                           |                           | ×       |
| Receive emails to help@tellq.io inbox in the                               |                           |         |
| Net Promoter Score (NPS)                                                   |                           |         |
| Let customers evaluate your tickets                                        |                           |         |
|                                                                            | Remove this email account |         |

Default template - You can set an automatic email to the sender as soon as you open the received letter. For example: "Hello, Your letter has been received. We will answer in the near future.

Outlook integration - In this integration, only Outlook mailboxes can be connected (Using the API).

Sending Emails / Receiving Emails - Internal mailbox settings.

NPS promoter score (NPS) - Mail evaluation settings.

**Remove this email account** – Remove the attached mailbox.

#### NPS TICKETS EVALUATION SETTINGS (NPS promoter score)

Click on your name - on the left, in the upper corner of the window and select settings.

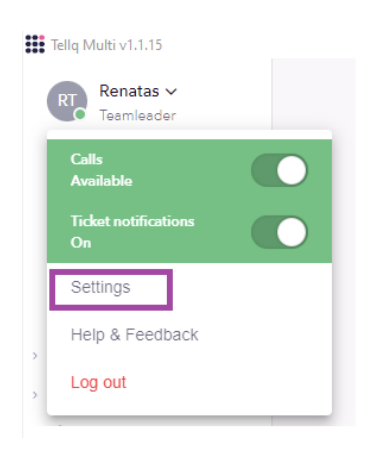

In the settings window that opens, select Email Chanels and select the mailbox for which you want to enable NPS assessment:

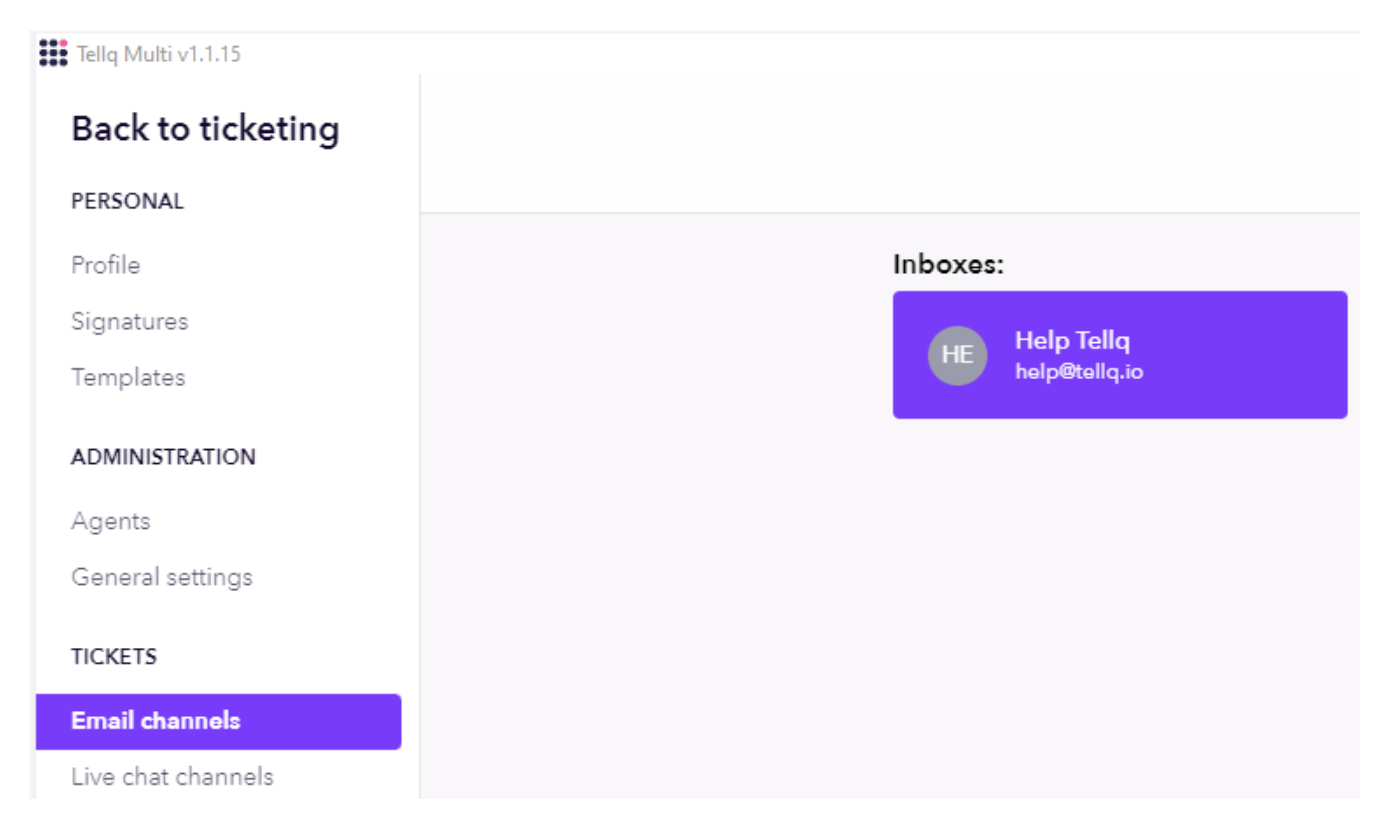

At the bottom of the window (in the mailbox settings) you will see the NPS settings. **Expand them by pressing the highlighted arrow symbol**:

Net Promoter Score (NPS) Let customers evaluate your tickets

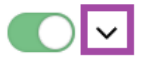

Ν

Le

| Title         How did we do?       In this row, you can write the name of the NPS evaluation table.         Message placeholder         Leave your opinion here (optional)       Explanation of the comment line ( so that the client known of the comment line ( so that the client known of the send button text         Submitt       The name of the send button.         Message after the evaluation         Thank you! Your feedback has been registered       Notification to the client that his assessment is not the client that his assessment is not the client that his ass                                                                                                    | 14/160               |
|----------------------------------------------------------------------------------------------------|----------------------|
| How did we do?       In this row, you can write the name of the NPS evaluation table.         Message placeholder       Image: Comparison of the comment line (so that the client known of the comment line (so that the client known of the send button text         Button text       Submitt         Submitt       The name of the send button.         Message after the evaluation       Notification to the client that his assessment is not the send button.         Agents evaluation       Image: Comparison of the send button to the client that his assessment is not the send button.                                                                                                    | 14/160               |
| Message placeholder         Leave your opinion here (optional)       Explanation of the comment line ( so that the client known of the send button text         Submitt       The name of the send button.         Message after the evaluation       Thank you! Your feedback has been registered         Notification to the client that his assessment is not the evaluation                                                                                                    |                      |
| Leave your opinion here (optional)       Explanation of the comment line ( so that the client known of the send button text         Submitt       The name of the send button.         Message after the evaluation       Thank you! Your feedback has been registered         Notification to the client that his assessment is not server the evaluation                                                                                                    |                      |
| Button text         Submitt       The name of the send button.         Message after the evaluation         Thank you! Your feedback has been registered       Notification to the client that his assessment is not server the evaluation         Agents evaluation                                                                                                    | ows what to record). |
| Submitt       The name of the send button.         Message after the evaluation       Thank you! Your feedback has been registered         Notification to the client that his assessment is not server the evaluation                                                                                                    |                      |
| Message after the evaluation         Thank you! Your feedback has been registered         Notification to the client that his assessment is not service and the service and the service and |                      |
| Thank you! Your feedback has been registered Notification to the client that his assessment is a Agents evaluation                                                                                                    |                      |
| Agents evaluation                                                                                                    | recorded. 44/160     |
| Select agents You can choose the agents to evaluate. If you don't choose any , you'll appreciation of the status Select which type of emails should receive NPS message                                                                                                    | iate everyone. 🗸     |
| all Select IN or OUT the emails you will evaluate. If you have chosen ALL >> will apprece                                                                                                    | ciate all. 🗸 🗸 🗸     |
| Main Submitted                                                                                                    |                      |
| How did we do?                                                                                                    |                      |
| 1 2 3 4 5 6 7 8 9 10<br><b>★ ★ ★ ★ ★ ★ ★ ★ ★</b>                                                                                                    |                      |
| Leave your opinion here (optional)                                                                                                    | 0/160                |
|                                                                                                    |                      |
| Submitt                                                                                                    |                      |

In this table, you can see in real time what your assessment table will look like. When making changes in the described settings, the values in the table also change.

When you press **Main**, you'll see what the image of the scoring table will look like at the beginning (control image). After clicking **Submitted**, you will see how the table will look after the customer's assessment (control image).

| Main Submitted                               |
|----------------------------------------------|
| $\bigotimes$                                 |
| Thank you! Your feedback has been registered |

#### THE COURSE OF THE NPS TICKETS EVALUATION

After setting the NPS settings - enable the NPS function at the top of the window (the first button described).

After switching on, you can test the performance of the function.

According to the example of the instruction that we provided, all agents in the mailbox will be evaluated (we did not select anything in the Agents evaluation table, so they will evaluate all agents assigned to the selected mailbox).

We have selected ALL in the Ticket status line, so IN and OUT letters will also be evaluated.

#### How is the assessment itself going?

1. You receive a letter from a customer with a question and you assign that letter to yourself / or write the letter yourself.

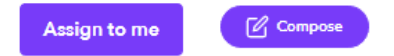

#### 2. You write a reply/new message and press send.

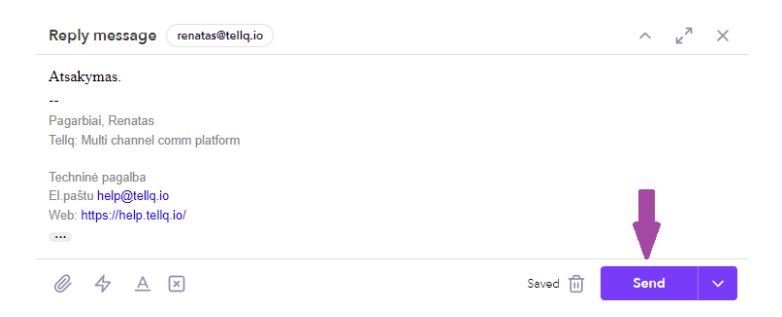

3. After this action, you press the Archive button and at the moment when the letter is archived , the system sends a separate assessment letter to the client.

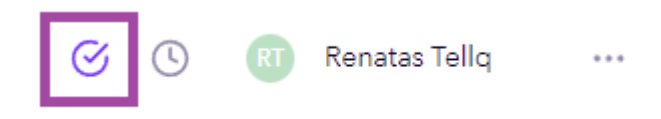

Very important: The assessment is sent only when the letter is archived (by pressing the selected button).

Very important: For one unique sender (IN) or recipient (OUT) - the NPS rating is sent only once per day.

4. The customer receives an NPS assessment letter in his mailbox with the contents of your table set in the settings:

| ≡          | M Gmail | Q Search mail |                                 |     | ⋽⋣⋶                                   |
|------------|---------|---------------|---------------------------------|-----|---------------------------------------|
| +          | Compose | □ - C :       |                                 |     |                                       |
| -          |         | Primary       | <br>Social                      | •   | Promotions                            |
| _ <b>L</b> | Inbox   |               |                                 |     |                                       |
| *          | Starred | 🗌 ☆ 🚬 Renatas | How did we do? - How did we do? | 123 | 3 4 5 6 7 8 9 10 1 2 3 4 5 6 7 8 9 10 |

#### When opening the letter, client will see the following table:

|                                    |               |        | How | v did  | l we          | do?    | • |                    |         |       |
|------------------------------------|---------------|--------|-----|--------|---------------|--------|---|--------------------|---------|-------|
| 1                                  | 2<br><b>†</b> | 3<br>★ | 4   | 5<br>★ | 6<br><b>†</b> | 7<br>★ | 8 | 9<br><del> +</del> | 10<br>+ |       |
| Leave your opinion here (optional) | )             |        |     |        |               |        |   |                    |         | 0/160 |
|                                    |               |        |     | Sub    | mitt          |        |   |                    |         |       |

In this table, it is possible to mark the rating or write a comment / note to the assessment ( a comment is not required).

By clicking on the appropriate rating (by marking the desired number of stars) and pressing the submitt button, we will receive a confirmation message about the recorded assessment.

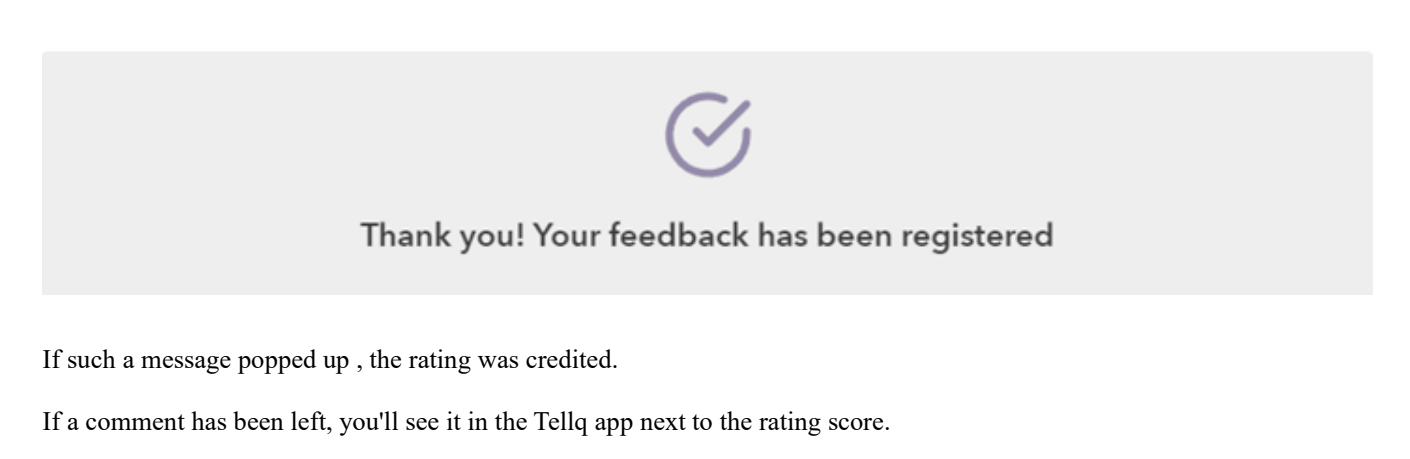

#### **RESULTS OF THE NPS TICKETS EVALUATION**

You can find the results of the evaluation in the Ticket logs section or by opening the evaluated letter:

#### **Ticket logs section:**

| Tellq I       | Multi v1.1.15           |        |                                  |                           |                      |      |         |        |         |                  |                     |              |              |   |
|---------------|-------------------------|--------|----------------------------------|---------------------------|----------------------|------|---------|--------|---------|------------------|---------------------|--------------|--------------|---|
| RT            | Renatas ↓<br>Teamleader |        | Ticket log:<br>Last updated: Jul | s (148)<br>I 21, 22:06:15 |                      |      |         |        |         | ☐ 07/21/2022 _ 0 | 07/21/2022 Q s      | Search       |              |   |
| ĉ             | Assigned to me          | 0      | +†∔ ⊊                            |                           |                      |      |         |        |         |                  |                     | pages « «    | > >>         |   |
| 0             | Comments<br>Drafts      | 1<br>0 | Ticket                           | Ticket created            | Latest response      | Туре | Agent   | Tags   | Channel | Contact          | First response time | Archive time | NPS          |   |
| › 🗹           | All inboxes             | 0      | 3993471                          | 2022-07-21, 16:23:22      | 2022-07-21, 16:23:48 | in   | Renatas | TESTAS | Renatas | Renatas          | 00:00:25            | 00:00:39     | <b>□★</b> 10 |   |
| 、<br>し<br>代   | Live chat<br>Messenger  | 0<br>0 | 3993417                          | 2022-07-21, 16:17:33      | 2022-07-21, 16:17:33 | in   |         | Kita   | Renatas | Renatas          |                     | 00:05:46     |              | 1 |
| <b>₿</b><br>⊘ | Ticket logs<br>Archived |        |                                  |                           |                      |      |         |        |         |                  |                     |              |              |   |

In this section, you can identify the evaluated messages by the value (result) of the Last Column (NPS). If there is an assessment score with an asterisk symbol in the NPS section - this letter was evaluated by the client.

If you see a bubble symbol next to the assessment, a comment was left next to the assessment. You can read the comment by hovering over the bubble:

| 00:00:39          | D★10<br>testas |         |       |  |
|-------------------|----------------|---------|-------|--|
| 00:05:46          |                |         |       |  |
| Appreciated lette | <u>ar:</u>     |         |       |  |
| <b>S</b>          | RT Renata      | s Tellq | • • • |  |
| 123 #3            | 993471 📌10     | TESTAS  | + Tag |  |
| RE Ren<br>123     | atas Bagdonas  |         |       |  |

When you open the evaluated message, you can also see the assessment next to the message ID.

In order to create your Live Chat channel – you need to fill in this table by clicking on

The rating will be with an asterisk symbol.

#### LIVE CHAT CHANNELS

| (1) A                                                                                           | Add your website 2 Install widget                                                                                                    |
|-------------------------------------------------------------------------------------------------|----------------------------------------------------------------------------------------------------|
| Channel name                                                                                    | testas 000                                                                                                    |
| Website address                                                                                 | https://www.testas.lt/livechat                                                                                                    |
|                                                                                                 | Continue                                                                                                    |
|                                                                                                 |                                                                                                    |
|                                                                                                 |                                                                                                    |
|                                                                                                 |                                                                                                    |
|                                                                                                 |                                                                                                    |
|                                                                                                 |                                                                                                    |
|                                                                                                 |                                                                                                    |
|                                                                                                 |                                                                                                    |
| 0                                                                                               | Add your website 2 Install widget                                                                                                    |
| Channel name                                                                                    | Add your website (2) Install widget                                                                                                    |
| Channel name<br>Channel website                                                                 | Add your website (2) Install widget<br>testas 000<br>https://www.testas.lt/livechat                                                                                                    |
| Channel name<br>Channel website<br>Click to copy th                                             | Add your website (2) Install widget<br>testas 000<br>https://www.testas.lt/livechat<br>re installation code below and paste it before  tag on your website.                                                                         |
| Channel name<br>Channel website<br>Click to copy th                                             | Add your website (2) Install widget<br>testas 000<br>https://www.testas.lt/livechat<br>ne installation code below and paste it before  tag on your website.                                                                         |
| Channel name<br>Channel website<br>Click to copy th<br>click to copy th<br>c.ja*×/soript        | Add your website (2) Install widget<br>testas 000<br>https://www.testas.lt/livechat<br>ne installation code below and paste it before  tag on your website.<br>ext/javascript" src="https://storage.tellq.io/cdn.tellq.io/mount-cha |
| Channel name<br>Channel website<br>Click to copy th<br><script type="t&lt;br&gt;t.js"></script> |                                                                                                    |

**Channel name** – Enter the name of your Live chat channel (can be whatever you want).

(+)

**Website address:** Enter the exact location of the page where the Live chat widget badge will be located (usually this is the address of the original page). Important – the address should not be Http://

After saving the necessary information - click

Chat channels

Continue

If you saved everything correctly - a table will appear confirming that the channel has been created.

Copy the specified code and forward it to the administrator of your page to load it to the specified location:

Click to copy the installation code below and paste it before </body> tag on your website.

Press

to complete the creation.

35
| Chat channels +                              | Name testas 000                                                                                                    |   |
|----------------------------------------------|----------------------------------------------------------------------------------------------------|---|
| testas 000<br>https://www.testas.lt/livechat | Website https://www.testas.lt/livechat                                                                                                    |   |
|                                              | Agent access<br>Configure who has access to this channel                                                                                                    |   |
|                                              | tella Gytis Tella gytis®tella.io                                                                                                    |   |
|                                              | RT Renatas Tellq<br>renatas@tellq.io                                                                                                    | ) |
|                                              | Office hours Set office hours to get more accurate response time analytics. All new and updated tickets outside of office hours will not affect these numbers |   |
|                                              | Livechat customization<br>Configure chat widget                                                                                                    |   |
|                                              | Chatbot<br>Connect one or multiple chatbots                                                                                                    | , |
|                                              | Installation widget View your installation widget                                                                                                    |   |
|                                              | Net Promoter Score (NPS)<br>Let customers evaluate your tickets                                                                                               | , |
|                                              | Remove this chat channel                                                                                                    |   |

After the channel has been successfully added – set the necessary settings for live chat to work properly.

| Agent a<br>Configure             | ccess<br>who has access to this channel                                                                |               |         |               |      | ^ |
|----------------------------------|----------------------------------------------------------------------------------------------------|---------------|---------|---------------|------|---|
| <b>III</b> tellq                 | Gytis Tellq<br>gytis@tellq.io                                                                          |               |         |               | (    |   |
| RT                               | Renatas Tellq<br>renatas@tellq.io                                                                      |               |         |               | (    |   |
| Office<br>Set office<br>these nu | hours<br>e hours to get more accurate response time analytics. All new and updated tickets or<br>mbers | tside of offi | ce hour | s will not af | fect | ^ |
| Alway<br>Custon                  | /S Open<br>ners will be able to see open chat. It is recommended to set working hours.                 |               |         |               |      |   |
|                                  |                                                                                                    |               |         |               |      |   |
|                                  |                                                                                                    |               |         |               |      |   |
|                                  | Wednesday Pr                                                                                           |               |         |               |      |   |
|                                  |                                                                                                    |               |         |               |      |   |
|                                  |                                                                                                    |               |         |               |      |   |
|                                  |                                                                                                    |               |         |               |      |   |
|                                  |                                                                                                    |               |         |               |      |   |

In this place, let's turn on live chat for selected Tellq agents. The agent must have a Live chat license, otherwise he will not be on this list.

Office hours – In this section, you can determine whether your Live chat channel will be available only during the set time period or will be available all the time.

If you want to be available all the time – put a checkmark on the

Always open Customers will be able to see open chat. It is recommended to set working hours.

If you want to work according to the set time – select the days and select the time intervals in the specified time menu.

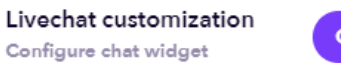

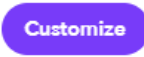

In this selection (by pressing Customize) – you will open the main menu for setting up a Live chat, which will look like this:

| Chat messages                                                                                                    | ✓                                           | view <sup>.</sup> | Messaging  |                                                                                                    |                                                                                                  |
|----------------------------------------------------------------------------------------------------|---------------------------------------------|-------------------|------------|----------------------------------------------------------------------------------------------------|--------------------------------------------------------------------------------------------------|
| <b>line contact form</b><br>e you can rename input placeholders & modify statuses for the online form                                                 | ×                                           |                   |            |                                                                                                    |                                                                                                  |
| fline contact form<br>re you can rename input placeholders for the offline form                                                                       | ~ ) (                                       | In th             | is place y | ou can see the ch                                                                                                    | anges in real t                                                                                  |
| olors<br>nfigure chat colors                                                                                                    | - × 🔛                                       |                   |            |                                                                                                    |                                                                                                  |
| <b>Chat messages</b> – Live chat main table setti<br><b>Online contact form</b> – Table of settings fo<br>"live chat" chat (the necessary information | ings.<br>r the client's l<br>about the clie | ogin t<br>ent).   | o a        | testas 000<br>We usuc<br>minute(<br>could you help me f<br>Hil My name is Anna<br>happy to help with y<br>Please give me a min | illy reply in: 5<br>s)<br>ind it, please?<br>and I will be<br>our request.<br>nute to look in to |
| <b>Offline contact form</b> – Offline table setting working time settings.                                                                            | gs if you use                               | the               | - 3        | this                                                                                                    | 4                                                                                                |
| <b>Color</b> – Set the colors of the Live chat table                                                                                                  | e.                                          |                   | - 1        | ScreenShot.jpg<br>1 B                                                                                                    | Ŀ                                                                                                |
|                                                                                                    |                                             |                   |            | Type your message                                                                                                    | 0 I >                                                                                            |
|                                                                                                    |                                             |                   |            | Powered by:                                                                                                    | Tellq                                                                                            |

| - 8 |
|-----|
| - 8 |
|     |
|     |

In the preview table, you can choose which menu changes you want to see in the Live example.

When we unfold the Chat messages section, we will see the following choices:

| Chat messages                                                                           |                                                 | ^       |
|-----------------------------------------------------------------------------------------|-------------------------------------------------|---------|
| Welcome message<br>This message will be visible to your customers during working hours. | Hello! Need some help?                          | 22 / 30 |
| Greeting Hello!                                                                         |                                                 | 6 / 20  |
| Online welcome message We are ready to answer your qu                                   | uestions!                                       | 38/130  |
| Offline welcome message Please fill out the form below a                                | nd we will get back to you as soon as possible. | 79/200  |
| We usually reply in: We usually answer within 10 minutes.                               |                                                 | 36/130  |
| User input placeholder Your message                                                     |                                                 | 12/25   |
| Show "Powered by Tellq"                                                                 |                                                 |         |

**Welcome message** – In this place you will be able to set the chat widget for the text of the bubble. A bubble is needed by customers to notice the Chat widget icon on the page faster:

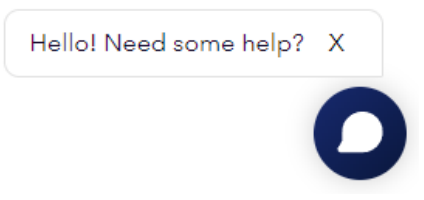

Greeting - In this place you will be able to set a greeting, which will be visible in the following place in the Live chat widget:

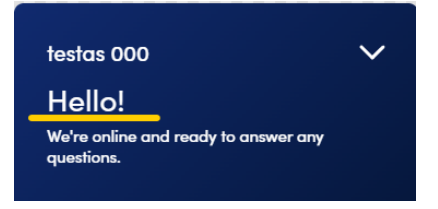

Online welcome message – text in the online form that you will see in the following location of the Live chat widget:

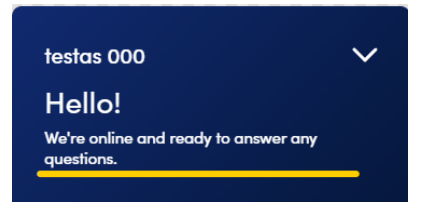

**Offline welcome message** – Offline message (non-working time). The message will appear along with the offline form table, which the customer will have to fill out.

We usually reply in – You can write the average of the time it takes to respond to requests.

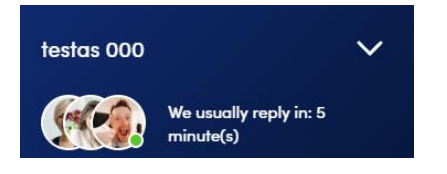

User input placeholder – Message text box inscription:

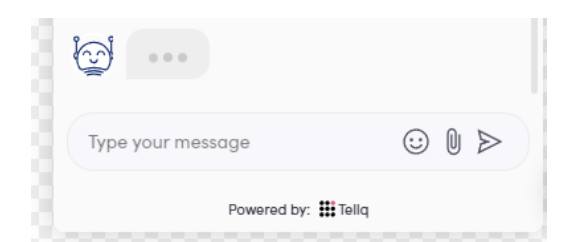

| Online contact form<br>Here you can rename input placeholders & modify statuses for the online form                                                                                                    | ^         |
|----------------------------------------------------------------------------------------------------|-----------|
| Anonymous customer No personal information will be asked                                                                                                    |           |
| Full name*         Full name           Placeholder         Image: Compared Compared Compa                                                                    | 9/20      |
| Email Email address Pischolder                                                                                                    | 13/20)    |
| phone* Phone number Plootbider V Required Disabled                                                                                                    | 12/20     |
| company         Your company           Placeholder         Required         Image: Disabled                                                                                                    | 12/20     |
| account manager Placeholder Placeholder Pl | 12/20     |
| Submit button Start a conversation                                                                                                    | 20/20     |
| GDPR                                                                                                    | Show Hide |
| T Text In order to start a conversation, you must agree with our                                                                                                    | 57 / 200  |
| T URL Text privacy policy                                                                                                    | 14 / 200  |
| URL https://tellq.io/assets/docs/Tellq-privacy-policy.html                                                                                                    |           |

In the following table, you can choose what the client should fill out before starting a conversation with a Tellq agent. If the line is necessary - put a checkmark on **the "Required"** - then the system will not allow the client not to fill in this line.

If you want to disable the line - put a checkmark on "Disabled"

Submit button - Start conversation by pressing this button - you will start a chat with the Tellq agent (table data validation).

If you want to insert a GDPR link with confirmation into your LiveChat table – fill in the GDPR table settings:

| GDPR                                                                         |           |
|------------------------------------------------------------------------------|-----------|
|                                                                              | Show Hide |
| T Text In order to start a conversation, you must agree with our             | 57 / 200  |
| T URL Text privacy policy                                                    | 14 / 200  |
| O         URL         https://tellq.io/assets/docs/Tellq-privacy-policy.html |           |

In the first line Text, enter your GDPR text up to the word under which you will place a link to your page.

In the second line  $(T \cup RL \text{ bert})$ , write the word under which you will place the GDPR link.

In the third line enter the page link to your GDPR requirements. You need to write a link with the https://

With the help of these buttons you will be able to enable / disable gdpr requirement confirmation.

After enabling this setting – the client will see the following image in your Chat widget (if the client does not put a checkmark next to the GDPR rules >> Start a conversation button will be inactive and the client will not be able to start communicating with the Tellq app agent):

| Tellq Cha<br>Online           | ł                                    |                                | $\sim$ |
|-------------------------------|--------------------------------------|--------------------------------|--------|
| Hello!<br>We are ready        | to answer y                          | rour questions                 |        |
| Full name*                    |                                      |                                |        |
| Email addre                   | :SS*                                 |                                |        |
| Phone num                     | per*                                 |                                |        |
| □ In order to<br>agree with o | o start a con<br>ur <u>privacy p</u> | versation, you<br><u>olicy</u> | must   |
|                               | Start a conv                         | ersation                       |        |

Show

## ADD ADDITIONAL LINES TO A LIVE CHAT ONLINE CLIENT FORM

In the main window of the Tellq program, press "Contacts"

| 👪 Tellq | Multi v1.3.0            |   |                                                                               |
|---------|-------------------------|---|-------------------------------------------------------------------------------|
| RT      | Renatas ∽<br>Teamleader |   |                                                                               |
| 0.1     | Compose                 |   | In the contests many that many select the "Contest and template" selection.   |
| č       | Assigned to me          | 1 | In the contacts menu that opens – select the Contact card template selection. |
| (Q)     | Comments                | 0 |                                                                               |
| 0       | Drafts                  | 0 |                                                                               |
|         |                         |   | People (3654)                                                                 |
| › 🗹     | All inboxes             | 0 | Last updated: Oct 14, 19:34:36                                                |
| › D     | Live chat               | 0 |                                                                               |
| > 루     | Messenger               | 0 | <u>A+ III 1</u>                                                               |
|         | Ticket logs             |   | Contact card template                                                         |
| $\odot$ | Archived                |   | Full name                                                                     |
| 创       | Trash                   |   |                                                                               |
| [→      | Sent                    |   |                                                                               |
|         | Contacts                |   |                                                                               |
| C       | Calls                   | 0 |                                                                               |

The table should open, where you can add the desired columns:

1. Press Add new field +

2. In the line that opens, enter the desired value and select the type. There are three types—choose according to the nature of the text you're recording.

### 3. Click Add

4. After adding, you will see the new column you added:

### Edit contact card template

 $\times$ 

Create new or delete existing fields (except default ones) from the contact card to suit your needs

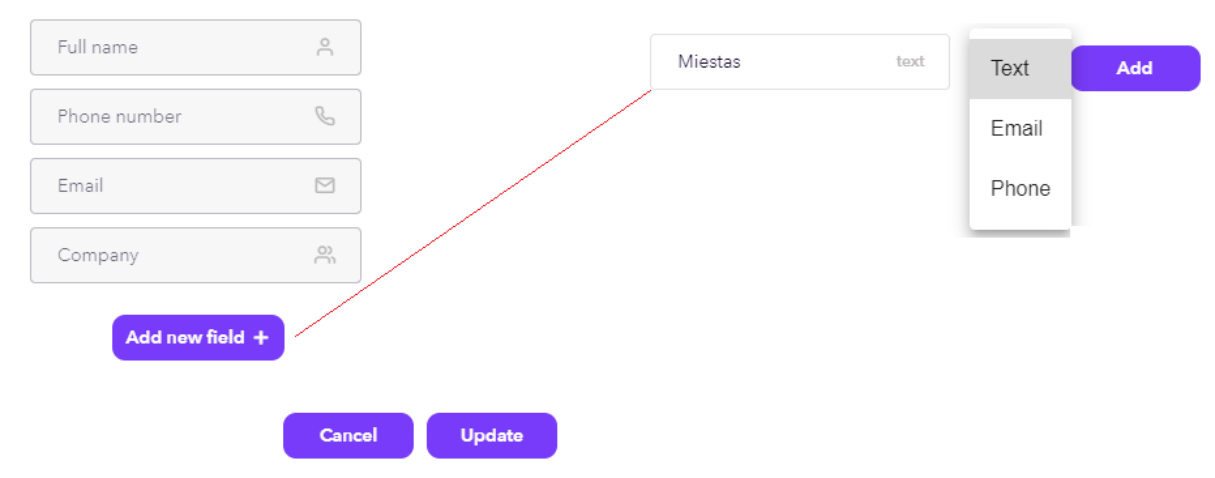

|   | Full name     | 0    | 5. Press                      | Update and check if th | column you created has a | ppeared in the Live Chat c | ustomize |
|---|---------------|------|-------------------------------|------------------------|--------------------------|----------------------------|----------|
|   | Phone number  | C    | menu:                         |                        |                          |                            |          |
|   | Email         |      | company<br>Placeholder        | Company                | 7/20                     |                            |          |
|   | Company       | õ    |                               | Required Disabled      |                          |                            |          |
| ≔ | Miestas       | text | <b>Miestas</b><br>Placeholder | Required Disabled      | //20                     |                            |          |
|   | Add new field | +    |                               |                        |                          |                            |          |

### Returning to the Live Chat settings – let's take a look at the offline contact form settings:

| Offline contact form<br>Here you can rename input placeholders for the offline form                 | ^              |  |  |  |  |  |  |
|----------------------------------------------------------------------------------------------------|----------------|--|--|--|--|--|--|
| Send to:<br>Inbox to send chat tickets help@tellg.io                                                | ~              |  |  |  |  |  |  |
| Full name* Placeholder Full name                                                                    | Full name 9/20 |  |  |  |  |  |  |
| Email* Placeholder Email address                                                                    | 13/20          |  |  |  |  |  |  |
| Message*<br>Placeholder Your message                                                                | 12/20          |  |  |  |  |  |  |
| Submit button Send a message                                                                        | 14/20          |  |  |  |  |  |  |
| Thank you message Thank you! We have received your message. We will answer you as soon as possible. | 81/200         |  |  |  |  |  |  |
| GDPR                                                                                                | Show Hide      |  |  |  |  |  |  |
| T Text If you want to write to us, you must agree to our                                            | 49 / 200       |  |  |  |  |  |  |
| T URL Text privacy policy 14/200                                                                    |                |  |  |  |  |  |  |
| URL https://tellq.io/assets/docs/Tellq-privacy-policy.html                                          |                |  |  |  |  |  |  |

The table is active only when there are set working hours. It is activated during non working.

Send to – In this line you can save your own, or select from the list - the email address to which the customer requests will go during the non-working hours.

Full name / email / message – there are mandatory completed fields. They will have to be filled out by the customer - in the table of the offline form.

Colors section – You will be able to set a pop-up, chat widget and other color list. The expanded menu will look like this:

| Colors<br>Configure chat colors |                                    |
|---------------------------------|------------------------------------|
| Launcher color #                | 02b70 #00183d 🖌 🖓 Use gradient     |
| Header background co            | lor #002b70 #00183d                |
| Header text color               | #ffff                              |
| Sent message backgro            | #00183d                            |
| Sent message text cold          | er afffff                          |
| Received message bac            | kground color #eeeeee Use gradient |
| Received message text           | #202430                            |
| Button background col           | or #ffb13d Use gradient            |
| Button text color               | #002b70                            |
| Default colors Rost             | pre defaults                       |

To see the color scheme, you can use the preview mode in the corner. Its operation is described above.

## NPS LIVECHAT ASSESSMENT SETTINGS

Click on your name - on the left, in the upper corner of the window and select settings.

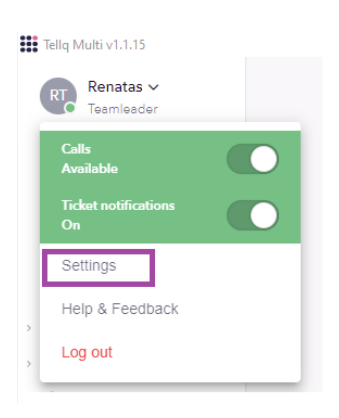

In the settings window that opens, select Live Chat chanels and select the live chat channel for which you want to enable NPS assessment:

| Back to ticketing  |
|--------------------|
| PERSONAL           |
| Profile            |
| Signatures         |
| Templates          |
| ADMINISTRATION     |
| Agents             |
| General settings   |
| TICKETS            |
| Email channels     |
| Live chat channels |

At the bottom of the window (in the live chat channel settings) you will see the NPS settings. **Expand them by pressing the highlighted arrow symbol**:

Net Promoter Score (NPS) Let customers evaluate your tickets

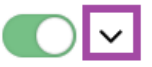

N Le

| et Promoter Score (NPS)<br>customers evaluate your tickets | Button with the help of which it is possible to enable or disable nps assessment: |            |
|------------------------------------------------------------|-----------------------------------------------------------------------------------|------------|
| Title                                                      |                                                                                   |            |
| How did we do? In this re                                  | ow, you can write the name of the NPS evaluation table.                           | 14/160     |
| Message placeholder                                        |                                                                                   |            |
| Leave your opinion here (optiona                           | Explanation of the comment line ( so that the client knows what t                 | o record). |
| Button text                                                |                                                                                   |            |
| Submitt The name of the                                    | send button.                                                                      |            |
| Message after the evaluation                               |                                                                                   |            |
| Thank you! Your feedback has bee                           | en registered Notification to the client that his assessment is recorded.         | 44/160     |
| Agents evaluation<br>Select agents which will be evaluated |                                                                                   |            |
| Select agents You can cho                                  | ose the agents to evaluate. If you don't choose any , you'll appreciate eve       | eryone.    |
| Ticket status<br>Select which type of emails should receiv | re NPS message                                                                    |            |
| all Select IN or OUT the en                                | nails you will evaluate. If you have chosen ALL >> will appreciate every          | one. 🗸     |
|                                                            | Main Submitted                                                                    |            |
|                                                            | How did we do?                                                                    |            |
|                                                            | $\begin{array}{cccccccccccccccccccccccccccccccccccc$                              |            |
| Leave your opinion here (o                                 | optional)<br>0/1                                                                  | 160        |
|                                                            |                                                                                   |            |
|                                                            | Submitt                                                                           |            |

In this table, you can see in real time what your assessment table will look like. When making changes in the described settings, the values in the table also change.

When you press **Main**, you'll see what the image of the scoring table will look like at the beginning (control image). After clicking **Submitted**, you will see how the table will look after the customer's assessment (control image).

| Main Submitted                                     |
|----------------------------------------------------|
| Co<br>Thank you! Your feedback has been registered |

## THE COURSE OF THE NPS LIVE CHAT ASSESSMENT

After setting the NPS settings - enable the NPS function at the top of the window (the first button described).

After switching on, you can test the performance of the function.

According to the example of the instruction that we provided, all agents in the mailbox will be evaluated (we did not select anything in the Agents evaluation table, so they will evaluate all agents assigned to the selected mailbox).

We have selected ALL in the Ticket status line, so IN and OUT letters will also be evaluated.

### How is the assessment itself going?

1. You receive a Live chat email from the client with a question and you assign that letter to yourself / or write a response to an older comunication.

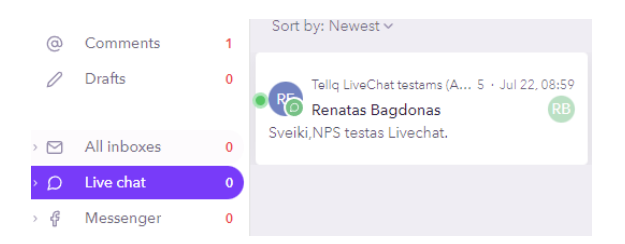

### 2. You write the answer and press send.

| RE      | Sveiki,<br>NPS testas Livechat. | Ticket reopen<br>Jul 22 08:59<br>Ticket reopen | ad<br>ad |        |   |
|---------|---------------------------------|------------------------------------------------|----------|--------|---|
|         |                                 | Jul 22 08:59                                   |          |        |   |
| 0       | ) your internal comment         |                                                |          | Commen |   |
|         |                                 |                                                |          |        |   |
|         |                                 |                                                |          |        |   |
|         |                                 |                                                |          |        |   |
|         |                                 |                                                |          |        |   |
| Atsakyı | mas                             |                                                |          |        |   |
|         |                                 |                                                |          | +      |   |
| 0       | 4 ©                             |                                                |          | Send   | ~ |

3. After this action, you press the Archive button and at the moment when the letter is archived, the system sends a separate assessment letter to the client.

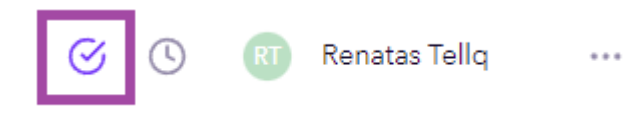

Very important: The assessment is sent only when the letter is archived (by pressing the selected button).

Very important: the NPS assessment is sent only once per day - to a unique email address.

<u>Very important</u>: In order for the NPS assessment to be sent - the client must have entered his e-mail address in the Live chat data table (Otherwise the assessment will not be sent):

| Tellq LiveChat testams (APP<br>admin)<br>Online<br>Hello!<br>We're online and ready to answer any<br>questions. |  |  |  |  |  |
|----------------------------------------------------------------------------------------------------|--|--|--|--|--|
| Full name*                                                                                                    |  |  |  |  |  |
| Email*                                                                                                    |  |  |  |  |  |
| Phone Number                                                                                                    |  |  |  |  |  |
| Company                                                                                                    |  |  |  |  |  |
| id                                                                                                    |  |  |  |  |  |
| Start conversation                                                                                              |  |  |  |  |  |
| Powered by: 🇱 Tellq                                                                                             |  |  |  |  |  |

### You can set up a livechat contact form in the following place:

| Back to ticketing                                                                  |                                     | Live chat channels                                                                                                    |
|------------------------------------------------------------------------------------|-------------------------------------|----------------------------------------------------------------------------------------------------|
| PERSONAL                                                                           |                                     |                                                                                                    |
| Profile                                                                            |                                     |                                                                                                    |
| Signatures                                                                         | 2 Tellq LiveChat testams (A         | Name Talla Lius Chatteres (ABB admin)                                                                                                    |
| Templates                                                                          |                                     | Name leid LiveChat testams (AFF admin)                                                                                                    |
| ADMINISTRATION                                                                     | DM test staging                     | Wahite https://admin.tella.in                                                                                                    |
| Agents                                                                             |                                     | Treserve Indees community                                                                                                    |
| General settings                                                                   | LOCAL                               |                                                                                                    |
| TICKETS                                                                            |                                     | Agent access<br>Configure who has access to this chat account                                                                                    |
| Email channels                                                                     | Create new chat channel             |                                                                                                    |
| Live chat channels                                                                 |                                     | Office hours                                                                                                    |
| Messenger channels                                                                 |                                     | Set office hours to get more accurate response time analytics. All new and updated tickets outside of office hours will not affect these numbers |
| Ticket Tags                                                                        |                                     |                                                                                                    |
| Rules                                                                              |                                     | Livechat customization 3 Customize                                                                                                    |
| CALL CENTER                                                                        |                                     |                                                                                                    |
| Chat messages<br>Online contact form<br>Here you can rename input placeholders & r | modify statuses for the online form | 4                                                                                                    |
| Offline contact form<br>Here you can rename input placeholders for                 | the offline form                    | ~                                                                                                    |
| Colors<br>Configure chat colors                                                    |                                     | ~                                                                                                    |
|                                                                                    |                                     |                                                                                                    |
| email*                                                                             | Email                               | 5/20                                                                                                    |
| Placeholder                                                                        | Required Disabled                   |                                                                                                    |
|                                                                                    | 5                                   |                                                                                                    |

## The email field must be marked as Required so that the customer must enter the e-mail.

4. The customer receives an NPS assessment letter in his mailbox with the contents of your table set in the settings:

| ≡        | M Gmail | Q Search mail |  |                                                                           |   | 크는         |  |
|----------|---------|---------------|--|---------------------------------------------------------------------------|---|------------|--|
| 4        | Compose | □- C :        |  |                                                                           |   |            |  |
| <u> </u> |         | Primary       |  | Social                                                                    | • | Promotions |  |
|          | Inbox   |               |  |                                                                           |   |            |  |
| *        | Starred | 🔲 🙀 🍗 Renatas |  | How did we do? - How did we do? 1 2 3 4 5 6 7 8 9 10 1 2 3 4 5 6 7 8 9 10 |   |            |  |

When opening the letter, the client will see the following table:

| How did we do?                |       |   |     |     |       |   |   |        |    |       |
|-------------------------------|-------|---|-----|-----|-------|---|---|--------|----|-------|
|                               | 1     | 2 | 3 4 | 5   | 6     | 7 | * | 9<br>★ | 10 |       |
| Leave your opinion here (opti | onal) |   |     |     |       |   |   |        |    | 0/160 |
|                               |       |   |     | Sul | omitt |   |   |        |    |       |

In this table, it is possible to mark the rating or write a comment / note to the assessment ( a comment is not required).

By clicking on the appropriate rating (by marking the desired number of stars) and pressing the submitt button, we will receive a confirmation message about the recorded assessment.

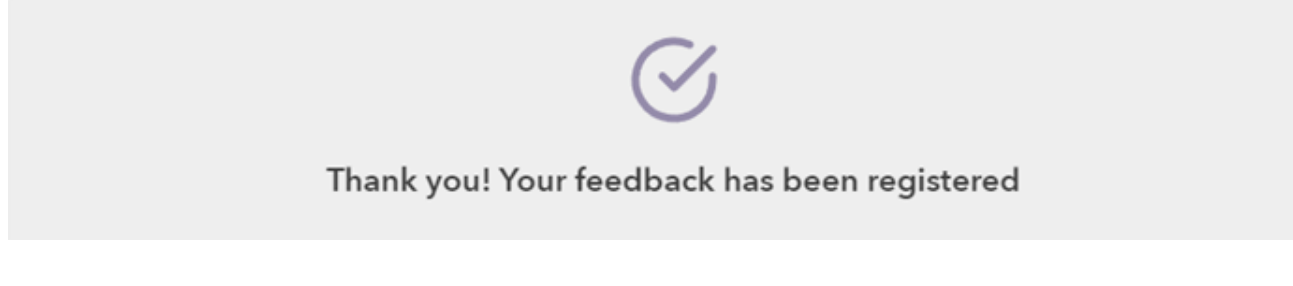

If such a message popped up , the rating was credited.

If a comment has been left, you'll see it in the Tellq app next to the rating score.

## **RENDERING OF THE RESULTS OF THE NPS LIVECHAT ASSESSMENT**

You can find the results of the evaluation in the Ticket logs section or by opening the evaluated letter:

### **Ticket logs section:**

| Tellq I                                                                             | Tellg Multi v1.1.15 |   |   |         |                      |                      |      |         |                 |           |          |                    |                |              |
|-------------------------------------------------------------------------------------|---------------------|---|---|---------|----------------------|----------------------|------|---------|-----------------|-----------|----------|--------------------|----------------|--------------|
| Renatas ~<br>Tosmicador Ticket logs (148)<br>Compose Last updated: Jul 21, 22:06:15 |                     |   |   |         |                      |                      |      |         | 07/21/2022 - 07 | //21/2022 | ) Search |                    |                |              |
| °Č                                                                                  | Assigned to me      | 0 |   | tt 🖓    |                      |                      |      |         |                 |           |          |                    | pages « <      | > >>         |
| 0                                                                                   | Comments            | 1 |   |         |                      |                      |      |         |                 |           |          |                    |                |              |
| 0                                                                                   | Drafts              | 0 |   | Ticket  | Ticket created       | Latest response      | Туре | Agent   | Tags            | Channel   | Contact  | First response tim | e Archive time | NPS          |
| > 🗹                                                                                 | All inboxes         | 0 | : | 3993471 | 2022-07-21, 16:23:22 | 2022-07-21, 16:23:48 | in   | Renatas | TESTAS          | Renatas   | Renatas  | 00:00:25           | 00:00:39       | <b>□</b> ★10 |
| > D                                                                                 | Live chat           | 0 |   | 2002447 | 2022 07 24 47 47 22  | 2022.07.01.47.47.22  |      |         |                 | Deceter   | Provider |                    | 00.05.4/       |              |
| f                                                                                   | Messenger           | 0 |   | 3993417 | 2022-07-21, 16:17:33 | 2022-07-21, 16:17:33 | In   |         | Kita            | Renatas   | Renatas  | -                  | 00:05:46       |              |
| Ē                                                                                   | Ticket logs         |   |   |         |                      |                      |      |         |                 |           |          |                    |                |              |
| $\odot$                                                                             | Archived            |   |   |         |                      |                      |      |         |                 |           |          |                    |                |              |

In this section, you can identify the evaluated messages by the value (result) of the Last Column (NPS). If there is an assessment score with an asterisk symbol in the NPS section - this letter was evaluated by the client.

If you see a bubble symbol next to the assessment, a comment was left next to the assessment.

You can read the comment by hovering over the bubble:

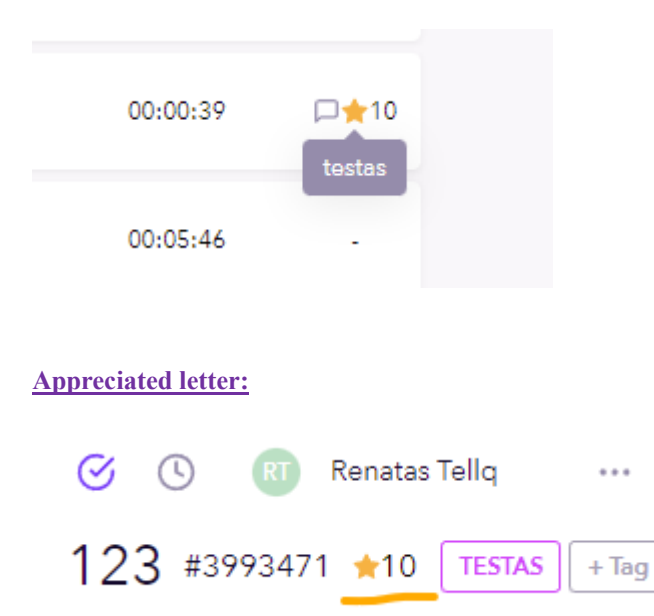

When you open an evaluated Live chat message, you can also see the assessment next to the message ID.

The rating will be with an asterisk symbol.

## CHATBOTS

Click on your "Teamleader" name - in the upper left corner of the window.

In the window that opens, click - "Settings" (1)

In the opened menu, click on "Tickets" - "Chatbots" (2)

## Press - "Create new chatbot" (3)

| Tellq Multi             | TICKETS            |                    |
|-------------------------|--------------------|--------------------|
| Renatas V<br>Teamleader | Email channels     |                    |
| Calls<br>Available      | Live chat channels |                    |
| Ticket notifications    | Messenger channels |                    |
| Settings                | Chatbots 2         | 3                  |
| Help & Feedback         | Ticket Tags        |                    |
| Log out                 | Rules              | Create new chatbot |

If you did everything correctly, the initial ChatBot settings window should have appeared in the system:

| Chatbot Avatar Choose your file |                |  |  |  |  |  |
|---------------------------------|----------------|--|--|--|--|--|
| Name                            | Chatbot 10     |  |  |  |  |  |
| Configure<br>Edit dublica       | e Your Chatbot |  |  |  |  |  |
| Remove this chatbot             |                |  |  |  |  |  |

Chatbot Avatar - You can add a chatbot avatar image.

Name – You can change the name of your Chatbot.

Configure your Chatbot - You can start building your chatbot logic tree.

**Remove this chatbot** - You can delete the created chatbot.

To start creating your "Chatbot" logical tree - press the icon marked in yellow:

Configure Your Chatbot Edit dublicate or preview your chatbot

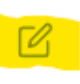

In the window that opens, you should choose one of the existing "Triggers":

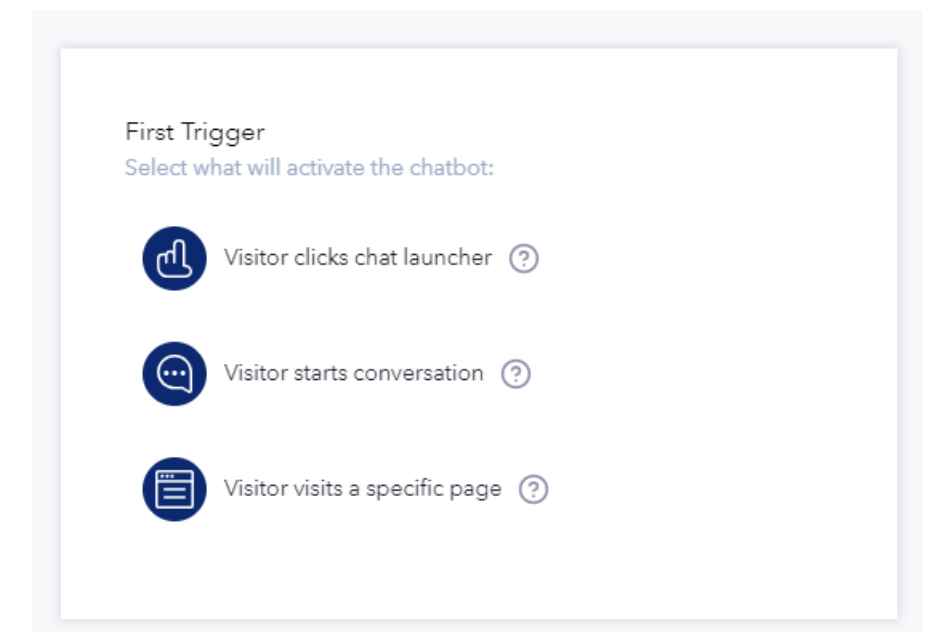

When creating a "Chatbot" you should always choose one "Trigger" that will determine when your created "ChatBot" should start.

Visitor click chat launcher - "ChatBot" will start as soon as the client clicks on the "Chat" icon on your website.

<u>Visitor starts conversation</u> - "ChatBot" will turn on as soon as the client initiates the beginning of the conversation - writes the first message.

Visitor visits a specific page - "ChatBot" will activate as soon as the client enters a certain place on the page (set by you).

After selecting the desired trigger, it should open in a new window and look like this:

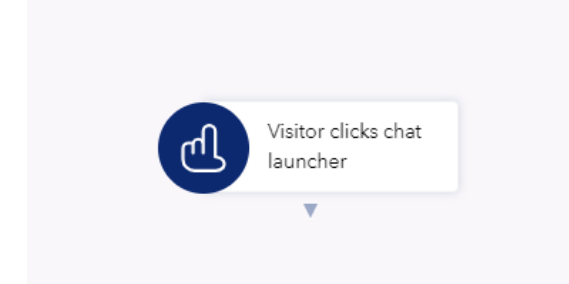

# **"CONDITIONS"**

In the menu on the right side, select the orange icon "Conditions"

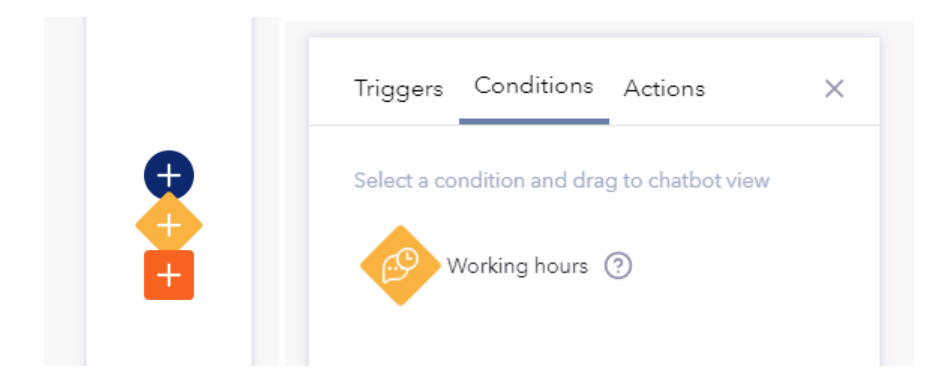

To add the existing "Condition" to the logical tree, click with the left mouse button on "Working hours" and drag it to the already added "Trigger".

## Release mouse button

A correctly loaded Condition will look like this:

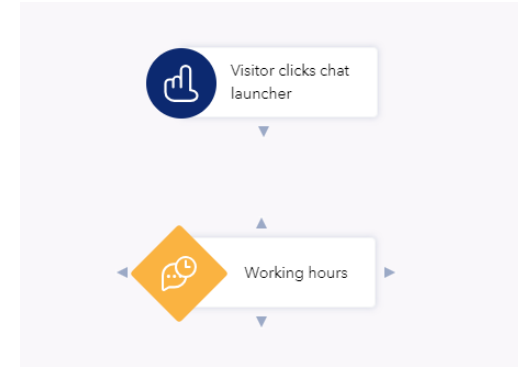

In order to connect these two points, press the arrow at the bottom of "Trigger" with the left mouse button and drag it towards the arrow at the top of "Condition". After connecting, the result should look like this:

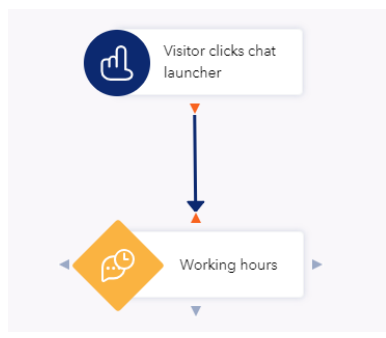

# "ACTIONS"

To add additional Actions to the ChatBot logic tree, click the red square on the right side of the settings.

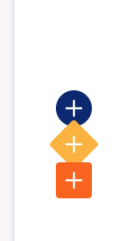

In the table that opens, you will see all the currently available "Conditions" (you can see all the explanations by hovering your mouse over the question mark symbol, next to the corresponding "Action"):

| Triggers  | Conditions       | Actions        | ×  |
|-----------|------------------|----------------|----|
| Select an | action and drag  | to chatbot vie | W. |
| <b>≡</b>  | Send a message   | ?              |    |
|           | Add button choi  | ces 🕐          |    |
|           | Add card choice  | s (?)          |    |
|           | Start chat ?     |                |    |
|           | Open contact fo  | rm ?           |    |
|           | Open article  ?  | )              |    |
|           | Chat with bot en | ded 🕐          |    |
| ٩         | Delay 🕐          |                |    |

**SEND A MESSAGE** - A message set by you will be sent to the customer.

**ADD BUTTON CHOICES** - You will be able to add additional choices in the form of buttons (the customer will be able to see and press them).

**ADD CARD CHOICES** - You will be able to add additional choices in the form of tables (the client will be able to see and click on them).

**START CHAT** - Live Chat with a responsible employee will start during business hours.

**OPEN CONTACT FORM** - A contact form will open in which the customer will have to enter his data.

**OPEN ARTICLE** - You can link to a page or its location with an automatic or self-described "Article"

**CHAT WITH BOT ENDED** - A message is displayed that the chat with the "Chatbot" has ended. A new Conversation can be started.

**DELAY** - Delays the chatbot for a set period of time.

# **"ACTIONS" EDITING**

To edit the desired "Action", place the mouse cursor on it and a mini selection window will open in the corner:

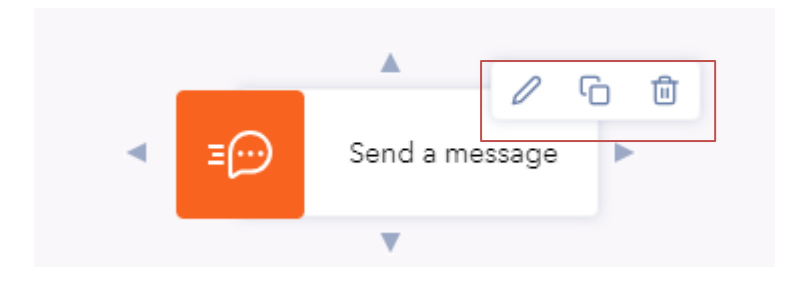

**PENCIL SYMBOL** - Pressing this symbol will take you to the Action setting itself. In this case, in the internal settings, you will be able to write a message that the client would receive.

BOXES SYMBOL - Clicking this symbol will allow you to copy the analog Action with all internal settings.

TRASH CAN SYMBOL - You will delete the selected "Action".

# "ACTIONS" DESCRIPTIONS

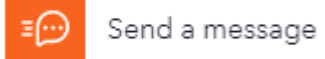

"Send a message" is required to send an automatic message to the client with the selected image (if such a need exists). The settings window for this Action looks like this:

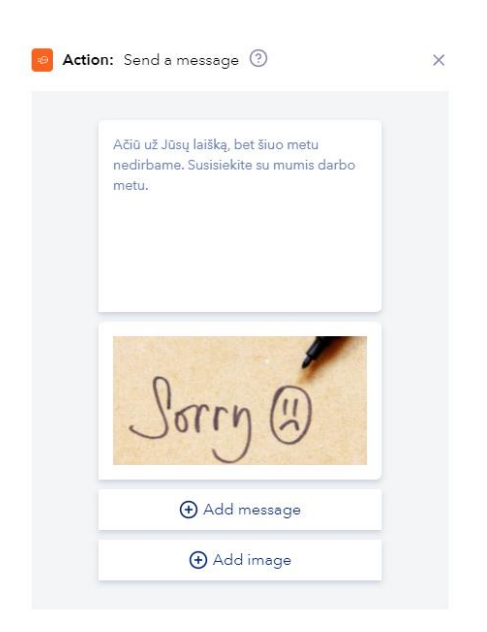

+ Add message – You can write your desired message text (as shown in the example).

+ Add image – You can upload the picture you want (as shown in the example).

**Important:** The number of messages and pictures can be more than 1.

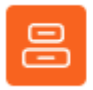

Add button choices

"Add button choices" is required to add choice buttons. The client will see the buttons you have set, which will get different results when pressed.

The settings window for this Action looks like this:

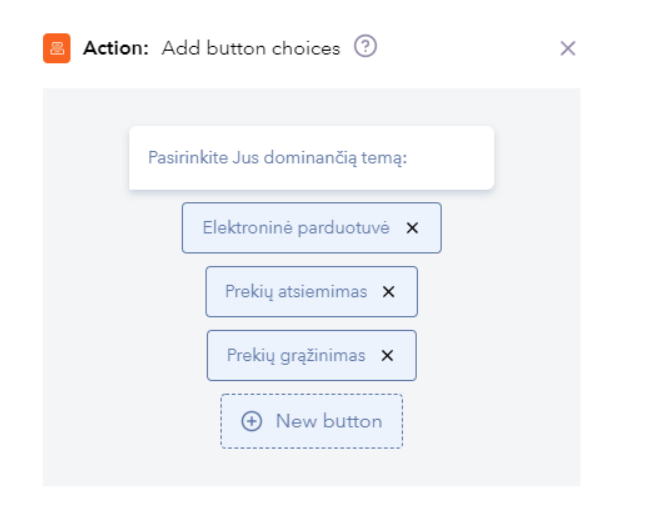

White line - You can write your desired message text before the buttons appear (as shown in the example).

+ **New button** – You can create the button names you want (as shown in the example).

**Important:** The number of buttons can be more than 1.

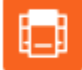

Add card choices

"Add card choices" is required to add choice buttons. The client will see the buttons you have set, which will get different results when pressed.

The settings window for this Action looks like this:

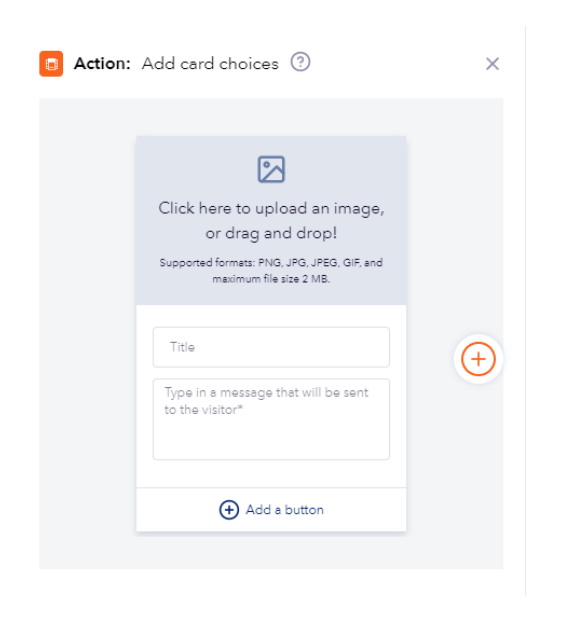

**Click here to upload an image, or drag and drop** – You can upload the desired picture in the specified format up to 2mb.

Title – Write the name of the picture.

**Type in a message** – Write the name of the picture. Write the description of the uploaded picture (eg description of the specified product, etc.)

If you want to add more such cards - click +

**Important:** The number of cards can be more than 1.

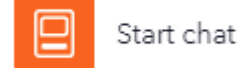

"Start chat" is required to direct the client to an online consultant - for further correspondence.

### The settings window for this Action looks like this:

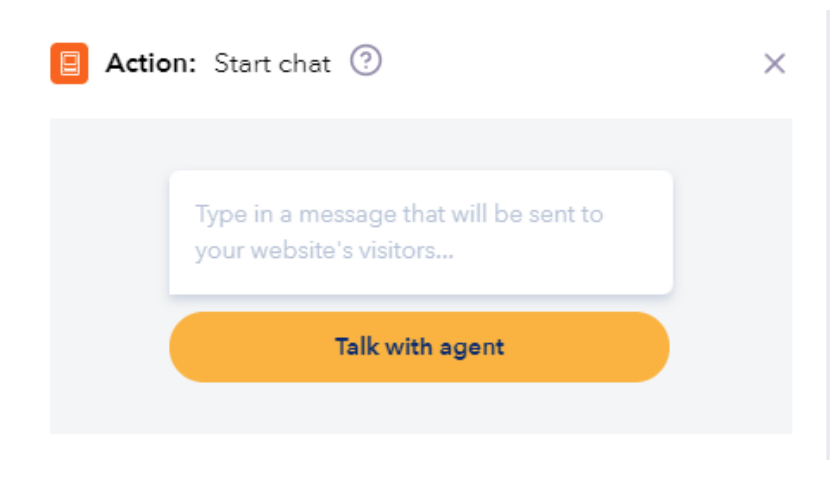

**Type in a message** enter the opening text for the client to know that when clicked

"**Talk with agent**" button - will be connected to a live online consultant for further correspondence.

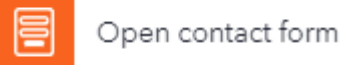

"Open contact form" is required in order to send the customer a table in which he should fill in the requested contact information.

The table for filling in contact information is taken from the LiveChat settings here:

| TICKETS                   |                                           |             |             |
|---------------------------|-------------------------------------------|-------------|-------------|
| Email channels            |                                           |             |             |
| Live chat channels        | Livechat customization                    |             | 2 Customize |
| Messenger channels        | Configure chat widget                     |             |             |
|                           |                                           |             |             |
|                           |                                           |             |             |
|                           |                                           |             |             |
| Online contact form       |                                           |             |             |
| Here you can rename input | placeholders & modify statuses for the on | line form 3 |             |
|                           |                                           |             |             |
|                           |                                           |             |             |
| Offline contact form      |                                           |             |             |
| Here you can rename input | placeholders for the offline form 4       |             |             |
|                           |                                           |             |             |
|                           |                                           |             |             |
|                           |                                           |             |             |
| E Open article            |                                           |             |             |

"Open article" is required to create a link with the Original or "Custom article" to the selected page or its location. The settings window for this Action looks like this:

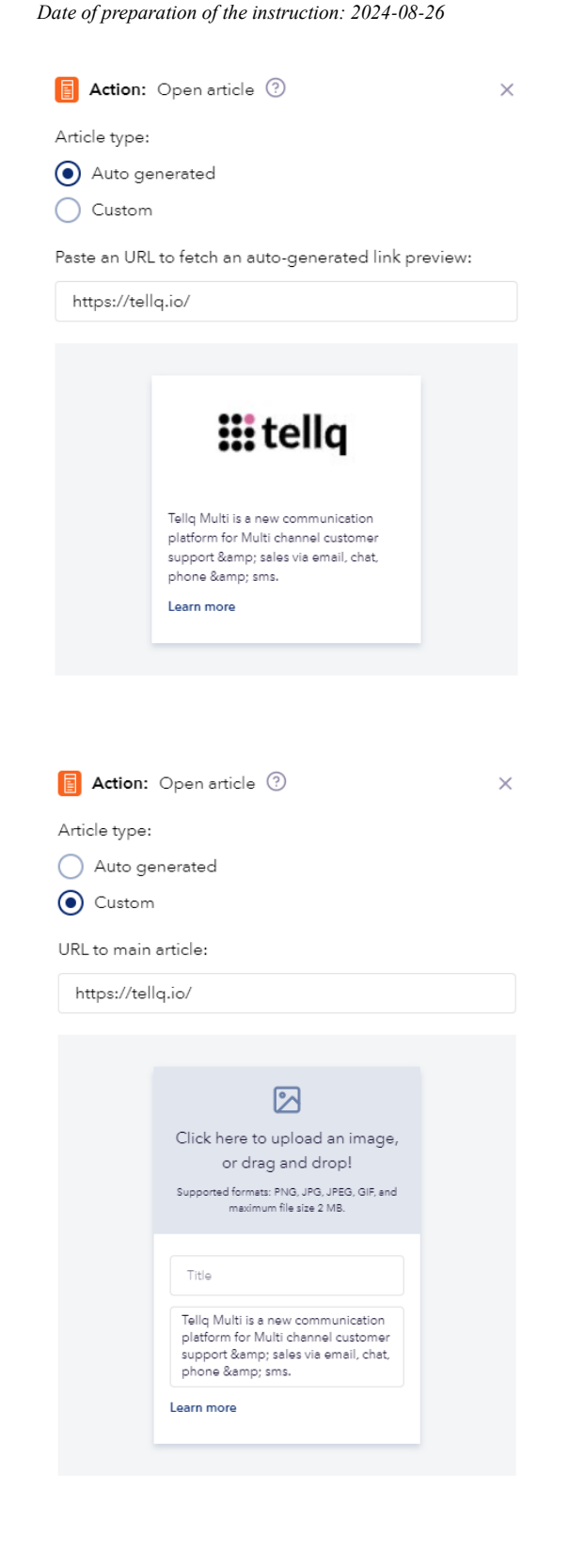

**Auto generated** – After copying the link to the "Paste an url" section, a link to the page will be generated with an automatically selected description.

After clicking "Learn more", the customer will be redirected to this web page.

**Custom** – After copying the link to the "URL to main article" section - You will be able to describe the link yourself, add the desired image to the "title".

After clicking "Learn more", the customer will be directed to this link of yours.

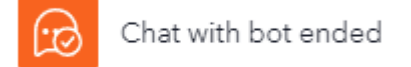

"Chat with bot ended" - By selecting this "Action" the Chatbot will end its work (with a specific message created by you) and offer the customer to press a button to start communicating with an online agent.

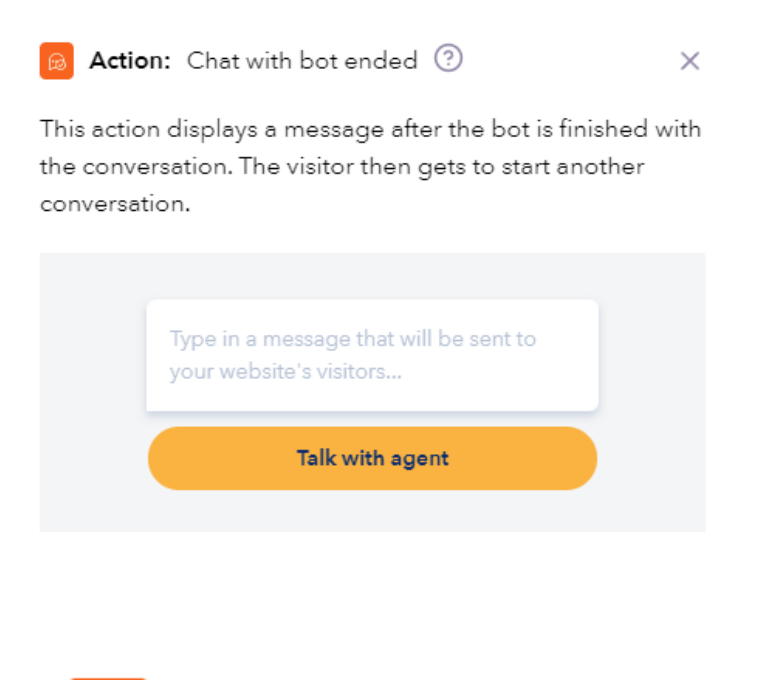

L Delay

"Delay" - With this option, you can delay the start time of the Chatbot for a selected period of time.

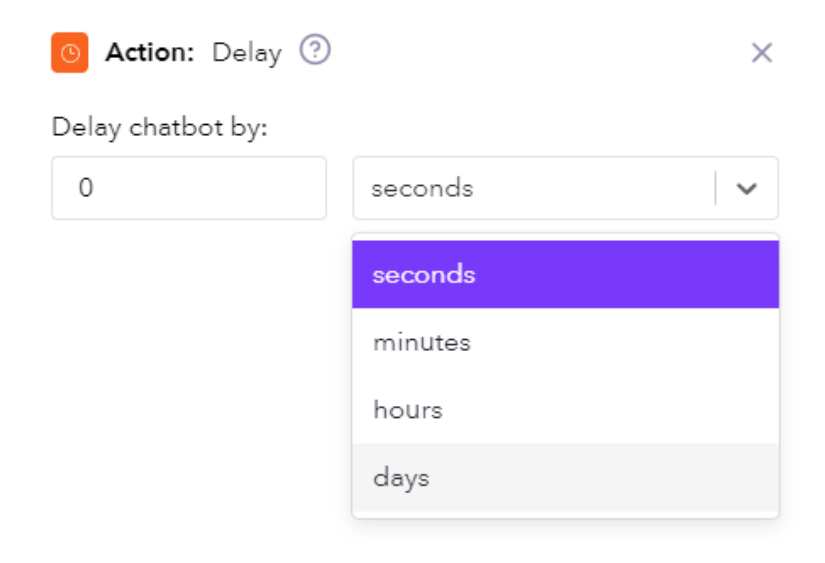

**Delay chatbot by** – Set the time period after which your created Chatbot will be launched.

This feature is useful if you don't want to launch the chatbot for the customer first.

IMPORTANT - If Chatbot is enabled, it will always start as LiveChat. This is the "system default" setting.

# **DESCRIPTION OF SAMPLE CHATBOT LOGIC TREE**

In this section, we will discuss an example from a ready-made, short, elementary - "Chatbot" logic tree.

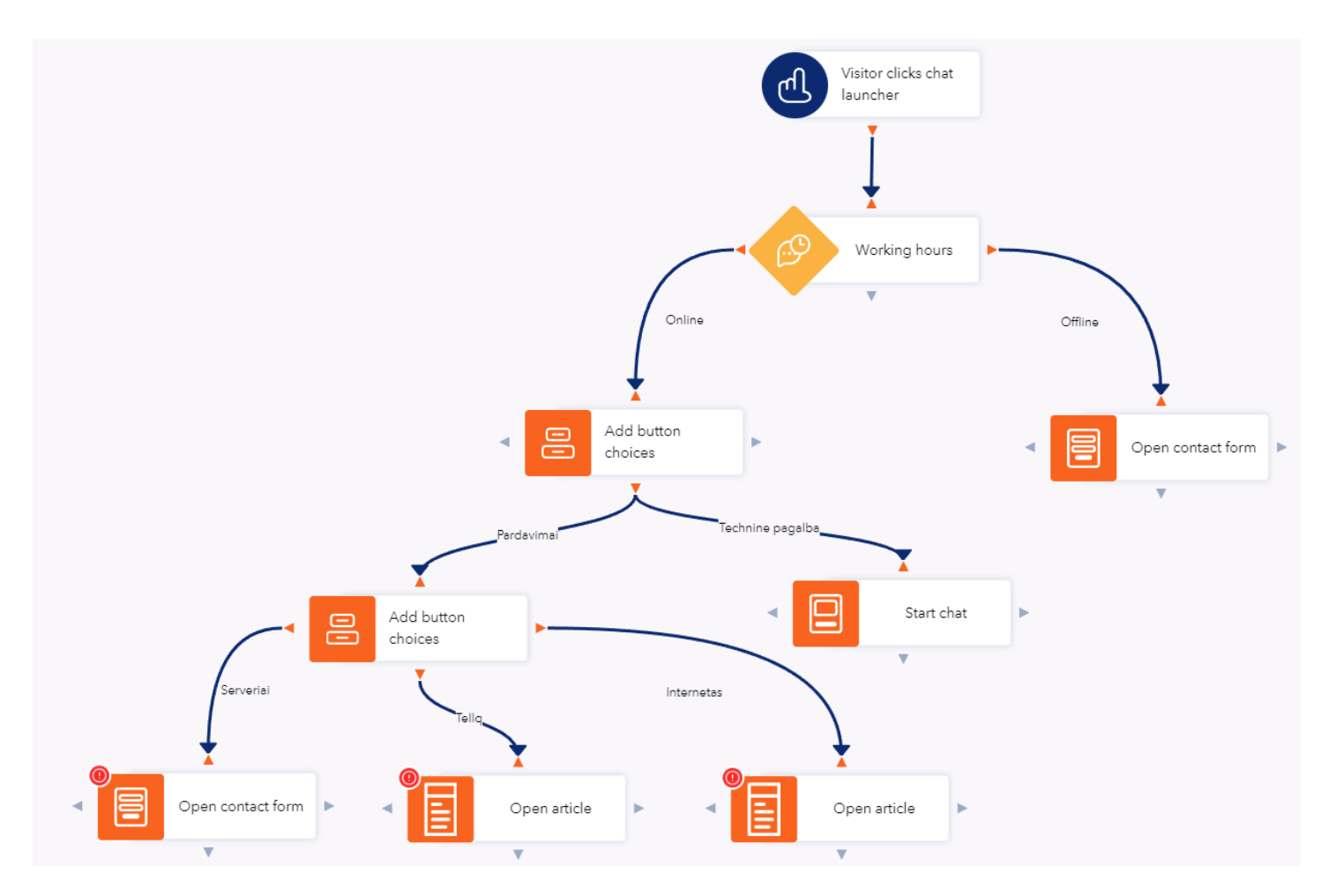

According to the prepared "ChatBot" logic tree, we see the following sequence of actions:

The client clicks on the "Chat" icon on your website.

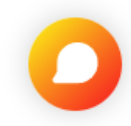

"ChatBot" is activated >> checking whether there are currently working or non-working hours.

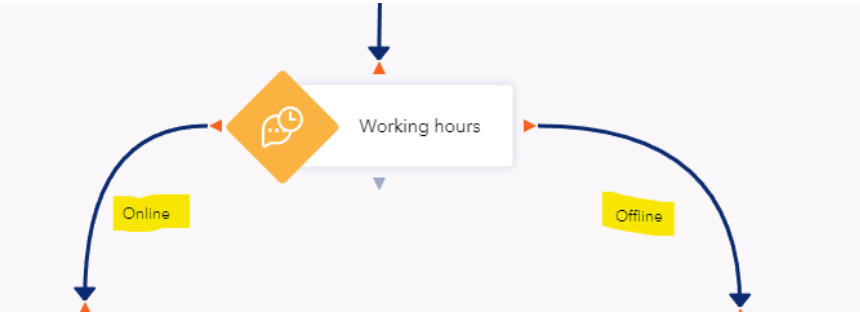

If there are currently working hours (online) - button selections are shown to the customer

## [PARDAVIMAI]

## [TECHNINĖ PAGALBA]

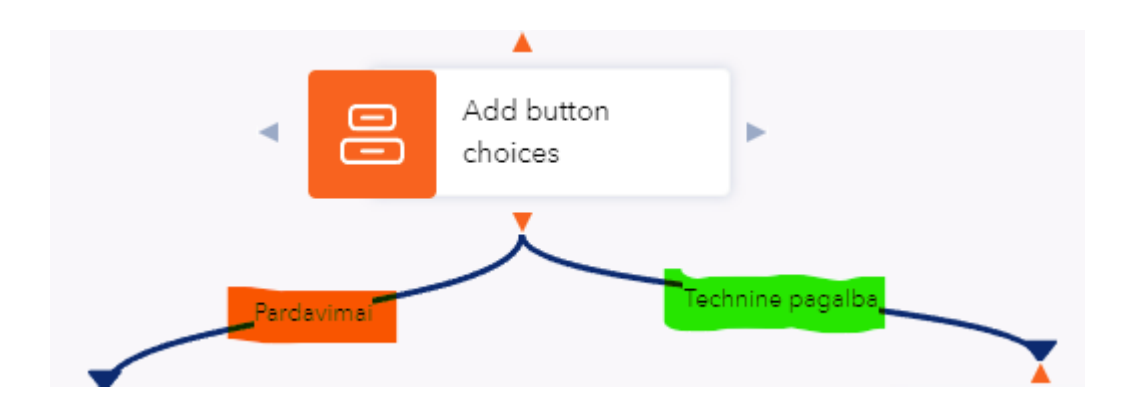

After selecting [PARDAVIMAI], three more options are displayed:

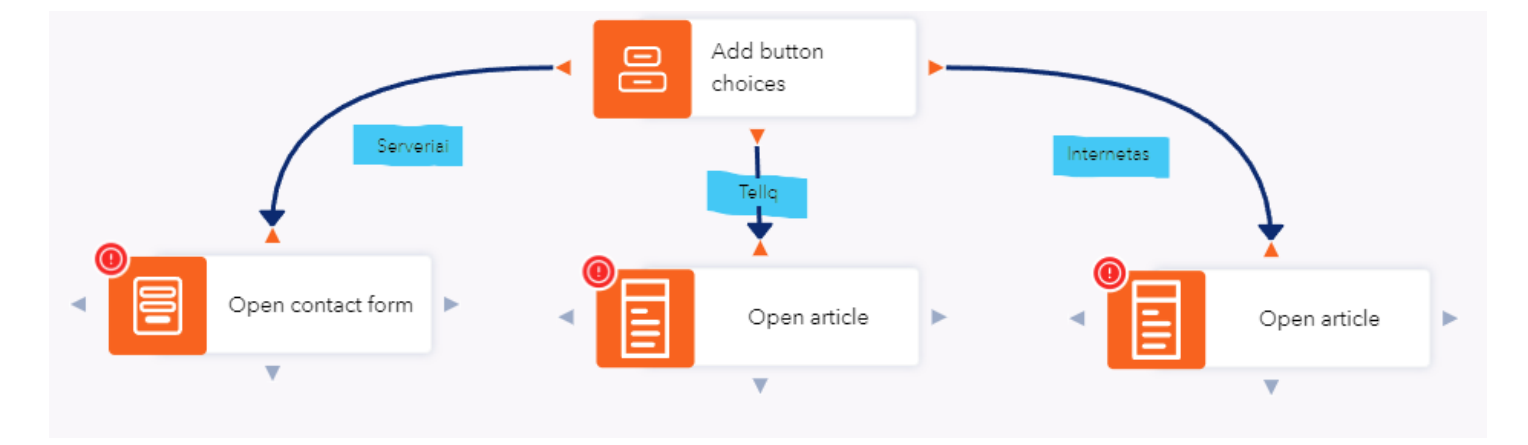

[SERVERIAI] - Selecting this option will fill out the contact form.

[TELLQ] – Selecting this option will show the customer an informational message about a specific page (image, title, description).

**[INTERNETAS]** - Selecting this option will show the customer an informational message about a specific page (image, title, description).

By selecting [TECHNINE PAGALBA] - the Client will be directly connected to an online consultant.

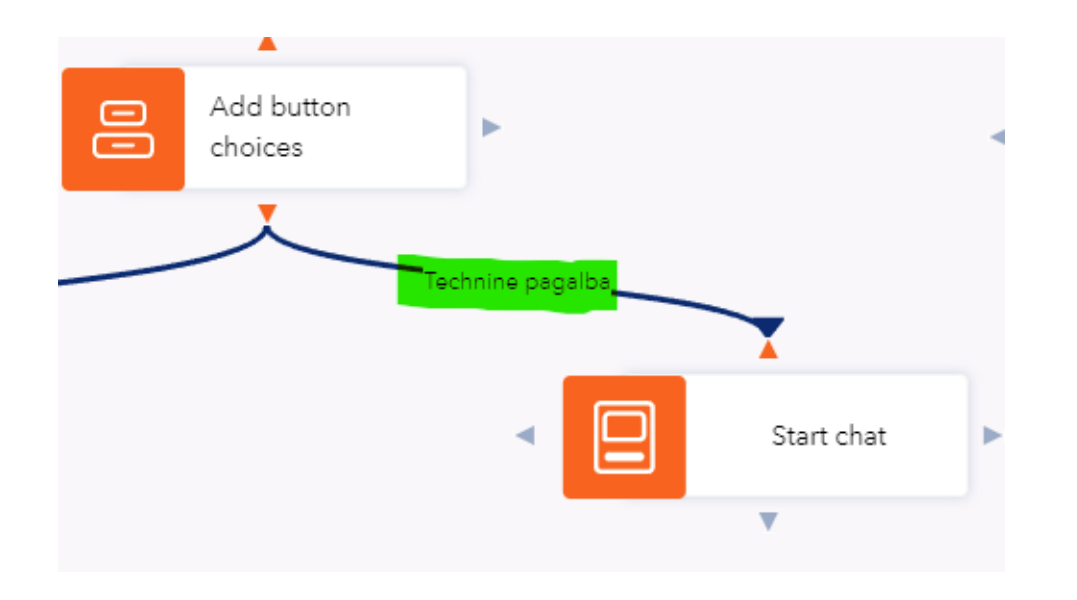

If there are currently non-working hours (offline) - Only the contact form will be opened:

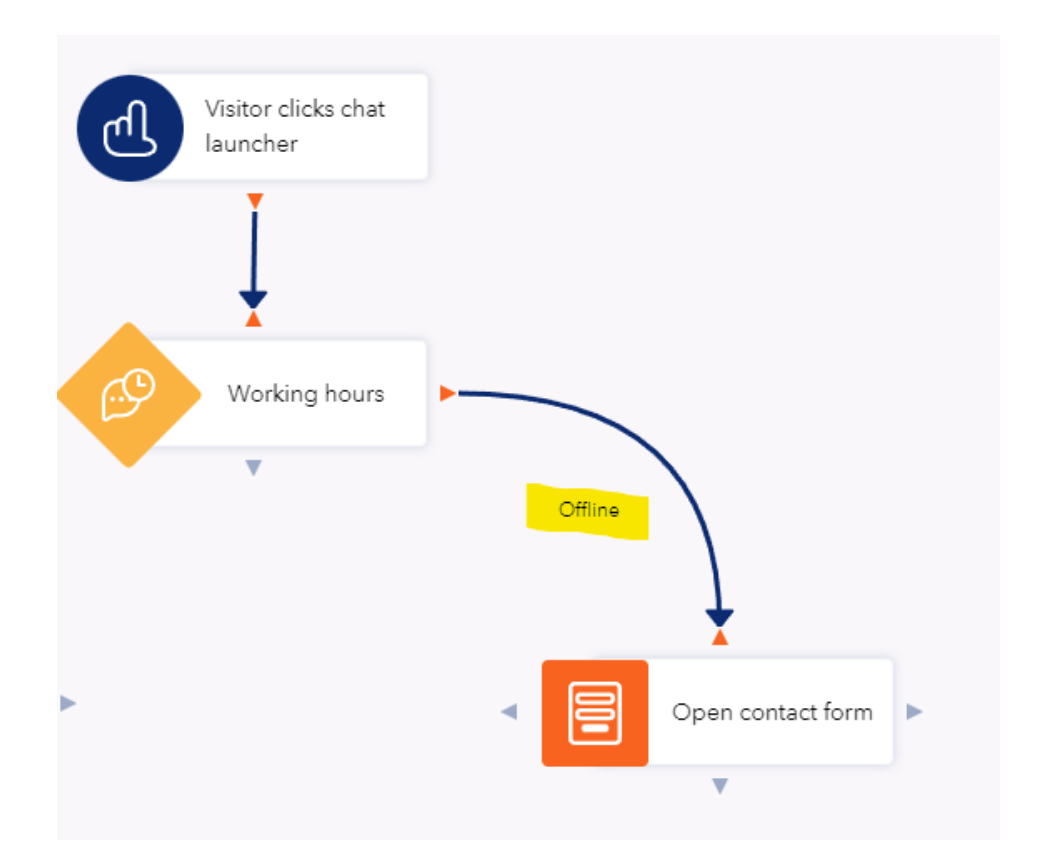

## **CHATBOT ANALYTICS:**

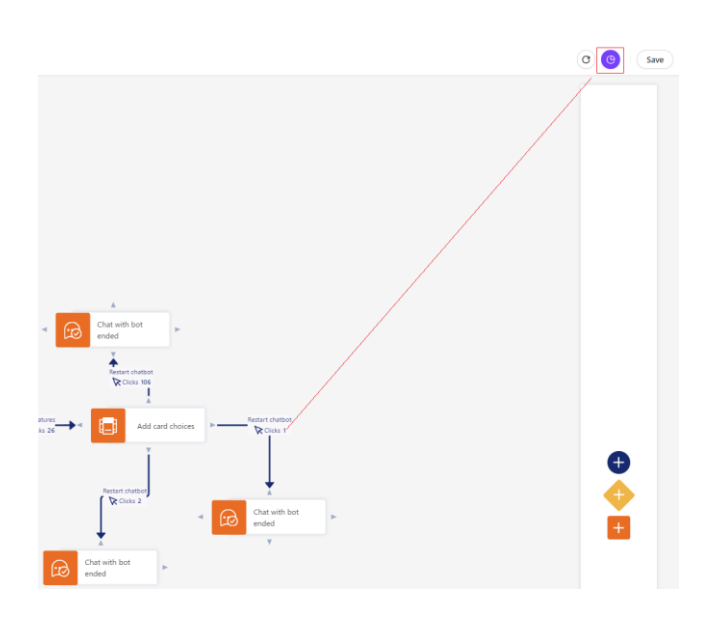

After clicking on the cake-shaped button at the top, you will see the customer's clicks on each chatbot selection. Seeing the indicators - you will be able to adjust the corresponding selection, or remove it.

If you want to undo these indicators, you should press the following button:

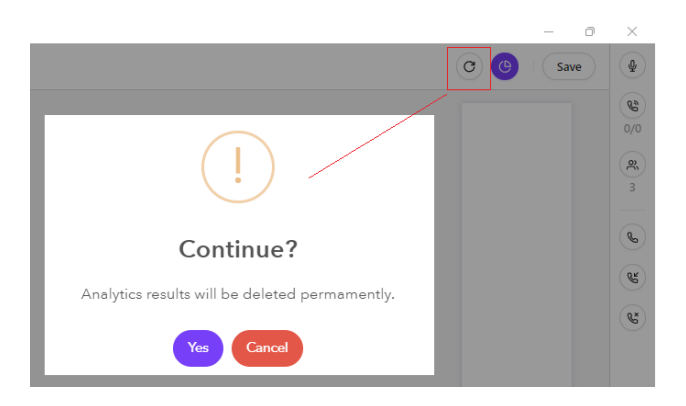

## ACTIVATION OF CHATBOT IN THE TELLQ SYSTEM

You can activate the already created Chatbot as follows:

Click on your Teamleader name - in the left upper corner of the window. In the box that opens, click on the "Settings"

in the Tickets section, select - "Live Chat Chanels"

Select your Live Chat channel on which you want to put ChatBot.

|        | Tellq Multi                       |                    |           |
|--------|-----------------------------------|--------------------|-----------|
|        | Renatas ~ Q. Searc                | TICKETS            |           |
|        | Calls                             | Email channels     |           |
|        | Available<br>Ticket notifications | Live chat channels |           |
|        | On                                | Messenger channels |           |
|        | Help & Feedback                   | Chatbots           |           |
| ><br>> | Log out                           | Ticket Tags        | Tellq web |

Press the chatbot selection and in the window that opens, select the chatbot you created earlier

| Chatbot                          | $\sim$ |  |
|----------------------------------|--------|--|
| Connect one or multiple chatbots | •      |  |

If you have done everything correctly, it should look like this:

| Agont access Configure who has access to this chat account                                                                 |                                           |  |
|----------------------------------------------------------------------------------------------------|-------------------------------------------|--|
| Office hours<br>Set office hours to get more accurate response time analytic<br>office hours will not affect these numbers | s. All new and updated tickets outside of |  |
| Livechat customization<br>Configure chat widget                                                                            | Customize                                 |  |
| Chatbot                                                                                                    | ^                                         |  |
| Connect one or multiple chatbots                                                                                           |                                           |  |
| Chatbot 10 ×                                                                                                    | ×   ~                                     |  |
| Selected chatbots:                                                                                                    |                                           |  |
| Chatbot 10                                                                                                    | Ľ                                         |  |
|                                                                                                    | Create new chatbot                        |  |
| Installation widget                                                                                                    | ~                                         |  |

From now on, your Chatbot is activated and will work according to the set logic tree.

From this point on, you can check the operation of your Livechat tree on your Live chat Widget.

## **MESSENGER CHANNELS**

In order to add your company's Facebook account, you first need to have a verified facebook page. If you already have a Facebook account created and want to add it to the Tellq system - see this instruction.

| TellqBK v1.3.11                                                                          |                                                                   | New messenger channel                                                                                                    |
|------------------------------------------------------------------------------------------|-------------------------------------------------------------------|----------------------------------------------------------------------------------------------------|
| Renatas                                                                                  | TICKETS Messenger channels                                        | 3 +                                                                                                    |
| Calls<br>Available<br>Ticket sounds<br>On<br>Settings<br>1<br>Help & Feedback<br>Log out | Email channels<br>Chat channels<br>Messenger channels<br>Chatbots | Add messenger channel Login to your admin's meta account (or any account that has permissions to your business meta page). Continue with Meta                                                                                                    |
|                                                                                          | Log in to Facebook                                                | () □ ±ω                                                                                                    |
| Email ad                                                                                 | ddress or phone number                                            | Anksčiau prie "Tellq" jungiatės naudodami "Facebook".<br>Ar norite testi?                                                                                                    |
| Passwo                                                                                   | rd                                                                | Tęsti kaip Renatas 6 Atšaukti                                                                                                    |
| Forg                                                                                     | Log in 5                                                          | Jei tęsite, "Tellą" gaus nuolatinę prieigą prie jūsų bendrinamos informacijos ir "Facebook" įrašys, kai "Tellą" gaus<br>prieigą. <mark>Sužinokite daugiau</mark> apie šį bendrinimą ir savo nustatymus.<br>"Tellą" privatumo politiką ir Paslaugų teikimo sąlygos |
|                                                                                          | Not now                                                           |                                                                                                    |

- 1. Click on your name and select >> Settings.
- 2. Select Messenger channels.
- 3. Press the + symbol to be able to add the channel.
- 4. Select Continue with Meta
- 5. Log in to your Facebook admin account with your login details.
- 6. After entering the logins, confirm your identity by pressing this button.
- 7. Select your company account that you want to add to the Tellq system.
- 8. Click "Next" to confirm your choice.
- 9. In this selection, select all options.
- 10. Press done and confirm the selections.
- 11. If all goes well, you should see a message that will warn you that you can always edit the settings on Facebook in Business Integrations Settings

Confirm by pressing the option "OK"

| () □ =                                                          |                          |
|-----------------------------------------------------------------|--------------------------|
| What Pages do you want to                                       | use with Tellq?          |
| In the next step, you will determine<br>the Pages you selected. | e what Tellq can do with |
| All Pages (1)                                                   | Pažymėti<br>viską<br>V   |
| Pats geriausias puslapis                                        | 7                        |
| Atšaukti                                                        | 8 Kitas                  |

### What is Tellq allowed to do?

| (i) Tellq may not work properly                                               | if you turn off these o | ptions. |    |
|-------------------------------------------------------------------------------|-------------------------|---------|----|
| Receive your el. pašto adresas<br>renatas.bagdonas@inbox.lt                   |                         |         |    |
| Manage and access Page conversations in Messenger<br>Pats geriausias puslapis |                         |         |    |
| Show a list of the Pages you mana<br>Pats geriausias puslapis                 |                         | ļ       |    |
| Manage accounts, settings, and we<br>Pats geriausias puslapis                 | ebhooks for a Page      |         |    |
| Atšaukti                                                                      | Atgal                   | Atlikta | 10 |

| You've now linked Tellq to Facebook                                                                                                 | Select Your Messenger Page to add           |
|----------------------------------------------------------------------------------------------------|---------------------------------------------|
| You can update what Tellq can do in your<br>Business Integrations Settings. To finish setup, Tellq may<br>require additional steps. | Pats geriausias puslapis (#102375594939215) |
| 11                                                                                                    | Finish 13                                   |
| Gerai                                                                                                    |                                             |

- 12. Select your added company from the list.
- 13. Click on the "Finish" button. After completing these steps, reboot the page.

| Pats geriausias puslapis | Name                  | Pats geriausias puslapis                    |   |
|--------------------------|-----------------------|---------------------------------------------|---|
| Add account              | User acc<br>Configure | eee<br>who has access to this email account | ~ |
|                          |                       | Gytis Tellq<br>gytis@tellq.io               |   |
|                          |                       | Renatas Tellq<br>renatas@tellq.io           |   |
|                          |                       | Remove this messenger account               |   |

14. After the reboot, we will see that we have added our company's Facebook account to the Tellq application.

We can also completely remove the account added from the system.

| 3 + Add new     | >>                                                                                                  | Title<br>Type                                                   | 4                                                                            | 0 / 40                                                                                                    |
|-----------------|----------------------------------------------------------------------------------------------------|-----------------------------------------------------------------|------------------------------------------------------------------------------|----------------------------------------------------------------------------------------------------|
|                 |                                                                                                    | Color                                                           |                                                                              |                                                                                                    |
|                 |                                                                                                    | Select color                                                    | 5                                                                            | ~                                                                                                    |
| 7 Edit Delete { | 3                                                                                                   |                                                                 | 6                                                                            | Submit                                                                                                    |
| Edit Delete     |                                                                                                    |                                                                 |                                                                              |                                                                                                    |
| Edit Delete     |                                                                                                    |                                                                 |                                                                              |                                                                                                    |
| Edit Delete     |                                                                                                    |                                                                 |                                                                              |                                                                                                    |
|                 | 3     + Add new       7     Edit     Delete       2     Edit     Delete       2     Edit     Delete | 3 + Add new >><br>7 Edit Delete 8<br>Edit Delete<br>Edit Delete | 3 + Add new   3 + Add new   7 Edit   Edit Delete   Edit Delete   Edit Delete | 3     + Add new       3     + Add new       Type     4       Color     Select color       5     5       7     Edit       Delete     8       Edit     Delete       Edit     Delete       Edit     Delete |

## TICKET TAGS

- 1. You can determine whether the TAG will be mandatory or not.
- 2. Tag search string.
- 3. Add a new TAG
- 4. TAG name
- 5. TAG color
- 6. Confirm newly created TAG
- 7. Edit the TAG you created
- 8. Delete the created TAG

## **EMAIL RULES**

| Teamleader      | TICKETS                        | Rules                             |
|-----------------|--------------------------------|-----------------------------------|
| Calls           | Email channels                 | Configure rules for email account |
| Ticket sounds   | Chat channels                  | - Q Type + Add new                |
| Settings 1      | Messenger channels<br>Chatbots |                                   |
| Help & Feedback | Ticket Tags                    | Rule conditions                   |
| Log out         | Rules 2                        | Configure rule for email account  |

- 1. Click on your name >> settings.
- 2. Select Rules.
- 3. Select + Add new.
- 4. Save the created rule.
- 5. Turn on the created rule.

## **EXAMPLES OF AUTOMATIC RULES**

| WHEN<br>Chose options                       |                    |  |  |  |
|---------------------------------------------|--------------------|--|--|--|
| Inbound email ticket                        |                    |  |  |  |
| IF<br>Chose options                         |                    |  |  |  |
| Inboxis                                     | example@example.lt |  |  |  |
| AND<br>Chose options                        |                    |  |  |  |
| Message contains TEST                       |                    |  |  |  |
|                                             |                    |  |  |  |
| THEN<br>Chose options                       |                    |  |  |  |
| Add Tag                                     | Sales              |  |  |  |
| Assign to specific user Vardenis Pavardenis |                    |  |  |  |

| WHEN<br>Chose options    |                     |  |
|--------------------------|---------------------|--|
| Inbound email ticket     |                     |  |
| IF<br>Chose options      |                     |  |
| Inboxis                  | example@example.lt  |  |
| AND<br>Chose options     |                     |  |
| Not assigned longer than | 30 minutes          |  |
| THEN<br>Chose options    |                     |  |
| Add Tag                  | Something           |  |
| Assign to specific user  | Vardenis Pavardenis |  |

### **RULE AND EXPLANATION**

WHEN inbound email ticket IF inbox is <u>example@example.lt</u> AND message contains TEST THEN add tag Sales, assign to specific user Vardenis Pavardenis.

If a letter comes to the system to the mailbox <u>example@example.lt</u> and the word "TEST" is selected in the message For such a message, the system will put a tag "Sales" and assign it to the specified agent "Vardenis Pavardenis".

### **RULE AND EXPLANATION**

WHEN inbound email ticket IF inbox is <u>example@example.lt</u> AND not assigned longer than 30minutes THEN add tag Something, assign to specific user Vardenis Pavardenis.

If a letter comes to the system example@example.lt to the mailbox and the letter is not assigned to any of the agents for more than 30 minutes - the system will put the tag "Something" and assign the letter to the selected agent Vardenis Pavardenis automatically.

| WHEN<br>Chose options |         |                  |
|-----------------------|---------|------------------|
| Outbound email ticket |         |                  |
|                       |         |                  |
| Chose options         |         |                  |
| During open hours     |         |                  |
|                       | AN      | ID               |
|                       | Chose o | options          |
| Inboxis               |         | pastas@pastas.lt |
|                       |         |                  |
| THEN<br>Chose options |         |                  |
| Archive               |         |                  |
|                       |         |                  |
|                       |         |                  |

| WHEN<br>Chose options              |                        |  |
|------------------------------------|------------------------|--|
| Inbound email ticket               |                        |  |
| IF<br>Chose options                |                        |  |
| Inboxis                            | example@example.lt     |  |
| AND<br>Chose options               |                        |  |
| No response from agent longer than | 1 hour                 |  |
|                                    |                        |  |
| THEN<br>Chose options              |                        |  |
| Forward to                         | something@something.lt |  |
| Add tag                            | Pavéluotas             |  |

|                         | WHEN<br>Chose options |  |
|-------------------------|-----------------------|--|
| Inbound email ticket    |                       |  |
|                         | IF                    |  |
| Chose options           |                       |  |
| Inboxis                 | example@example.it    |  |
|                         | AND                   |  |
|                         | Chose options         |  |
| Subject contain         | UZSAKYMAS             |  |
|                         |                       |  |
|                         | TUEN                  |  |
| THEN<br>Chose options   |                       |  |
| Add Tag                 | uzsakymas             |  |
| Assign to specific user | Vardenis Pavardenis   |  |

### **RULE AND EXPLANATION**

WHEN outbound email ticket IF during open hours AND inbox is pastas@pastas.lt THEN archive.

If you create a message during Business Hours and send it from <u>the mailbox pastas@pastas.lt</u>, the System will automatically archive such a message after sending it.

### **RULE AND EXPLANATION**

WHEN inbound email ticket IF inbox is example@example.lt AND no response from agent than 1 THEN forward longer hour to something@something.lt, add late. tag

If a letter comes to the system to the mailbox <u>example@example.lt</u> and the client does not receive a response from the agent for more than 1 hour, such a letter will be forwarded to <u>the something@something.lt</u> and the System will put the tag "Overdue".

### **RULE AND EXPLANATION**

WHEN inbound email ticket IF inbox is <u>example@example.lt</u> AND subject contain "užsakymas" THEN add tag užsakymas, assign to specific user Vardenis Pavardenis.

If a letter comes to the system to the mailbox <u>example@example.lt</u> and the name "subject" is an užsakymas, for such a letter the System will put a tag "užsakymas" and assign it to the selected agent Vardenis Pavardenis.

| WHEN<br>Chose options |                    |  |  |
|-----------------------|--------------------|--|--|
| Inbound email ticket  |                    |  |  |
| IF<br>Chose options   |                    |  |  |
| Inboxis               | example@example.lt |  |  |
| AND<br>Chose options  |                    |  |  |
| Message contains      | TEST               |  |  |
|                       |                    |  |  |

| THEN<br>Chose options   |                     |  |
|-------------------------|---------------------|--|
| Add Tag                 | Sales               |  |
| Assign to specific user | Vardenis Pavardenis |  |

| WHEN<br>Chose options |                    |  |
|-----------------------|--------------------|--|
| Inbound email ticket  |                    |  |
| IF<br>Chose options   |                    |  |
| Inboxis               | example@example.lt |  |
| AND<br>Chose options  |                    |  |
| During open hours     |                    |  |
| AND<br>Chose options  |                    |  |
| Message contains      | užsakymas          |  |
|                       |                    |  |

| THEN<br>Chose options |                           |  |
|-----------------------|---------------------------|--|
| Assign using strategy | Round robin (Only active) |  |
| Add tag               | Sales                     |  |

| WHEN<br>Chose options |                    |  |  |
|-----------------------|--------------------|--|--|
| Inbound email ticket  |                    |  |  |
| IF<br>Chose options   |                    |  |  |
| Received from email   | reklama@example.lt |  |  |
|                       |                    |  |  |
| THEN<br>Chose options |                    |  |  |
| Add Tag               | Šlamštas           |  |  |
| Archive               |                    |  |  |

### **RULE AND EXPLANATION**

WHEN inbound email ticket IF inbox is example@example.lt AND message contain TEST THEN add tag sales, assign to specific user Vardenis Pavardenis.

If a letter comes to the system in the mailbox <u>example@example.lt</u> and the message contains the word TEST, for such a letter the System will put a tag "Sales" and assign it to the selected agent Vardenis Pavardenis.

### **RULE AND EXPLANATION**

WHEN inbound email ticket IF inbox is <u>example@example.lt</u> AND During open hours AND message contain užsakymas THEN assign using strategy Round robin (only active), add tag sales.

If a letter comes to the system to the mailbox <u>example@example.lt</u> during the work and the message contains the word užsakymas, such ticket will be assigned to one of the connected agents using the round robins policy and the tag "Sales" will be placed.

### **RULE AND EXPLANATION**

WHEN inbound email ticket IF received from email <u>reklama@example.lt</u> THEN add tag Šlamštas, and Archive.

If you receive a letter from the mailbox reklama@example.lt

the System will put the tag "Šlamštas" and archive.

| WHEN<br>Chose options                 |                            |  |
|---------------------------------------|----------------------------|--|
| Outbound email ticket                 |                            |  |
| IF<br>Chose options                   |                            |  |
| Subject contains                      | Raginimas susimokėti skolą |  |
| AND<br>Chose options                  |                            |  |
| No response from customer longer than | 72 hours                   |  |
|                                       |                            |  |
| THEN                                  |                            |  |

| Chose options |                  |  |
|---------------|------------------|--|
| Add Tag       | Skola            |  |
| Forward to    | skolos@skolos.lt |  |

|                       | WHEN<br>Chose options |   |              |  |
|-----------------------|-----------------------|---|--------------|--|
|                       | Inbound email ticket  |   |              |  |
|                       | IF<br>Chose options   |   |              |  |
|                       | Ticked chanel is      |   | Email        |  |
|                       | AND<br>Chose options  |   |              |  |
|                       | Ticket chanel is      |   | Chat         |  |
|                       |                       | 0 | R            |  |
|                       | Ticket chanel is      |   | Fb messenger |  |
|                       | AND<br>Chose options  |   |              |  |
|                       | During close hours    |   |              |  |
|                       |                       |   |              |  |
| THEN<br>Chose options |                       |   |              |  |
|                       | Send template         |   | Šablonas     |  |

Nedarbo valandomis

Add tag

#### **RULE AND EXPLANATION**

WHEN outbound email ticket IF subject contains Raginimas susimokėti skolą AND No response from customer longer than 72 hours THEN Add tag skola, Forward to skolos@skolos.lt

If you sent a letter from the system and in the subjeck section there is a phrase "Raginimas susimokėti skolą " and you do not receive any response from the client for 72 hours, then the tag "Skola" will be placed on such a letter and forwarded to the skolos@skolos.lt

### **RULE AND EXPLANATION**

WHEN inbound email ticket IF Ticket chanel is Email AND ticket chanel is Chat OR Ticket chanel is FB messenger AND During close hours THEN send template Template, add tag During Non-working hours.

If a letter comes to the system during nonworking hours and it is from Email, chat or FB messenger, a template from the system will be sent as a response to the letter and the tag "During non-working hours" is applied to such a letter.

## **CALL DISTRIBUTION**

Selecting this setting pops up a login window in which you should enter your **TEAMLEADER LOGINS**.

| <b>:::tellq</b>  |              | After logging in, s<br>to the number you | elect the NUME<br>want to edit. | BERS section and pr | ess the pencil next |
|------------------|--------------|------------------------------------------|---------------------------------|---------------------|---------------------|
| renatas@tellq.io |              |                                          |                                 | NUMBERS             | Q Search            |
|                  |              | Country:                                 | Number:                         | Name:               |                     |
|                  | _            | Lithuania                                | +37052683307                    | Tellq Support       | $\square$           |
| LOGIN            |              |                                          |                                 |                     |                     |
| Tellq.io © 2020  |              |                                          |                                 |                     |                     |
|                  |              | NUMBERS                                  |                                 | Q Search            |                     |
| Country:         | Number:      |                                          |                                 | Name:               |                     |
| Lithuania        | +37052237319 |                                          | Der                             | no Phoneline        | $ \oslash \otimes $ |

In order to change the settings of the numbers added in the system, you need to press the "Numbers" button in our app and you will see all the numbers added to the system, which you can configure according to your desire.

To start the configuration of the number, press the pencil symbol.

| Set Up Your New Phoneline   |  |
|-----------------------------|--|
| SELECTED PHONE NUMBER       |  |
| +37052237319                |  |
|                             |  |
| HEN IS THIS PHONELINE OPEN? |  |
| Always open Custom hours    |  |
|                             |  |

- 1. In the window that opens, first check if you are changing the settings for that phone number. If the number is correct, you can create a name for your phone line.
- 2. Select the settings for working hours. If you selected <u>Always open</u> the number will be active and available around the clock at 24/7.
- 3. If you selected <u>"Custom hours"</u> you can set the exact settings for working time during WORKING HOURS:

| MONDAY        | * | through | FRIDAY | * | from | 09:00 | to | 18:00 |
|---------------|---|---------|--------|---|------|-------|----|-------|
|               |   |         |        |   |      |       |    |       |
| ADD TIME SLOT |   |         |        |   |      |       |    |       |

## 4. The next step is to set <u>the "Incoming call settings" during</u> business hours:

| INC                                                                                                | OMING CALLS                                                                                 | DISTRIBUTION                                                                        |                                                                                                    |
|----------------------------------------------------------------------------------------------------|---------------------------------------------------------------------------------------------|-------------------------------------------------------------------------------------|----------------------------------------------------------------------------------------------------|
| D                                                                                                  | uring open hours                                                                            | During close hours                                                                  | The first and most popular option is <u>call queue</u> .                                                                                                    |
| Call queue Fo                                                                                      | rward Audio mes                                                                             | sage Interactive Voice Respo                                                        | Let's click on this selection and add the new Queue<br>settings by selecting +ADD NEW                                                                                                    |
| Select<br>Place your callers into<br>and manage their                                              | Queue: + A<br>o queues<br>settings                                                          | DD NEW 👻                                                                            |                                                                                                    |
| Queue Name:                                                                                        | ex. London Support Te                                                                       | am, etc. Let's cre                                                                  | ate a name for our phone line.                                                                                                    |
| Select Agents:<br>All incoming calls will be<br>forwarded to selected users<br>or external numbers | Q  Type agent's na<br>Martynas<br>Demo Teamleader<br>Gytis Tellq<br>Marcus Smith<br>Renatas | me + Enter<br>Let's add<br>select the                                               | the desired agents to this line. We click with the mouse cursor on the search line and e agents in the list.                                                                                                    |
| Queue Strategy:<br>Click here for strategy<br>descriptions                                         | FEWEST CALLS<br>Most recent<br>Linear<br>Fewest calls<br>Random<br>Ring all<br>Round robin  | Ringing     Most rec     Linear –     Fewest c     Random     Ring all     Round re | Strategy:<br>ent – Will call the last agent who spoke.<br>Will call everyone in a row if more than one agent is added.<br>alls – Will call the one who has the fewest calls.<br>– Will call randomly.<br>– Will call everyone at once.<br>obin – Calls will go in a circle.                                        |
| Welcome Message:<br>Greet your customers with a<br>pre-recorded intro message                      | + ADD NEW<br>Message Name:<br>Recording file:                                               | ex. London Support Team, etc.     Choose File No file chosen                        | In this place, you can upload <u>a welcome message to the system</u> . When a customer hits this phone line, they'll hear a message —the one you'll put here.<br>Very important: The message should be only in .wav format and not exceed <u>256kbps</u>                                                           |
| Hold Music:<br>Which tune you want your<br>customers to hear while<br>waiting?                     | + ADD NEW<br>Hold music name:<br>Recording file:                                            | ex. London Support Team, etc.     Choose File No file chosen                        | In this place, you can upload <u>Hold Music to the system</u> , or choose from the list.<br>When a customer calls to this phone line, they will hear the waiting melody that<br>you choose in this place.<br><u>Very important: The message should be only in .wav format and not exceed</u><br><u>256kbps</u>     |
| Periodic Voice Message:<br>Replay a voice message while<br>the caller is waiting in queue          | + ADD NEW<br>Message Name:<br>Play every:<br>Recording file:                                | ex. London Support Team, etc.  NO TIME SELECTED  Choose File No file chosen         | In this place, you can upload <u>Periodic Voice Message to the system</u> . After<br>uploading a periodic voice message and setting the desired time interval - the<br>client will hear this message every time a certain time passes.<br>Very important: The message should be only in .way format and not exceed |
|                                                                                                    |                                                                                             |                                                                                     | 256kbps                                                                                                    |

| Time-out time:<br>Time after which the call<br>waiting will be disconnected | NO QUEUE TIME-OUT                             | SELEC • In this place, you car call.                           | a determine after how long the system will terminate the client's                                                                                                    |
|-----------------------------------------------------------------------------|-----------------------------------------------|----------------------------------------------------------------|----------------------------------------------------------------------------------------------------|
| Voicemail:<br>Ask your callers to leave a<br>voicemail after the beep       | + ADD NEW<br>Message Name:<br>Recording file: | ex. We'll call you back, etc.     Choose File No file chosen   | In this place, you can put a Voicemail message after which the client will be able to leave a voice message after hearing the signal, which you can listen to in the Logs section.<br>Very important: The message should be only in .wav format and not exceed 256kbps |
| SMS:<br>You can send a short message<br>in case of automatic time-out       | + ADD NEW<br>Message Name:<br>Message Text:   | ex. We'll call you back, etc.                                  | In this place, you can create an "SMS message" which will be sent<br>automatically after the termination of the call.<br>You need to enter the name of the message and the text of the<br>message.                                                                     |
| •                                                                           | SAVE                                          | Very important: To save to you need to press these to BUTTONS. | the new settings.<br>wo "SAVE"                                                                                                    |

5. **ENABLING THE FORWARD FUNCTION FOR INCOMING CALLS.** In this place we can enable call forwarding for the selected agent or external phone number.

| Call queue Forward                                                               | Audio message Interactive Voice Response |                                                                                       |
|----------------------------------------------------------------------------------|------------------------------------------|---------------------------------------------------------------------------------------|
|                                                                                  |                                          |                                                                                       |
| Forward to:                                                                      | + ADD NEW                                |                                                                                       |
| Select users or phone<br>numbers to forward the call to                          |                                          |                                                                                       |
| FO                                                                               | RWARD SETTINGS                           |                                                                                       |
| Forward preset name:                                                             | ex. Upper management, etc.               | Let's create a name for this Forward setting.                                         |
| Select Agents / Numbers:                                                         |                                          | Let's enter the name of the agent to whom the calls will be forwarded or the external |
| All incoming calls will be<br>forwarded to selected users<br>or external numbers | Q Type name or number + Ent              | phone number in the following format: +370666666666666666666666666666666666666        |
| Forward Strategy:                                                                | LINEAR                                   | Let's choose "Forward Strategy" if more than one number or agent is                   |
| Click here for strategy descriptions                                             |                                          | saved.                                                                                |
| Welcome Message:                                                                 | NO WELCOME MESSAGE SEL 👻                 | You can add <u>"Welcome message"</u> How to add it read above.                        |
| Greet your customers with a<br>pre-recorded intro message                        |                                          |                                                                                       |
| Voicemail:                                                                       | NO VOICEMAIL SELECTED 👻                  | You can add a Voicemail message after which the client will be able to leave a        |
| Ask your callers to leave a<br>voicemail after the beep                          |                                          | voice message. See above for how to add it.                                           |
| SMS:                                                                             | NO SMS SELECTED -                        | You can add an "SMS message" which will be sent after the termination of the          |
| You can send a short message<br>in case of automatic time-out                    |                                          | call. See above for how to add it.                                                    |
|                                                                                  | SAVE                                     |                                                                                       |
|                                                                                  | <u>Very i</u>                            | mportant: To save the new settings,                                                   |
|                                                                                  | you ne                                   | eed to press these two "SAVE"                                                         |
|                                                                                  | SAVE                                     | <u>.UNS.</u>                                                                          |
|                                                                                  |                                          |                                                                                       |

6. **ENABLING AUDIO MESSAGE FOR INCOMING CALLS.** In this place, you can turn on the voice message in case the company is not working, or for some other reason you want the calling customers to hear a certain message.

| Call queue Forward                                                                                                  | Audio message Interactive Voice Re | sponse                                                                                                    |
|----------------------------------------------------------------------------------------------------|------------------------------------|----------------------------------------------------------------------------------------------------|
| Audio Message:<br>Let your callers know why you<br>weren't available                                                | + ADD NEW                          |                                                                                                    |
| Missed Calls:<br>Check the box if you want to<br>register missed calls during<br>close hours                        | Check if yo                        | ou want to record IN calls during business hours.                                                                                                    |
| AUDIO                                                                                                    | D MESSAGE SETTINGS                 |                                                                                                    |
| Audio message preset name:                                                                                          | ex. Upper management, etc.         | In this place, you can create a name and put <u>"Audio message"</u> with a certain message to the client. For example, for some reason, you are inaccessible. |
| Audio Message Recording:<br>Upload the recording of the<br>voice message you want to be<br>played to your customers | NO AUDIO MESSAGE RECORI 👻          | Very important: The message should be only in .wav format and not exceed 256kbps                                                                              |
| A                                                                                                    | DDITIONAL SETTINGS                 |                                                                                                    |
| Voicemail:<br>Ask your callers to leave a<br>voicemail after the beep                                               | NO VOICEMAIL SELECTED 🔹            | You can add a <u>Voicemail</u> message after which the client will be able to leave a voice message. See above for how to add it.                             |
| SMS:<br>You can send a short message<br>in case of automatic time-out                                               | NO SMS SELECTED 👻                  | You can add <u>an "SMS message"</u> which will be sent after the termination of the call. See above for how to add it.                                        |
|                                                                                                    | SAVE                               | Very important: To save the new settings,<br>you need to press these two "SAVE"<br>BUTTONS.                                                                   |

7. ENABLING IVR (INTERACTIVE VOICE RESPONSE) IN THE SYSTEM. In this place, you can create interactive voice response (IVR) - this is an "automatic secretary" that divides IN calls according to the client's preferences, example. "Choose a topic: Info -> click 1, Orders -> click 2."

The agent, receiving an IN call, will see what topic the client has chosen.

First, let's discuss <u>"ROUTE TO QUEUE"</u> Settings:

| LEVEL 1 IVR Message:                                                             | NO AUDIO MESSAGE                   |                                                                                                    |
|----------------------------------------------------------------------------------|------------------------------------|----------------------------------------------------------------------------------------------------|
| WHEN A CALLER CLICKS:                                                            |                                    |                                                                                                    |
| 1 - then ROUTE TO QUEUE                                                          | + ADD NEW -                        |                                                                                                    |
|                                                                                  | QUEUE SETTINGS                     |                                                                                                    |
| Queue Name:                                                                      | ex. London Support Team, etc.      | Let's create a name for this option.                                                                                            |
| Select Agents:                                                                   |                                    |                                                                                                    |
| All incoming calls will be<br>forwarded to selected users<br>or external numbers | <b>Q</b> Type agent's name + Enter | Let's add the desired agents to this line. We click with the mouse cursor on the search line and select the agents in the list. |
| Queue Strategy:                                                                  | FEWEST CALLS 👻                     |                                                                                                    |
| Click here for strategy<br>descriptions                                          |                                    |                                                                                                    |
| Welcome Message:                                                                 | NO WELCOME MESSAGE SEL 👻           | We select a ringtone strategy and unload audio messages to the system                                                           |
| Greet your customers with a<br>pre-recorded intro message                        |                                    | See how to do this in the previous examples.                                                                                    |
| Hold Music:                                                                      | DEFAULT -                          |                                                                                                    |
| Which tune you want your<br>customers to hear while<br>waiting?                  |                                    |                                                                                                    |
| Periodic Voice Message:                                                          | NO PERIODIC VOICE MESSAG 👻         |                                                                                                    |
| Replay a voice message while<br>the caller is waiting in queue                   |                                    |                                                                                                    |
|                                                                              | TIME-OUT SETTINGS                     |                                                                                                    |
|------------------------------------------------------------------------------|---------------------------------------|----------------------------------------------------------------------------------------------------|
| Queue Time-out:<br>Time after which the call<br>waiting will be disconnected | NO QUEUE TIME-OUT SELEC V             | In this place, you can determine after how long the system will terminate the client's call.                           |
| Voicemail:<br>Ask your callers to leave a<br>voicemail after the beep        | ADDITIONAL SETTINGS                   | We select a ringtone strategy and upload audio messages to the system. See how to do this in the previous examples.    |
| SMS:<br>You can send a short message<br>in case of automatic time-out        | NO SMS SELECTED +                     | You can add <u>an "SMS message"</u> which will be sent after the termination of the call. See above for how to add it. |
| Priority:<br>10 - highest, 1 - lowest                                        | NONE                                  |                                                                                                    |
| ADD NEW COMMAND                                                              | save <u>Very impor</u><br>you need to | tant: In order to save the new settings,<br>p press the "SAVE" BUTTON.                                                 |
| Ĩ                                                                            |                                       |                                                                                                    |

If you want to create more options (2,3,4,5... etc) press the button located at the bottom:

#### "FORWARD THE CALL" settings in the IVR section.

| LEVEL 1 IVR Message:                                                                                         | NO AUDIO MESSAGE                        |                                                                                                    |
|----------------------------------------------------------------------------------------------------|-----------------------------------------|----------------------------------------------------------------------------------------------------|
| WHEN A CALLER CLICKS:                                                                                        |                                         |                                                                                                    |
| 1 • then FORWARD THE                                                                                         | CALL                                    |                                                                                                    |
|                                                                                                    | FORWARD SETTINGS                        |                                                                                                    |
| Forward preset name:                                                                                         | ex. Upper management, etc.              | Let's create a name for this option.                                                                                                    |
| Select Agents / Numbers:<br>All incoming calls will be<br>forwarded to selected users<br>or external numbers | Q Type name or number + Ent             | Let's enter the name of the agent to whom the calls will be forwarded or the external phone number in the following format: +370666666666666666666666666666666666666 |
| Forward Strategy:<br>Click here for strategy<br>descriptions                                                 | LINEAR                                  | We select a ringtone strategy and unload audio messages to the system. See how                                                                                       |
| Welcome Message:<br>Greet your customers with a<br>pre-recorded intro message                                | NO WELCOME MESSAGE SEL V                | to do this in the previous examples.                                                                                                    |
|                                                                                                    | ADDITIONAL SETTINGS                     |                                                                                                    |
| Voicemail:<br>Ask your callers to leave a<br>voicemail after the beep                                        | NO VOICEMAIL                            |                                                                                                    |
| SMS:<br>You can send a short message<br>in case of automatic time-out                                        | NO SMS SELECTED 👻                       | You can add <u>an "SMS message"</u> which will be sent after the termination of the call. See above for how to add it.                                               |
| Priority:<br>10 - highest, 1 - lowest                                                                        | NONE                                    |                                                                                                    |
| ADD NEW COMMAND                                                                                              | SAVE Very important:<br>you need to pre | : In order to save the new settings,<br>ss the "SAVE" BUTTON.                                                                                                    |

If you want to create more options (2,3,4,5... etc) press the button located at the bottom:

SAVE

After creating all the desired options, let's not forget to press the final "SAVE" button so that all settings are saved.

#### "PLAY AUDIO MESSAGE" settings in the IVR section.

| AUDIC                                                                                                    | D MESSAGE SETTING       | is — |                                                                                                    |
|----------------------------------------------------------------------------------------------------|-------------------------|------|----------------------------------------------------------------------------------------------------|
| Audio message preset name:                                                                                          | ex. Upper management, e | etc. | Let's create a name for this option.                                                                                                    |
| Audio Message Recording;<br>Upload the recording of the<br>voice message you want to be<br>played to your customers | NO AUDIO MESSAGE RECOR  | RI 🔻 | In this place, you can create a name and put <u>"Audio message"</u> with a certain me<br>to the client. For example, due to certain reasons, you are inaccessible. |
| Al                                                                                                    | DDITIONAL SETTINGS      |      | Very important: The message should be only in .wav format and not exceed 250                                                                                       |
| Voicemail:<br>Ask your callers to leave a<br>voicemail after the beep                                               | NO VOICEMAIL            | •    | You can add a <u>Voicemail</u> message after which the client will be able to leave a voice message. See above for how to add it.                                  |
| SMS:<br>You can send a short message<br>in case of automatic time-out                                               | NO SMS SELECTED         | Ŧ    | You can add <u>an "SMS message"</u> which will be sent after the termination of the call. See above for how to add it.                                             |
| Priority:                                                                                                    | NONE                    |      |                                                                                                    |

### Setting "GO TO BEGIN" in section IVR.

| WHEN A G | CALLE  | R CLICKS: |             |   |                                                                                                    |
|----------|--------|-----------|-------------|---|----------------------------------------------------------------------------------------------------|
| 1        | •      | then      | GO TO BEGIN | • | Selecting the Go to Begin setting will bring the customer back to the beginning and will hear all the available options again. Most often, this choice is the last if the client wants to |
| ADD NE   | ew con | IMAND     |             |   | listen to everything anew.                                                                                                    |

### Setting up "GO BACK" in the IVR column.

| WHEN | A CALLI | R CLICKS: |         |                                                                                        |
|------|---------|-----------|---------|----------------------------------------------------------------------------------------|
| 1    | Ŧ       | then      | GO BACK | Selecting the Go Back setting will return the customer a step back and will be able to |
| ADD  | NEW CO  | MMAND     |         | choose other choices.                                                                  |

### "ACTIVATE 2ND IVR LEVEL" settings in the IVR section.

| WHEN A CALLE | R CLICKS:                                                                                                    |                                                                                                    |
|--------------|----------------------------------------------------------------------------------------------------|----------------------------------------------------------------------------------------------------|
| 1 *          | then ALTIVATE 2ND IVR LEVEL *                                                                                                    | You can create a LEVEL 2 exactly the same as level 1.                                                    |
|              | LEVEL 2 IVR Message: NO AUDIO MESSAGE                                                                                                    | Information on how to arrange the level settings can be found in the previous explanations - at the top. |
|              | Image: When a caller clicks:       Image: Image: Image |                                                                                                    |
|              | ADD NEW COMMAND                                                                                                    |                                                                                                    |

Date of preparation of the instruction: 2024-08-26

Selecting this option activates the next IVR level.

This option is especially convenient for directing the client on the right topic. For example:

Level 1 IVR message: "Choose a language: Lithuanian -> 1, English -> 2, RU -> 3

Level 2 IVR message: "Choose a city. Vilnius -> 1, Kaunas -> 2

Level 3 IVR message: Already be "Choose a topic: Info -> 1, Orders-> 2, Other issues -> 3

In total, 3 ivr levels are possible, with 10 IVR options for each level (for each level, the client can press from "0" to "9" button presses).

IMPORTANT TO REMEMBER: You can edit each row/selection by pressing a pencil next to the appropriate row. After the changes are made, do not forget to press the blue Save button and then the green Save button.

## CALL TAGS

| Settings                                                       |                                                                               |
|----------------------------------------------------------------|-------------------------------------------------------------------------------|
| Requirement for tag<br>Must add tag before finishing the calls |                                                                               |
| Tags                                                           |                                                                               |
| Q Type 2                                                       | Title           3         + Add new           Type         4           0 / 40 |
| Tag                                                            | Submit                                                                        |
| TESTAS                                                         | 6 Edit Delete 8                                                               |
|                                                                |                                                                               |
|                                                                | Title TESTAS 7 © 6 / 40                                                       |

- 1. Put a checkmark if you want "Call tag" to be mandatory, if you want to end the conversation without putting a "Tag" you won't be able to do so.
- 2. TAG search if you have more of them.
- 3. Creating a new TAG.
- 4. Type a name for the new TAG.
- 5. Click Submit to save the new TAG
- 6. Edit an existing TAG.
- 7. TAG title edit string.
- 8. TAG delete button.

# UNAVAILABILITY REASONS

Unavailability Reasons

| Unavailability Reasons<br>Unavailability reasons to choose from when agents go offline |                 |
|----------------------------------------------------------------------------------------|-----------------|
| Q Type 1                                                                               | 2 + Add new     |
| Unavailability Reasons                                                                 |                 |
| Coffee break                                                                           | 3 Edit Delete 4 |
| Dokumentai                                                                             | Edit Delete     |

- 1. Peieška's line.
- 2. Add a new break.
- 3. Edit break.
- 4. Delete the break.

## **CALL CENTER SETTINGS**

| hose which calls you want to see in the system                                                  | ^        |
|-------------------------------------------------------------------------------------------------|----------|
| nose which cans you want to see in the system                                                   |          |
| Hide short abandoned missed calls                                                               | 10.000 - |
| Missed calls which waiting time will be shorter then you set - will be hidden (not registered). | TO SEC V |
| Disable Personal missed calls                                                                   |          |
| All personal missed calls will be abandoned for a team and not registered for an exact agent.   |          |

**Hide short abandoned missed calls** is a module that, when enabled - will hide all missed system calls until a set time. Select the desired time and turn on the setting. The setting will remove all missed calls to your set time and will no longer represent them in the LOGS section. At the same time, in the logs section, you will also turn off such missed calls, when the customer did not even get to the line (did not press any choice).

| 5 sec • 2 | 5 sec  | 5 sec - |
|-----------|--------|---------|
| 1         | 10 sec | 1       |
| '         | 15 sec | 3       |

1.Select the time until which missed calls will not be recorded (the client's "waiting time" until the time you set).

Example: We set it to 15 sec. All these missed calls will not be recorded in the missed calls section and in the LOGS section. Important: Enabling the module – the settings will only take effect for new missed calls.